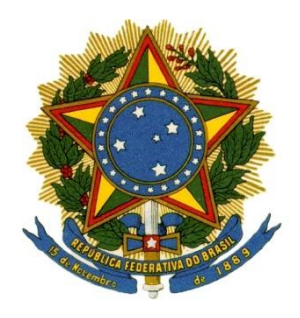

## MINISTÉRIO DA EDUCAÇÃO UNIVERSIDADE FEDERAL DO PARANÁ PRÓ-REITORIA DE PLANEJAMENTO

## MANUAL PARA DEPÓSITOS E RECOLHIMENTOS DE RECURSOS AOS COFRES DA UFPR

CURITIBA (PR), 2016

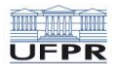

## **UNIVERSIDADE FEDERAL DO PARANÁ**

Reitor ZAKI AKEL SOBRINHO

Vice-Reitor ROGÉRIO ANDRADE MULINARI

Pró-Reitora de Planejamento, Orçamento e Finanças LÚCIA REGINA A. MONTANHINI

Diretor do Departamento de Contabilidade e Finanças JULIO CEZAR MARTINS

**Diretor da Divisão de Administração Financeira** ANDRÉ SANTOS DE OLIVEIRA

Diretora da Divisão de Contabilidade DENISE MARIA MANSANI WOLFF DOS SANTOS

Equipe Técnica ANDRÉ SANTOS DE OLIVEIRA FÁBIO SANDRO PFAFFENZELLER JULIO CEZAR MARTINS LILIAN DA ROCHA LOURES GRANELA

## UFPR

## **UNIVERSIDADE FEDERAL DO PARANÁ** MINISTÉRIO DA EDUCAÇÃO

## SUMÁRIO

| 1.       | INT        | RODUÇÃO                                                               | . 5 |
|----------|------------|-----------------------------------------------------------------------|-----|
| 1        | .1         | CONTA ÚNICA DO TESOURO NACIONAL - CTU                                 | . 6 |
| 1        | .2         | GUIA DE RECOLHIMENTO DA UNIÃO - GRU                                   | . 7 |
| 1        | .3         | NOVOS PROCEDIMENTOS                                                   | . 8 |
| 1        | .4         | COMPETENCIAS DA SEÇÃO DE ARRECADAÇÃO DA UFPR - SEAR                   | 10  |
| 2.       | ABI        | ERTURAS E ENCERRAMENTOS DE PLANILHAS FINANCEIRAS                      | 11  |
| 2        | 2.1        | ABERTURA DE PLANILHAS FINANCEIRAS                                     | 11  |
| 2        | 2.2        | ENCERRAMENTO DE PLANILHAS FINANCEIRAS                                 | 11  |
|          | 2.2        | 1 BOLETOS EM ABERTO                                                   | 12  |
| 3.       | OR         | IENTAÇÃO PARA ARRECADAÇÃO DOS CURSOS DE ESPECIALIZAÇÃO                | 14  |
| 1        | .1.        | SOLICITAÇÃO DE RELATÓRIOS E INFORMAÇÕES                               | 16  |
| 1        | .2.        | DA UTILIZAÇÃO DOS RECURSOS                                            | 16  |
| 1        | .3.        | DA NEGOCIAÇÃO DE DÍVIDA                                               | 17  |
| 1        | .4.        | DA INSCRIÇÃO NA DÍVIDA ATIVA                                          | 17  |
| 4.       | OR         | IENTAÇÃO PARA ARRECADAÇÃO DOS CURSOS DE EXTENSÃO                      | 18  |
| 5.       | OR         | IENTAÇÃO PARA ARRECADAÇÃO DE CONCURSOS PÚBLICOS:                      | 20  |
| 1        | .5.        | DOCENTES:                                                             | 20  |
| 1        | .6.        | TÉCNICOS-ADMINISTRATIVOS:                                             | 20  |
| 6.       | OR         | IENTAÇÃO PARA ARRECADAÇÃO DE TAXA DE INSCRIÇÃO DE MESTRADO E          |     |
| DC       |            |                                                                       | 21  |
| - 6      | 5.1        |                                                                       | 21  |
| 7.<br>PE | OR<br>LA U | IENTAÇÃO PARA ARRECADAÇÃO DE INSCRIÇÕES EM EVENTOS ORGANIZADOS<br>FPR | 23  |
| 7        | 7.1        | DA UTILIZAÇÃO DOS RECURSOS                                            | 23  |
| 8.       | OR         | IENTACÃO PARA ARRECADACÃO DE CONVÊNIOS COM OS ESTADOS E               | -   |
| ML       | JNICÍ      | PIOS                                                                  | 24  |
| 8        | 3.1        | DA UTILIZAÇÃO DOS RECURSOS                                            | 24  |
| 9.       | OR         | IENTAÇÃO PARA REMESSAS E/OU ORDENS DE PAGAMENTO DO EXTERIOR           | 25  |
| ç        | 9.1        | DADOS BANCÁRIOS:                                                      | 25  |
| ç        | 9.2        | PROCEDIMENTOS PARA RECEBIMENTO DAS ORDENS DE PAGAMENTO DO             |     |
| E        | EXTE       | RIOR                                                                  | 25  |
|          | 9.2        | 1 Termos de Cooperação, Acordos Internacionais e Semelhantes          | 25  |
|          | 9.2        | 2 Pagamentos e Inscrições em cursos oferecidos pela UFPR              | 26  |

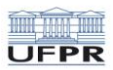

| 9.3 MODELO DE "INVOICE" PARA REMESSA DO EXTERIOR:                                                                     | 27          |
|----------------------------------------------------------------------------------------------------|-------------|
| 10. ORIENTAÇÃO PARA ORDENS DE PAGAMENTO PARA O EXTERIOR                                                               | 28          |
| 10.1 DA UTILIZAÇÃO DOS RECURSOS                                                                                       | 28          |
| 11. ORIENTAÇÃO PARA REVALIDAÇÃO DE DIPLOMA DE MEDICINA CURSADO N                                                      | 0           |
|                                                                                                    |             |
| 11.1 DA UTILIZAÇÃO DOS RECURSOS                                                                                       | 31          |
| 12. ORIENTAÇÃO PARA RECOLHIMENTO DE VALORES QUE NÃO NECESSITAM CONTROLES ESPECÍFICOS (Depósito ou Recolhimento Único) | DE<br>32    |
| 13. ORIENTAÇÃO PARA RECOLHIMENTO DE VALORES CONTIDOS NAS RESOLU<br>42/03 e 36/04 do COUN.                             | JÇÕES<br>34 |
| 14. ORIENTAÇÃO PARA DEVOLUÇÕES DE SUPRIMENTO DE FUNDOS:                                                               | 37          |
| 15. ORIENTAÇÃO PARA DEVOLUÇÕES DE DIÁRIAS (SCDP):                                                                     | 39          |
| ANEXOS                                                                                                    | 41          |
| ANEXO 01: Parecer Nº 181.21/2009-PF/UFPR                                                                              | 42          |
| ANEXO 02: GRU Simples                                                                                                 |             |
| ANEXO 03: GRU Cobrança                                                                                                |             |
| ANEXO 04: Instruções para preenchimento e impressão da GRU Simples                                                    | 49          |
| ANEXO 05: Informações sobre pagamento de GRU                                                                          | 57          |
| ANEXO 06: Devolução de despesas                                                                                       | 60          |
| ANEXO 07: Descrição dos Códigos de Recolhimento                                                                       | 64          |
| ANEXO 08: Ingressos de recursos com origem no exterior                                                                | 71          |
| ANEXO 09: Manual SISGRU                                                                                               | 72          |

## 1. INTRODUÇÃO

A Pró-Reitora de Planejamento, por intermédio do Departamento de Contabilidade e Finanças – DCF, órgão setorial dos Sistemas de Administração Financeira, Orçamentária e de Contabilidade, tem como incumbência zelar pela obediência às normas legais que regem estes sistemas, disciplinando a execução destas atividades no âmbito da UFPR e, através de suas divisões e seções, efetuar a contabilização de todos os atos e fatos gerados pelas diversas unidades.

É de competência do DCF também, capacitar-se para informar sobre a execução orçamentária, financeira e patrimonial, como subsídio à Administração Superior, em colaboração com todas as unidades integrantes da UFPR. Incumbe-se ainda, zelar para que os procedimentos de execução financeira sejam os mais adequados, possibilitando que os Sistemas Orçamentário e Financeiro prestem eficiente apoio aos órgãos de atividade fim, observando as características dos órgãos da UFPR e respectivas atribuições.

Neste contexto, foi criado o "*Manual de Arrecadação aos Cofres da UFPR*" para regrar o ingresso de recursos na UFPR e demais procedimentos administrativos envolvendo a Conta Única do Tesouro Nacional - CTU, como dito acima, com o objetivo de zelar pela obediência às normas legais.

Para atingir estes objetivos, é imprescindível que o fluxo de dados e informações das unidades executoras para o DCF/SEAR sejam confiáveis e padronizados.

Buscando dar subsídios para alcançar estes objetivos, o "*Manual de Arrecadação aos Cofres da UFPR*" pretende, principalmente:

- a. propiciar a necessária padronização dos procedimentos que permitirão um permanente fluxo documental para contabilização, ao utilizar critérios uniformes de registro e escrituração, para gerar informações orçamentárias, financeiras e patrimoniais;
- b. dar segurança ao administrador na execução orçamentária e financeira dos recursos sob sua responsabilidade.

Por não ser um documento estático, tanto pelas alterações da legislação pertinente, quanto pelo aprimoramento de procedimentos e desenvolvimento das técnicas operacionais, o manual será passível de:

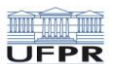

- a. atualizações constantes, com base na legislação federal e nas normas internas da Instituição;
- b. adaptações, inclusões, exclusões e detalhamentos que sua aplicação revele necessárias.

O manual é imposto, na medida em que serão observadas as disposições legais, e passíveis de mudanças no que concerne ao processamento administrativo destas obrigações. Para tanto, todos os que exercem atividades em nossa Instituição podem, e devem, colaborar com seu aprimoramento.

Ao DCF/SEAR incumbe o acompanhamento e controle da movimentação financeira relativa a todos os recursos ingressados na Conta Única do Tesouro Nacional - CTU da UFPR.

#### 1.1 CONTA ÚNICA DO TESOURO NACIONAL - CTU

Trata-se do mecanismo que permite a movimentação on-line de recursos financeiros dos Órgãos e Entidades ligadas ao SIAFI em conta unificada. Esta unificação, além de garantir a manutenção da autonomia e individualização, permite o controle imediato dos gastos sobre suas disponibilidades financeiras.

A CONTA ÚNICA do Tesouro Nacional, mantida no Banco Central do Brasil, é utilizada para registrar a movimentação dos recursos financeiros de responsabilidade dos Órgãos e Entidades da Administração Pública e das pessoas jurídicas de direito privado que façam uso do SIAFI por meio de termo de cooperação técnica firmado com a STN.

A movimentação da Conta Única do Tesouro Nacional é efetuada por intermédio das UG's integrantes do SIAFI sob a forma de acesso on-line, utilizando como Agente Financeiro, para efetuar os pagamentos e recebimentos, o Banco do Brasil ou outros agentes financeiros autorizados pelo Ministério da Fazenda em situações excepcionais e o Sistema de Pagamentos Brasileiro SPB para transferências diretas às instituições financeiras.

O Decreto-Lei nº 200, de 25 de fevereiro de 1967, que promoveu a organização da Administração Federal e estabeleceu as diretrizes para Reforma Administrativa, determinou ao Ministério da Fazenda que implementasse a unificação dos recursos movimentados pelo Tesouro Nacional, através de sua Caixa junto ao agente financeiro da União, de forma a garantir maior economia operacional e a racionalização dos procedimentos relativos a execução da programação financeira de desembolso.

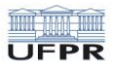

Tal determinação legal só foi integralmente cumprida com a promulgação da Constituição de 1988, quando todas as disponibilidades do Tesouro Nacional, existentes nos diversos agentes financeiros, foram transferidas para o Banco Central do Brasil, em Conta Única centralizada, exercendo o Banco do Brasil a função de agente financeiro do Tesouro.

As regras que dispõem sobre a unificação dos recursos do Tesouro Nacional em Conta Única foram estabelecidas pelo Decreto nº. 93.872, de 23 de dezembro de 1986, a saber:

#### **BASE LEGAL**

- Portaria/STN nº 833, de 16 de dezembro de 2011, que revogou a.IN/STN N 05, de 06 de novembro de 1996.
- Decreto nº 93872/86
  - BASE ADMINISTRATIVA
- MACROFUNÇÃO 020305 Conta Única do Tesouro Nacional;
- IN STN Nº 04, de 30 de agosto de 2004.

Decreto-lei nº 1755/79, Art 1º - A arrecadação de todas as receitas da União farse-á na forma estabelecida pelo Ministério da Fazenda, devendo o seu produto ser obrigatoriamente recolhido à conta do Tesouro Nacional.

### 1.2 GUIA DE RECOLHIMENTO DA UNIÃO - GRU

A Guia de Recolhimento da União (GRU) é um dos documentos instituídos pelo Ministério da Fazenda para recolhimento das receitas de órgãos, fundos, autarquias, fundações e demais entidades integrantes dos orçamentos fiscal e da seguridade social, tais como taxas (custas judiciais, emissão de passaporte etc.), aluguéis de imóveis públicos, serviços administrativos e educacionais (inscrição de vestibular/concursos, expedição de certificados pela Universidades Públicas Federais), multas (da Polícia Rodoviária Federal, do Código Eleitoral, do Serviço Militar etc.), entre outras.

A GRU foi desenvolvida com o intuito de atender o disposto no art. 98, da Lei nº 10.707, de 30.07.2003 – LDO, tendo sido autorizada pelo Decreto nº 4.950, de 09.01.2004. Os formulários da GRU foram aprovados pela Instrução Normativa nº 03, de 12.02.2004, posteriormente

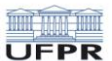

revogada pela Instrução Normativa nº 02, de 22.05.2009, que instituiu outros modelos e procedimentos.

Esse documento aperfeiçoou o processo de depósito direto na Conta Única, permitindo melhor controle dos valores ingressados e maior transparência na classificação das receitas. Além disso, a GRU possibilitou a redução de custos com despesas bancárias, uma vez que foi firmado um convênio entre o Tesouro Nacional e o Banco do Brasil, para que este centralizasse a arrecadação da GRU, sem cobrança de tarifa.

#### **BASE LEGAL**

- Lei n 12.017, de 12 de Agosto..de 2009 (LDO-Art.106, INCISO II)
- Decreto n 4.950 de 09 de janeiro de 2004 (Art. 3)
- IN Nº 02, de 22 de maio de 2009 da STN, retificada no DOU de 28.05.2009

### BASE ADMINISTRATIVA

- MACROFUNÇÃO 020331 GUIA DE RECOLHIMENTO DA UNIÃO GRU, esta Macrofunção detalha os procedimentos mencionados na IN n02, de 22 de maio de 2009.
- O inciso II do art. 106 da LDO Lei 12.017/2009 estabeleceu que a arrecadação de receitas far-se-á com o uso do documento de recolhimento instituído e regulamentado pelo Ministério da Fazenda.
- O Artigo 3 do Decreto n 4.950/2004 autorizou a STN a instituir e regulamentar a GRU.

### **1.3 NOVOS PROCEDIMENTOS**

## ATENÇÃO!!!

Visando solucionar problemas de acúmulos de "<u>Planilhas Financeiras</u>" abertas em exercícios financeiros anteriores, que já não apresentam nenhum tipo de movimentação e nem manifestação de seus coordenadores, a Pró-Reitoria de Planejamento, Orçamento e Finanças, através da Seção de Arrecadação da UFPR - SEAR, desenvolveu novos procedimentos para resolver tais problemas, portanto estes novos procedimentos também evitarão futuras dificuldades e ajustarão alguns itens em relação as arrecadações no UFPR.

- I. A Seção de Arrecadação SEAR NÃO emitirá mais nenhum tipo de GRU-SIMPLES. Para esta emissão, todos os interessados deverão consultar as orientações dos anexos 2 e 4 deste presente manual.
  - § 1º Cabe salientar que o "NÚMERO DE REFERÊNCIA" é item importantíssimo neste processo de emissão, portanto sempre antes de emitir uma GRU-Simples, verifique este número com a Seção de Arrecadação - SEAR.
- **II.** Todo "Instrumento Legal" deverá ter prazo determinado (Vigência).
- III. Encerrado a vigência do "Instrumento Legal", a Seção de Arrecadação SEAR NÃO fará mais nenhum tipo de acompanhamento/controle da "Planilha Financeira" deste Instrumento.

## § 2º Cabe salientar que todo "Instrumento Legal" deverá ter prazo determinado conforme orientações do capítulo 2 deste manual.

 IV. Encerrado a vigência do "Instrumento Legal", o coordenador terá um prazo máximo de 90 (noventa) dias pra instruir sobre os procedimentos de encerramento e destinação dos resíduos financeiros da "Planilha Financeira";

# § 1° Caso esta orientação não ocorra, a Seção de Arrecadação - SEAR encerrará a planilha e transferirá o resíduo financeiro para a Reserva da PROPLAN.

- V. Cabe ao coordenador ter pleno conhecimento do mês/ano de encerramento da sua "Planilha Financeira", e na época devida solicitar seu encerramento;
- VI. Toda solicitação de Encerramento de uma "Planilha Financeira" deverá ser formalizada por Ofício de solicitação de encerramento, *com ciência do Ordenador de Despesas do Setor/Pró-Reitoria*;
- VII. A negociação de dívida entre Coordenadores de Cursos e Alunos ficará restrita a ambos. A Seção de Arrecadação SEAR, neste caso, NÃO REEMITIRÁ novas GRUs-Cobrança, fica sob a responsabilidade da Coordenação emitir no site do Tesouro Nacional a(s) GRU(s) Simples que forem necessárias para a quitação da dívida do aluno, conforme negociação entre ambos.
  - § 1º Caso a coordenação parcele a dívida do aluno e este parcelamento ultrapasse a vigência do curso, esta deverá emitir GRU simples sem vinculação à planilha financeira, tendo em vista que já estará encerrada. Entretanto é importante que na

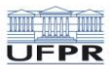

emissão das GRUs, seja informado o nº de referência correto para posterior localização destes valores.

#### 1.4 COMPETENCIAS DA SEÇÃO DE ARRECADAÇÃO DA UFPR - SEAR

- Controlar a movimentação dos recursos financeiros ingressados na CTU-UFPR oriundos de cursos de extensão, cursos de especialização, convênios, prestação de serviços dentre outros;
- II. Administrar os recursos de cada planilha financeira aplicando as resoluções internas bem como suas correções monetárias, quando necessário - dentro de vigências/períodos estabelecidas(os) em contrato;
- III. Dar prosseguimento à alocação de recursos, após consulta de saldo financeiro quando solicitado pelos setores e departamentos;
- **IV.** Gerar números de referencia para identificação de cada planilha financeira de controle.
- v. Emitir GRU-Cobrança quando necessário;
- VI. Calcular as retenções do FDA Fundo de Desenvolvimento Acadêmico e prestar informações e atualizações sobre saldos financeiros;
- vii. Encerrar qualquer acompanhamento das planilhas financeiras em no máximo 90 dias corrido após a vigência especificada em contrato/convênio.

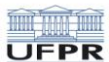

### 2. ABERTURAS E ENCERRAMENTOS DE PLANILHAS FINANCEIRAS

#### 2.1 ABERTURA DE PLANILHAS FINANCEIRAS

Visando normatizar as arrecadações no âmbito da Universidade Federal do Paraná -UFPR, através do presente Manual, oriundas de projetos de ensino, pesquisa, extensão, inscrições para processos seletivos, mensalidades de cursos de pósgraduação dentre outros, a Pró-Reitoria de Planejamento, Orçamento e Finanças, através da Seção de Arrecadação - SEAR, cria normas para um controle eficiente dos recursos ingressos na CTU-UFPR.

- I. Para a abertura de uma "Planilha Financeira", seja para execução de projetos de ensino, pesquisa, extensão seja para uma simples arrecadação de inscrição, todo coordenador responsável por esta arrecadação deverá encaminhar à Seção de Arrecadação SEAR processo administrativo contendo:
  - a. Ofício de solicitação para abertura de "Planilha Financeira";
  - A cópia assinada do documento de formalização (Instrumento Legal, em formato \*.PDF) do Contrato/ Convênio/ Termo de Cooperação/ Edital, contendo:
    - Cronograma Financeiro do Instrumento Legal, elaborado em periodicidade mensal, detalhando as diferentes etapas do objeto e as correspondentes estimativas de receitas (formas de financiamento) e de despesas.
    - Clausula Específica determinando ou não exigência de atualização monetária.
    - Prazo de execução (Vigência);
    - Breve justificativa;
- **II.** Para os cursos de especialização, além do disposto no item I acima, faz-se necessário ainda o encaminhamento de(a):
  - a. Relação dos alunos e bolsistas com CPF;
  - **b.** Quantidade de parcelas e Valores;
  - c. Datas de início e vencimento das parcelas.
- III. O instrumento legal indicado no item I, alínea a, deverá ser caracterizado por objeto específico, possuir prazo determinado e conter cláusulas específicas que assegurem eficiência no controle do recurso.
- IV. Toda a movimentação financeira referente a qualquer tipo de arrecadação deverá estar, obrigatoriamente, amparada por algum instrumento legal de formalização, pois constituir-seá parte integrante do processo.

#### 2.2 ENCERRAMENTO DE PLANILHAS FINANCEIRAS

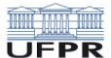

- I. Tomando como base o item "1.3 Novos Procedimentos", todo Instrumento Legal deve ter prazo determinado, após o encerramento da vigência de cada "Planilha Financeira" a Seção de Arrecadação SEAR NÃO fará mais nenhum tipo de acompanhamento/controle desta planilha.
- II. Encerrada a vigência de cada "Planilha Financeira", o coordenador terá um prazo máximo de 90 (noventa) dias pra instruir sobre os procedimentos de encerramento e destinação dos resíduos financeiros;

## § 1° Caso esta orientação não ocorra, a Seção de Arrecadação - SEAR encerrará a planilha e transferirá o resíduo financeiro para a Reserva da PROPLAN.

- III. Cabe ao coordenador ter pleno conhecimento do mês/ano de encerramento da sua "Planilha Financeira", e na época devida solicitar seu encerramento. Para formalizar o encerramento, todo coordenador responsável deverá encaminhar à Seção de Arrecadação - SEAR processo administrativo contendo:
  - a. Ofício de solicitação de encerramento de "Planilha Financeira", com ciência do Ordenador de Despesas do Setor/Pró-Reitoria;
  - b. Número do contrato/convênio (quando houver),
  - c. Valor a ser restituído,
  - d. Dados bancários para realização da ordem bancária (Quando for favorecido externo).
- IV. No caso dos cursos de especialização, caso o curso tenha algum saldo remanescente na FUNPAR, e este seja transferido a Conta Única da Universidade, cabe ao coordenador identificar o depósito para à Seção de Arrecadação - SEAR, enviando o comprovante da transação para o email arrecadacao@ufpr.br, para que desta maneira, o recurso venha a somar com o saldo do curso em encerramento.
- v. Quando do encerramento do curso de especialização a coordenação deverá atentar-se para o saldo remanescente e para os boletos em aberto dos alunos desistentes.

### 2.2.1 BOLETOS EM ABERTO

- VI. Em relação aos cursos de especialização, o coordenador de cada curso deverá solicitar por email à Seção de Arrecadação - SEAR, no endereço arrecadacao@ufpr.br, o relatório final dos alunos. Cabe ao coordenador seguir as instruções abaixo para os seguintes casos:
- VII. <u>Alunos Inadimplentes</u>: Providenciar a devida cobrança dos boletos em atraso conforme Parecer da Procuradoria Federal 18121/2009, em anexo.
- VIII. <u>Alunos Desistentes</u>: Solicitar cancelamento dos boletos em aberto a vencer através de processo administrativo e a devida cobrança dos boletos em atraso conforme Parecer da Procuradoria Federal 18121/2009, em anexo.

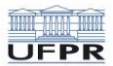

Curitiba, 27 de abril de 2016

Atenciosamente,

Julio Cezar Martins Diretor do DCF/PROPLAN

**Prof<sup>a</sup> Lucia Regina Assumpção Montanhini** Pró-Reitora de Planejamento, Orçamento e Finanças

x

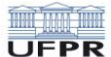

## 3. ORIENTAÇÃO PARA ARRECADAÇÃO DOS CURSOS DE ESPECIALIZAÇÃO

- I. O coordenador do curso deve encaminhar ao Coordenador Lato Sensu, através de processo administrativo aberto no SIE, uma relação contendo:
  - a. nome do aluno, CPF,
  - b. a quantidade,
  - c. o valor e o dia de vencimento de cada parcela<sup>1</sup>,
  - d. um ofício solicitando abertura de um convênio<sup>2</sup> junto ao Banco do Brasil para utilização do seu sistema de GRU-Cobrança.

Após análise desta documentação, o Coordenador Lato Sensu aprova e envia ao DCF.

No caso de boletos que devam ser emitidos em nome de pessoa jurídica, a coordenação deverá enviar ao DCF declaração da empresa autorizando a emissão dos boletos.

- **II.** A Seção de Arrecadação SEAR, de posse desta documentação, dará continuidade ao processo junto ao Banco do Brasil;
- III. Após o comunicado do Banco do Brasil, informando o nº do convênio, a Seção de Arrecadação

   SEAR emitirá os boletos bancários de cada aluno multiplicado pela quantidade de parcelas.
   Posteriormente enviará para o e-mail do coordenador para impressão e distribuição aos
   interessados;

Conforme INSTRUÇÃO NORMATIVA STN № 02, DE 22 DE MAIO DE 2009, não é permitido o recolhimento de VALOR MENOR que R\$50,00 para "BOLETO-COBRANÇA". Neste caso, o recolhimento deverá ser efetuado através da GRU-SIMPLES.

- IV. Com relação ao recolhimento da RESOLUÇÃO 42-03/COUN, o DCF recolherá automaticamente conforme entradas de valores no sistema GRU-Cobrança. As alíquotas a serem recolhidas são: FDA 8%, UFPR (Ressarcimento) 2%, DEPARTAMENTO 3%, SETOR 2%, num total de 15%. Para consultar a resolução 42-03 acessar o link:
  - a. http://www.ufpr.br/soc/coun\_resolucoes.php?conselho=COUN&item\_id=6&item=Resolu %E7%F5es%20vigentes
- v. Caso ocorra devolução de cheques por algum motivo, o DCF comunicará ao coordenador do curso. O mesmo deverá cobrar do aluno o ressarcimento a UFPR imediatamente (Art. 9º da INSTRUÇÃO NORMATIVA STN Nº 02, DE 22 DE MAIO DE 2009), evitando assim a possível inscrição do devedor na DIVIDA ATIVA DA UNIÃO.

<sup>§ 1</sup>º - Caso exista a necessidade de inscrever o aluno na Divida Ativa, caberá ao coordenador do curso tomar as devidas providências para a inclusão; (sugerimos que os depósitos sejam efetuados em dinheiro).

<sup>&</sup>lt;sup>1</sup> Podem variar em caso de bolsa parcial ou acordo financeiro.

<sup>&</sup>lt;sup>2</sup> O convênio é único para todos os cursos de Especialização, válido apenas para os cursos com início no ano em exercício.

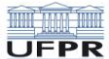

- vi. O coordenador, ao entregar os boletos aos alunos, deverá alertá-los:
  - a. Que o pagamento deverá ser efetuado até a data do vencimento. Após esta data será cobrada multa conforme **SELIC** do mês em que o boleto foi emitido, já orientado no mesmo, sob autorização do **Parecer nº 181.21/PF/UFPR de 01 de abril de 2009**.
  - b. Após o vencimento, o aluno deverá dirigir-se diretamente ao Banco do Brasil para a cobrança de juros conforme descrito no boleto.
- **vii.** Na ocorrência de pagamento em duplicidade ou devolução, a coordenação deverá seguir uma das seguintes instruções:
  - a. No caso de o aluno optar pelo ressarcimento em conta bancária deverá ser aberto um processo financeiro contendo as seguintes informações: nome do aluno,CPF, curso, ano, turma, dados bancários (conta corrente, no qual o aluno seja titular) comprovantes dos pagamentos que caracterizam a duplicidade. A capa do processo obrigatoriamente deverá conter como interessado o próprio ressarcido e não o coordenador do curso.
- VIII. Quando ocorrer desistência e/ou qualquer alteração dos boletos, será necessário comunicar por escrito ao Coordenador Lato Sensu, que por sua vez aprovará e encaminhará ao DCF (a/c da SEAR), verificando que tais solicitações devem ser feitas no máximo 20 (vinte) dias antes do vencimento dos boletos para a baixa dos mesmos. Caso não haja aprovação do coordenador, o processo será devolvido;
- **IX.** Quando houver pagamento de taxa de inscrição para processo seletivo no curso, o candidato deverá acessar:

### https://consulta.tesouro.fazenda.gov.br/gru\_novosite/gru\_simples.asp

- Então aparecerá a seguinte tela:
- Preencher apenas os campos com números, que os nomes aparecerão automaticamente.

| JG (*) | Gestão (*) | Nome da Unidade                |  |
|--------|------------|--------------------------------|--|
| 153079 | 15232      | UNIVERSIDADE FEDERAL DO PARANA |  |
|        |            |                                |  |
|        | Descrição  | o do Recolhimento              |  |
|        |            |                                |  |

- clicar em Avançar.
- Quando aparecer a tela abaixo, preencher conforme o modelo.
- O "Número de Referência" deverá ser preenchido conforme modelo abaixo, (Código fornecido pelo DCF/SEAR), já a data de vencimento e o valor, será conforme orientação da coordenação do curso.

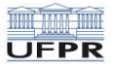

| SOM DE RECOLININ                     | GRU SIMPLES - IMPRESSÃO                                                                                                    |
|--------------------------------------|----------------------------------------------------------------------------------------------------|
| Unidade Favorecida                   | a                                                                                                    |
| Código                               | 153079                                                                                                    |
| Gestão                               | 15232                                                                                                    |
| Nome da Unidade                      | UNIVERSIDADE FEDERAL DO PARANA                                                                                                    |
| Recolhimento                         |                                                                                                    |
| Código                               | 28922-1 - SFIN-SERVIÇOS EDUCACIONAIS                                                                                                    |
| Somente os campo                     | s acompanhados por (*) são de preenchimento obrigatório.                                                                                        |
| Número de Referêi                    | ncia 🞱                                                                                                    |
|                                      | (*) FORNECIDO PELO DCF                                                                                                    |
| Competência (mm                      | /aaaa) 🚳                                                                                                    |
| Vencimento (dd/m                     | ım/aaaa) 🥹                                                                                                    |
| CND1 on CDE do Co                    | a taiku in ta                                                                                                    |
| CHEJ OU CPE do CO                    |                                                                                                    |
|                                      | () CAMPO ODRIGATORIO                                                                                                    |
| Nome do Contribui                    | nte / Recolhedor (*) CAMPO OBRIGATÓ                                                                                                    |
| (=)Valor Principal                   |                                                                                                    |
| ( )ruior r meipur                    |                                                                                                    |
|                                      | ( ) CAMPO ODRIGATORIO                                                                                                    |
| (-)Descontos/Abat                    | imentos                                                                                                    |
|                                      |                                                                                                    |
| (-)Outras Deduçoe                    | 5                                                                                                    |
| (+)Mora/Multa                        |                                                                                                    |
|                                      |                                                                                                    |
| (+)Juros/Encargo                     | 5                                                                                                    |
| (+)Outros Acréscir                   | 105                                                                                                    |
|                                      |                                                                                                    |
| (=)Valor Total 🎱                     |                                                                                                    |
|                                      | (*) CAMPO OBRIGATÓRIO                                                                                                    |
| Selecione uma opç                    | ão de geração:                                                                                                    |
| Geração em HTML (re                  | acomendada) 🔻                                                                                                    |
| Selecionando a o<br>arquivos PDF, co | opção <b>Geração em PDF</b> ou <b>Baixar PDF</b> , para visualizar a GRU, você precisará de<br>omo, por exemplo, o <b>Adobe Acrobat Reader.</b> |
| Verifique se ele                     | está instalado em seu computador. Caso não esteja, clique na imagem para instal                                                                 |
|                                      |                                                                                                    |
|                                      |                                                                                                    |

• Então clicar em "Emitir GRU" imprimir e pagar apenas no Banco do Brasil.

### 1.1. SOLICITAÇÃO DE RELATÓRIOS E INFORMAÇÕES

- I. Compete aos coordenadores de cursos de especialização responsabilidade sobre a arrecadação dos recursos e sua utilização tendo em vista que os mesmos estão elencados no Rol de Responsáveis no Sistema Integrado de Administração Financeira – SIAFI.
- II. Para o devido controle e acompanhamento das arrecadações os coordenadores de cursos poderão solicitar junto ao DCF/SEAR relatórios e informações pertinentes, no entanto, qualquer informação ou relatório solicitado ao DCF/SEAR referente aos cursos de especialização por outro interessado que não os coordenadores deverão conter a ciência dos mesmos.

#### 1.2. DA UTILIZAÇÃO DOS RECURSOS

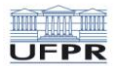

- O coordenador deve dirigir-se ao responsável no setor com o valor que será utilizado, com base no financeiro já realizado e não na previsão. Deve mencionar a que se refere a arrecadação.
- **II.** A unidade orçamentária e/ou financeira, quando do empenhamento da despesa, deverá colocar no corpo da nota de empenho:
  - a. o nome do Curso de Especialização,
  - **b.** turma e ano.
- III. Para isso o responsável deverá pedir previamente alocação de recursos a CPCO/PROLAN na Fonte de Recursos 0250.002.009.

### **1.3. DA NEGOCIAÇÃO DE DÍVIDA**

- I. A negociação de dívida entre Coordenadores de Cursos e Alunos ficará restrita a ambos. A Seção de Arrecadação SEAR, neste caso, NÃO emitirá novas GRUs-Cobrança, fica sob a responsabilidade da Coordenação emitir no site do Tesouro Nacional a(s) GRU(s) Simples que forem necessárias para a quitação da dívida do aluno, conforme negociação entre ambos.
  - § 1º Caso a coordenação parcele a dívida do aluno e este parcelamento ultrapasse a vigência do curso, esta deverá emitir GRU simples sem vinculação à planilha financeira, tendo em vista que já estará encerrada. Entretanto é importante que na emissão das GRUs, seja informado o nº de referência correto para posterior localização destes valores.

## 1.4. DA INSCRIÇÃO NA DÍVIDA ATIVA

I. O coordenador do curso deverá encaminhar ao Coordenador Lato Sensu processo administrativo com as devidas justificativas, solicitando para que o aluno em questão - que esteja em débito com a UFPR - seja inscrito na Dívida Ativa.

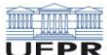

Universidade Federal do Paraná Ministério da Educação

## 4. ORIENTAÇÃO PARA ARRECADAÇÃO DOS CURSOS DE EXTENSÃO

- I. Após o cumprimento do trâmite de aprovação da proposta do Curso no Comitê Assessor de Extensão - CAEX, o Coordenador do Curso deverá encaminhar a Seção de Arrecadação - SEAR, através de processo administrativo aberto no SIE, uma relação contendo:
  - a. Ofício de solicitação para abertura de "Planilha Financeira";
  - b. A cópia assinada do documento de formalização (Instrumento Legal, em formato \*.PDF) do Contrato/ Convênio/ Termo de Cooperação/ Edital, contendo:
    - Cronograma Financeiro do Instrumento Legal, elaborado em periodicidade mensal, detalhando as diferentes etapas do objeto e as correspondentes estimativas de receitas (formas de financiamento) e de despesas.
    - Prazo de execução (Vigência);
    - Breve justificativa;

Após análise desta documentação, o Coordenador Lato Sensu aprova e envia ao DCF.

- II. Na sequência, a Seção de Arrecadação SEAR encaminhará para Unidade de Cursos de Extensão o número de referência que será utilizado como base para a geração das GRU´s, e esta Unidade informará ao Coordenador, por e-mail, o código de referência de seu curso.
- III. o coordenador deverá providenciar na divulgação do Curso, as informações sobre a taxa da inscrição, sobre os critérios para as vagas gratuitas, e sobre pagamento da GRU com base no número de referência informado pela Unidade de Cursos de Extensão. Também deverá providenciar, no sítio do Setor ou Campus de origem da proposta, link para gerar as GRUs relativas ao Curso;
- IV. a taxa de inscrição somente poderá ser recolhida por meio de Guia de Recolhimento de Receitas da União – GRU Simples, a ser gerada através do sítio conforme acima indicado;
- v. uma vez que os recursos recolhidos por meio destas GRUs serão destinados à Unidade Orçamentária do Setor de origem da proposta do Curso, o controle e acompanhamento das GRUs emitidas e de seu pagamento, bem como a gestão e prestação de contas desses recursos financeiros, são de responsabilidade do Coordenador do Curso, junto à Unidade Orçamentária do respectivo Setor;
- vi. o recolhimento das taxas previstas na Resolução 36-04/COUN é realizado pelo DCF/PROPLAN em conformidade com as receitas realizadas nas seguintes proporções: FDA 4% - UFPR (Ressarcimento) 2% - Departamento 2% - Setor 2%, em um total de 10%. A Resolução 36/04 COUN está disponível no seguinte endereço: http://www.ufpr.br/soc/coun\_resolucoes.php?conselho=COUN&item\_id=6&item=Resolu%E7 %F5es%20vigentes;
- **vii.** a utilização dos recursos aportados para o Curso deve ocorrer através da Unidade orçamentária setorial, observado o valor efetivamente arrecadado. A unidade orçamentária e/ou financeira, quando do empenhamento da despesa, deverá colocar no corpo da nota de

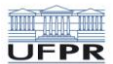

empenho o NOME do Curso de Extensão. Para tanto o orçamentário e/ou financeiro deverá pedir previamente alocação de recursos a CPCO/PROPLAN na fonte de recursos 0250.012.009.

VIII. Qualquer dúvida quanto aos cursos de extensão, entrar em contato com a Seção de Arrecadação - SEAR através do telefone 3360-5466 ou PROEC no 3310-2643.

#### **BASE LEGAL**

- INSTRUÇÃO NORMATIVA № 01/2011 PROEC/PROPLAN Normatiza procedimentos necessários para Atividades de Extensão que envolvam recursos financeiros.
- RESOLUÇÃO 72/11-CEPE.

**IMPORTANTE**: caso a execução exija a participação de uma Fundação de Apoio deverá ser observada a Resolução 17/11 COPLAD – informações com a Coordenadoria de Relações Institucionais (3360-5029 ou **cri@ufpr.br**).

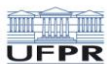

## 5. ORIENTAÇÃO PARA ARRECADAÇÃO DE CONCURSOS PÚBLICOS:

#### 1.5. DOCENTES:

- I. O Departamento responsável pelo concurso da área em questão deverá comunicar a PROGEPE sobre o mesmo. Caberá à PROGEPE solicitar ao DCF o "№ de REFERÊNCIA" específico da área de conhecimento.
- **II.** Em seguida a PROGEPE disponibilizará em seu site as orientações para a inscrição do candidato, Edital, etc.

#### III. Da Utilização dos recursos:

IV. Após a confirmação do numerário arrecadado junto ao DCF, o coordenador deve dirigir-se ao orçamentário e/ou financeiro do setor com o valor que será utilizado, mencionando a que se trata a arrecadação. A unidade orçamentária e/ou financeira - quando do empenhamento da despesa - deverá colocar no corpo da nota de empenho o nome da Área de conhecimento do concurso. Para isso o orçamentário e/ou financeiro deverá pedir previamente alocação de recursos a CPCO/PROLAN na Fonte de Recursos 0250.199901.

#### **1.6. TÉCNICOS-ADMINISTRATIVOS:**

I. Responsabilidade da arrecadação a cargo do Núcleo de Concursos.

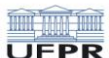

## 6. ORIENTAÇÃO PARA ARRECADAÇÃO DE TAXA DE INSCRIÇÃO DE MESTRADO E DOUTORADO

### Atenção Senhores Usuários: Acessar o link da PRPPG – Pró-Reitoria de Pesquisa e Graduação: http://www.prppg.ufpr.br/

- I. Para cada processo seletivo de mestrado e doutorado, o Coordenador do Programa de Pós-Graduação deverá enviar um email para arrecadacao@ufpr.br (DCF) - solicitando os procedimentos de arrecadação para as inscrições no curso. O email deve conter: o nome do curso, departamento e setor (UGR), telefone para contato.
- II. O DCF, através de email, enviará as instruções e anexará o "MANUAL DE PREENCHIMENTO DA GRU-Simples", contendo todas as informações necessárias ao Coordenador do Programa de Pós-Graduação para arrecadação das inscrições. Informará também o "NUMERO DE REFERÊNCIA" do Curso, o qual é de fundamental importância para todos os envolvidos no processo. É a "identidade" do curso junto ao DCF.
- III. Caberá ao Coordenador do Programa de Pós-Graduação passar todas as informações necessárias para um servidor da área de informática para que seja criado um LINK no site da UFPR para que os interessados efetuem as inscrições e gerem a GRU para pagamento das taxas.
- IV. Por se tratar de recolhimento através de GRU-Simples, o DCF não terá o controle dos inscritos no curso por nome, apenas pelo "NUMERO DE REFERÊNCIA" e em ultimo caso por CPF, caso o candidato preencher o "NUMERO DE REFERÊNCIA" incorretamente e o setor responsável pelo curso não tiver controle paralelo, essa inscrição não será creditada para o Programa de Pós-Graduação.
- V. O controle dos inscritos será de responsabilidade do Coordenador do Programa, cabendo a esta exigir dos inscritos que comprovem a quitação da GRU-simples para a efetivação da inscrição.

<u>ATENÇÃO</u>: Caberá ao coordenador de cada curso manter o controle do montante arrecadado para posterior utilização do recurso.

### 6.1 DA UTILIZAÇÃO DOS RECURSOS

O coordenador deve dirigir-se ao orçamentário e/ou financeiro do setor com o valor que será utilizado, com base no financeiro já realizado e não na previsão, mencionando a que se refere a arrecadação.

A unidade orçamentária e/ou financeira, quando do empenhamento da despesa, deverá colocar no corpo da nota de empenho o nome do Curso do Mestrado e/ou Doutorado e seu

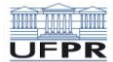

respectivo número de referência. Para isso o orçamentário e/ou financeiro deverá pedir previamente alocação de recursos a CPCO/PROLAN nas seguintes Fontes de Recursos:

## 0250.151583 - MESTRADO

## 0250.151584 - DOUTORADO

Conforme INSTRUÇÃO NORMATIVA STN Nº 02, DE 22 DE MAIO DE 2009, não é permitido o recolhimento de VALOR MENOR que R\$50,00 para "GRU-COBRANÇA". Neste caso, o recolhimento deverá ser efetuado através da GRU-SIMPLES.

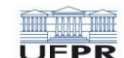

## 7. ORIENTAÇÃO PARA ARRECADAÇÃO DE INSCRIÇÕES EM EVENTOS ORGANIZADOS PELA UFPR

- A Comissão Organizadora do Evento deverá enviar um email para arrecadacao@ufpr.br (DCF)
   solicitando os procedimentos de arrecadação para as inscrições no evento. O email deve conter: o nome do evento, departamento e setor (UGR), telefone para contato.
- II. O DCF, através de email, enviará as instruções e anexará o "MANUAL DE PREENCHIMENTO DA GRU-Simples", contendo todas as informações necessárias à Comissão Organizadora para arrecadação das inscrições. Informará também o "NUMERO DE REFERÊNCIA" do Evento, o qual é de fundamental importância para todos os envolvidos no processo. É a "identidade" do evento junto ao DCF.
- III. Caberá ao Coordenador do Evento passar todas as informações necessárias para um servidor da área de informática para que seja criado um LINK no site da UFPR para que os interessados efetuem as inscrições e gerem a GRU para pagamento das taxas.
- IV. Por se tratar de recolhimento através de GRU-Simples, o DCF <u>NÃO</u> terá o controle dos inscritos no evento por nome, apenas pelo "NUMERO DE REFERÊNCIA" e em ultimo caso por CPF, caso o candidato preencher o "NUMERO DE REFERÊNCIA" incorretamente e o setor responsável pelo evento não tiver controle paralelo, essa inscrição não será creditada para o Evento.
- v. O controle dos inscritos será de responsabilidade da comissão organizadora, cabendo a esta exigir dos inscritos que comprovem a quitação da GRU-simples para a efetivação da inscrição.

### 7.1 DA UTILIZAÇÃO DOS RECURSOS

Quando da utilização dos recursos, o coordenador deve enviar por escrito e discriminado os valores ao orçamentário e/ou financeiro do Setor ou da Pró-Reitoria, as despesas a serem realizadas mencionando a que se refere à arrecadação. A unidade orçamentária e/ou financeira quando do empenhamento da despesa, deverá colocar no corpo da nota de empenho o nome do evento e o nº de referência fornecido pelo DCF. Para isso o orçamentário e/ou financeiro deverá pedir previamente alocação de recursos a CPCO/PROPLAN na fonte de recursos 0250.153.657.

Com relação ao recolhimento da RESOLUÇÃO 36-04/COUN, o DCF recolherá automaticamente conforme entradas de valores no sistema SIAFI. As alíquotas a serem recolhidas são: FDA 4% - UFPR (Ressarcimento) 2% - DEPARTAMENTO 2% - SETOR 2%, num total de 10%.

Para consultar a resolução 36-04 acessar o link:

http://www.ufpr.br/soc/coun\_resolucoes.php?conselho=COUN&item\_id=6&item=Resolu %E7%F5es%20vigentes

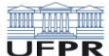

## 8. ORIENTAÇÃO PARA ARRECADAÇÃO DE CONVÊNIOS COM OS ESTADOS E MUNICÍPIOS

- I. O Coordenador deverá solicitar ao Departamento de Contabilidade e Finanças (DCF) abertura de convênio junto ao Banco do Brasil para a arrecadação, anexando cópia da portaria de designação do coordenador do convênio em questão, expedida pela PROPLAN para registro no ROL de responsável do SIAFI;
- O DCF, de posse desse documento, fará oficio ao Banco do Brasil solicitando a abertura do mesmo;
- III. Após comunicado do Banco do Brasil o DCF retornará as informações ao coordenador do convênio;
- IV. O Coordenador solicitará ao DCF através de ofício emissão de *GRU-Cobrança* para que a CONCEDENTE faça o deposito aos cofres da UFPR (Conta Única da União). Para isso, é necessário que seja informado ao DCF o CNPJ, o nome da CONCEDENTE por extenso, o valor, o objeto e o número do convênio. Deverá ser informado também o telefone do coordenador para eventuais contatos.
- v. Após emissão da *GRU-Cobrança*, o DCF encaminha ao coordenador por email;

#### 8.1 DA UTILIZAÇÃO DOS RECURSOS

Quando da utilização dos recursos, o coordenador deve enviar por escrito e discriminado os valores ao orçamentário e/ou financeiro do Setor ou da Pró-Reitoria, as despesas a serem realizadas mencionando a que se refere à arrecadação. A unidade orçamentária e/ou financeira quando do empenhamento da despesa deverá colocar no corpo da nota de empenho o nº e nome do convênio. Para isso o orçamentário e/ou financeiro deverá pedir previamente alocação de recursos a CPCO/PROPLAN na fonte de recursos **0281.xxx.xxx** (os "xis" geralmente são o número do convênio).

OBS: A fonte é criada pela - Coordenação de Relações Institucionais (CRI) / PROPLAN.

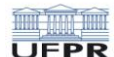

### 9. ORIENTAÇÃO PARA REMESSAS E/OU ORDENS DE PAGAMENTO DO EXTERIOR

Dados de Ordens de Pagamento do Exterior que deverão constar na INVOICE com informações das seguintes situações – inscrições em eventos, cursos, Termos de Cooperação, Acordos Internacionais entre outros promovidos pela UFPR.

#### **REGRAS GERAIS**

### 9.1 DADOS BANCÁRIOS:

### Exclusivamente em DÓLAR DOS ESTADOS UNIDOS

Banco do Brasil S.A. – Curitiba/PR - BRAZIL BIC/SWIFT: Code BRASBRRJCTA. Through BANCO DO BRASIL S.A. NEW YORK – USA – BIC/SWIFT Code BRASUS33 (U.S. Correspondent Bank – Only for payments in USD) FedWire ABA Number: FW026003557 Account Number: 81050011-5 With advice to Curitiba Branch Beneficiary Custumer swift field: BR02000000037930003330109C1 - \*\* Código IBAN

BENEFICIARY: Example: UNIVERSIDADE FEDERAL DO PARANÁ – NÚCLEO DE CONCURSOS UNILA – TESTE SELETIVO ETC...

Exclusivamente em EURO

Banco do Brasil S.A. – Curitiba/PR – BRAZIL BIC/SWIFT: Code BRASBRRJCTA. Though BANCO DO BRASIL S.A. FRANKFURT – GER - BIC/SWIFT cosde BRASDEFF (European Correspondent Bank – Only for payments in EURO) With advice to Curitiba Branch.

Beneficiary Custumer swift field: BR02000000037930003330109C1 - \*\*Código IBAN \*\* CASO HAJA DIFICULDADE NO ENVIO DA REMESSA, SUPRIMIR A INFORMAÇÃO SOBRE O CÓDIGO IBAN

### 9.2 PROCEDIMENTOS PARA RECEBIMENTO DAS ORDENS DE PAGAMENTO DO EXTERIOR

(Exemplo: termos de cooperação, acordos internacionais, pagamentos e inscrições em cursos oferecidos pela UFPR)

9.2.1 Termos de Cooperação, Acordos Internacionais e Semelhantes

- I. O usuário deverá encaminhar para a Divisão de Importação cópia do documento de cooperação ou acordo onde deverá constar o valor remitido e a finalidade da remessa assim como cópia do swift (comprovante de remessa financeira do exterior).
- II. De posse dos documentos elencados acima a DI efetuará a contratação de câmbio junto ao Banco do Brasil e posterior recolhimento dos valores convertidos em reais na conta única da UFPR através de GRU Simples. Após comprovação do depósito o dinheiro estará disponível para a sua devida utilização no DCF.

#### 9.2.2 Pagamentos e Inscrições em cursos oferecidos pela UFPR

- O usuário deverá acessar o link da Instituição Organizadora do Evento/UFPR para solicitar a emissão da INVOICE com os dados bancários acima os quais possibilitarão o pagamento do evento.
- II. O usuário de posse da INVOICE deverá dirigir-se a um Banco que opere com CÂMBIO e efetivar a "contratação do câmbio" para a Instituição Organizadora do Evento, encaminhando para o fax ou e-mail da Instituição Organizadora cópia do SWIFT para comprovar o pagamento.
- III. O Banco do Brasil informará o número da ordem de pagamento do exterior à UFPR comprovando, assim, a entrada dos recursos o qual estará disponível para utilização futura junto à Unidade Orçamentária do Setor/Pró-Reitoria.

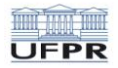

## UNIVERSIDADE FEDERAL DO PARANÁ

MINISTÉRIO DA EDUCAÇÃO

## 9.3 MODELO DE "INVOICE" PARA REMESSA DO EXTERIOR:

| INVOICE #                                    | Date:    |
|----------------------------------------------|----------|
|                                              |          |
| REMIT TO:                                    | FROM:    |
| UNIVERSIDADE FEDERAL DO PARANÁ / UNILA       |          |
| Rua XV de Novembro, 1299 – Centro            | NAME:    |
| Divisão de Importação-Curitiba–Paraná-Brasil |          |
| CNPJ: 75.095.679/0001-49                     | ADDRESS: |

| Description                                             | Unit Price | Total Price |
|---------------------------------------------------------|------------|-------------|
| Exemplos:                                               | US\$       | US\$        |
| The conference fee                                      |            |             |
| Register of 2010 Vestibular UNILA, etc                  |            |             |
| Terms of payment: wire transfer                         |            |             |
| Banco do Brasil S.A. – Curitiba/PR - BRAZIL             |            |             |
| BIC/SWIFT: Code BRASBRRJCTA,                            |            |             |
| Through BANCO DO BRASIL S.A. NEW YORK – USA – BIC/SWIFT |            |             |
| Code BRASUS33 (U.S. Correspondent Bank – Only for       |            |             |
| payments in USD)                                        |            |             |
| FedWire ABA Number: FW026003557                         |            |             |
| Account Number: 81050011-5                              |            |             |
| With advice to Curitiba Branch                          |            |             |
| Beneficiary Custumer swift field:                       |            |             |
| BR02000000037930003330109C1                             |            |             |
| TOTAL                                                   |            |             |

All bank fees – inland and international – must be paid by the sender.

Signature

Qualquer dúvida entrar em contato com a Divisão de Importação – UFPR pelos telefones: (41) 3360-5015 # 3360-5038 # 3360-5132 # 3360-5371.

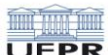

## 10. ORIENTAÇÃO PARA ORDENS DE PAGAMENTO PARA O EXTERIOR

- I. Caberá à Unidade Orçamentária do Setor de origem do solicitante do pagamento:
  - a. Abrir processo no sistema de tramitação de processos, anexando documentação que motivou a entrada dos recursos na UFPR. Anexar ofício e a INVOICE com os dados bancários do organizador do evento solicitando pagamento de evento (explicar/detalhar o evento), informando o valor a ser pago e a origem do recurso a ser utilizado para pagamento.
  - b. Providenciar a alocação do recurso financeiro junto à PROPLAN para posterior empenhamento do processo considerando a variação cambial e taxas bancárias decorrentes da contratação do câmbio.
  - c. Encaminhar o processo ao DCF, com antecedência mínima de 10 dias úteis antes do evento, para registro do empenho e lançamento no CPR para posterior envio à Divisão de Importação.
- II. Caberá à PROPLAN-DCF:
  - **a.** Emitir a Ordem bancária-CÂMBIO a pedido da Divisão de Importação.
- III. Caberá à CECOM-IMP:
  - a. Fechamento do câmbio de acordo às exigências da fatura/documento encaminhado pelo organizador do evento;
  - **b.** Informar à PROPLAN-DCF o valor do fechamento do câmbio;
  - c. Encaminhar ao organizador do evento cópia do SWIFT comprovando o pagamento.

#### **10.1 DA UTILIZAÇÃO DOS RECURSOS**

- I. O coordenador conforme orientações prévias contidas no ofício 247/2012/CECOM-DI deverá dirigir-se ao orçamentário e/ou financeiro do setor com o valor que será utilizado, com base no financeiro já realizado e não na previsão, mencionando a que se refere a arrecadação. A unidade orçamentária e/ou financeira quando do empenhamento da despesa deverá colocar no corpo da nota de empenho o NOME do EVENTO. Para isso, o orçamentário e/ou financeiro deverá pedir previamente alocação de recursos a CPCO-PROPLAN.
- II. Após recebimento do Ato Orçamentário, o chefe da Unidade Orçamentária deverá providenciar o empenho, encaminhando o processo ao DCF - Departamento de Contabilidade e Finanças - com pedido de registro e lançamento no CPR.

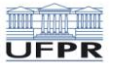

- III. O DCF registrará o empenho e lançará no CPR, ou seja, disponibilizará o recurso financeiro necessário para efetuar a remessa ao exportador (organizador do evento) e devolverá o processo à Divisão de Importação.
- IV. A Divisão de Importação emitirá ofício ao Banco do Brasil, com base nas informações da fatura proforma ou documento equivalente do evento, solicitando o pagamento ao exportador/organizador do evento. Para tanto, os dados bancários deverão estar corretos: número de conta corrente, código SWIFT, Código IBAN/ABA e razão social do beneficiário, além do prazo de validade do documento, valor a ser pago e descrição do evento.
- v. O Banco do Brasil encaminhará os comprovantes da operação em até três (03) dias. A Divisão de Importação encaminhará ao exportador/organizador do evento cópia do SWIFT comprovando o pagamento e devolverá para a origem (conta de convênio, setor, etc.) o saldo do recurso não utilizado e encerrará o processo, encaminhando-o para arquivo.

Qualquer dúvida entrar em contato com a Divisão de Importação – UFPR pelos telefones: (41) 3360-5015 # 3360-5038 # 3360-5132 # 3360-5371

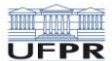

## 11. ORIENTAÇÃO PARA REVALIDAÇÃO DE DIPLOMA DE MEDICINA CURSADO NO EXTERIOR

#### ARRECADAÇÃO DA TAXA DE INSCRIÇÃO

Atenção Senhores Usuários: Acessar Link disponível na página da UFPR http://www.saude.ufpr.br/

O processo deverá ser protocolado diretamente no Setor de Ciências da Saúde. Maiores informações nos telefones (41) 3360-7231 ou 3360-7267 com Lúcia ou Ana.

Veja abaixo a nova legislação para revalidação de diploma de Médico: Edital número 10 de 15 de dezembro de 2009 – Diário Oficial da União: edital pág. 92, edital pág. 93, Ordem de Serviço 001/2010-GR.

I. Caso ocorra devolução de cheques por algum motivo - referente ao pagamento das GRUs - o DCF avisará ao responsável pela revalidação do diploma na UFPR (ou o titular do cheque), que deverá retirar o cheque no DCF, cobrar o aluno e ressarcir a UFPR imediatamente, evitando assim a inscrição do devedor em DIVIDA ATIVA DA UNIÃO; (sugerimos que os pagamentos sejam efetuados em dinheiro).

Para pagamento da taxa de inscrição o candidato deverá acessar: https://consulta.tesouro.fazenda.gov.br/gru\_novosite/gru\_simples.asp

- Então aparecerá a seguinte tela:
- Preencher apenas os campos com números, que os nomes aparecem automaticamente.

| Jnidade Gestora (UG) 🚳   | 153079                               |   |  |
|--------------------------|--------------------------------------|---|--|
| Gestão 🕲                 | 15232-UNIVERSIDADE FEDERAL DO PARANA |   |  |
| Nome da Unidade          | UNIVER SIDADE FEDERAL DO PARANA      |   |  |
| Código de Recolhimento 🎱 | 28830-6 - SERVIÇOS ADMINISTRATIVOS   | • |  |

- Clicar em Avançar.
- Para o "número de referência" preencher 🛽 153738
- Competência: mês e ano do pagamento
- CPF ou CNPJ do interessado
- Valor da taxa inicial
- Valor Total
- Emitir GRU
- Imprimir

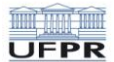

Pagar nas agências do Banco do Brasil <u>somente em DINHEIRO</u>.

ATENÇÃO: caberá ao responsável pelas revalidações de diplomas manter o controle do montante arrecadado para posterior utilização do recurso.

#### 11.1 DA UTILIZAÇÃO DOS RECURSOS

I. O coordenador deve dirigir-se ao orçamentário e/ou financeiro do setor com o valor que será utilizado, com base no financeiro já realizado e não na previsão, mencionando a que se refere a arrecadação. A unidade orçamentária e/ou financeira, quando do empenhamento da despesa, deverá colocar no corpo da nota de empenho "revalidação de Diploma de Medicina cursado no exterior". Para isso o orçamentário e/ou financeiro deverá pedir previamente alocação de recursos a CPCO/PROLAN na seguinte Fonte de Recurso: 0250.154.166

Conforme INSTRUÇÃO NORMATIVA STN Nº 02, DE 22 DE MAIO DE 2009, não é permitido o recolhimento de VALOR MENOR que R\$50,00 para "GRU-COBRANÇA". Neste caso, o recolhimento deverá ser efetuado através da GRU-SIMPLES.

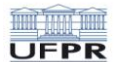

## 12. ORIENTAÇÃO PARA RECOLHIMENTO DE VALORES QUE NÃO NECESSITAM DE CONTROLES ESPECÍFICOS (Depósito ou Recolhimento Único)

Acessar o Link https://consulta.tesouro.fazenda.gov.br/gru\_novosite/gru\_simples.asp

- Então aparecerá a seguinte tela:
- Preencher apenas os campos com números, que os nomes aparecem automaticamente.

| Unidade Gestora (UG) 🚳   | 153079                                 |  |  |
|--------------------------|----------------------------------------|--|--|
| Gestão 🎱                 | 15232-UNIVERSIDADE FEDERAL DO PARANA 🔻 |  |  |
| Nome da Unidade          | UNIVER SIDADE FEDERAL DO PARANA        |  |  |
| Código de Recolhimento 🚳 | 28840-3 - OUTROS SERVIÇOS 🔹            |  |  |
| Avançar Limpar           |                                        |  |  |

- clica em Avançar.
- Quando aparecer a tela abaixo, preencher conforme o modelo.
- O "Número de Referência" deverá ser preenchido (UGR DO SETOR OU DEPARTAMENTO), já a data de vencimento e o valor, será conforme orientação do departamento.

| GUIA DE RECOLHIMENT              | o da União                     |  |  |  |  |
|----------------------------------|--------------------------------|--|--|--|--|
| GR                               | U SIMPLES - IMPRESSÃO          |  |  |  |  |
| Unidade Favorecida               |                                |  |  |  |  |
| Código 153079                    |                                |  |  |  |  |
| Gestão 15232                     |                                |  |  |  |  |
| Nome da Unidade                  | UNIVERSIDADE FEDERAL DO PARANA |  |  |  |  |
| Recolhimento                     |                                |  |  |  |  |
| Código 28840-3 - OUTROS SERVIÇOS |                                |  |  |  |  |
| Número de Referência             | 0                              |  |  |  |  |
|                                  | UGR DO SETOR OU DEPTO          |  |  |  |  |
| Competência (mm/aaa              | aa) 🕲                          |  |  |  |  |
| 07 / 2016                        |                                |  |  |  |  |
| Vencimento (dd/mm/a              | aaa) 🎱                         |  |  |  |  |
| 31 / 07 / 2016                   |                                |  |  |  |  |
| CNPJ ou CPF do Contri            | buinte                         |  |  |  |  |
| 010.010.010-1                    | 0 (*)                          |  |  |  |  |
| Nome do Contribuinte             | / Recolhedor                   |  |  |  |  |
|                                  | FULANO DE TAL (*               |  |  |  |  |
| (=)Valor Principal               |                                |  |  |  |  |
| 100,00                           | (*)                            |  |  |  |  |
| (=)Valor Total 🎱                 |                                |  |  |  |  |
| 100,00                           | (*)                            |  |  |  |  |
| Selecione uma opção d            | e geração:                     |  |  |  |  |
| Geração em HTML (recom           | endada) 🔻                      |  |  |  |  |
|                                  |                                |  |  |  |  |
|                                  |                                |  |  |  |  |

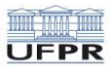

- clicar em emitir GRU Simples
- Imprimir e quitar no Banco do Brasil.

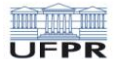

## 13. ORIENTAÇÃO PARA RECOLHIMENTO DE VALORES CONTIDOS NAS RESOLUÇÕES 42/03 e 36/04 do COUN.

### ATENÇÃO:

Procedimento exclusivo para os recolhimentos referentes aos cursos e/ou outros que ainda são depositados na FUNPAR

#### **OBSERVAÇÃO 01**:

Pedimos maior atenção ao informar a referência, o depósito e/ou recolhimento que está sendo feito, se realmente pertence ao setor ou ao departamento.

#### **OBSERVAÇÃO 02:**

Pedimos para que sejam encaminhados à contabilidade (DCF) cópias dos depósitos ou recolhimentos efetuados.

Acessar o link: https://consulta.tesouro.fazenda.gov.br/gru\_novosite/gru\_simples.asp

- Então aparecerá a seguinte tela:
- Preencher apenas os campos com números, que os nomes aparecem automaticamente.

| GUIA DE RECOLHIMENTO DA UNIÀ<br>GRU - IMPRES | ÃO<br>SSÃO                           |  |
|----------------------------------------------|--------------------------------------|--|
| Unidade Gestora (UG) 🚳                       | 153079                               |  |
| Gestão 🕲                                     | 15232-UNIVERSIDADE FEDERAL DO PARANA |  |
| Nome da Unidade                              | UNIVERSIDADE FEDERAL DO PARANA       |  |
| Código de Recolhimento 🎯                     | CONFORME ESCOLHA                     |  |
| Avançar Limpar                               |                                      |  |

- clica em Avançar.
- Quando aparecer a tela abaixo, preencher conforme o modelo.

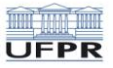

| GUIA DE RECOLHIM                                                                                                    | IENTO DA UNIÃO<br>GRU SIMPLES - IMPRESSÃO                                                |     |
|----------------------------------------------------------------------------------------------------|------------------------------------------------------------------------------------------|-----|
| Unidade Favorecida<br>Código<br>Gestão<br>Nome da Unidade<br>Recolhimento<br>Código                                       | a<br>153079<br>15232<br>UNIVERSIDADE FEDERAL DO PARANA<br>VÁRIOS CONF. ORIENTAÇÃO ABAIXO |     |
| Numero de Referer                                                                                                    | HCP DO SETOP OH DEPTO                                                                    |     |
| Competência (mm<br>07 / 2016<br>Vencimento (dd/m<br>31 / 07 / 2016<br>CNPJ ou CPF do Co<br>010.010.0<br>Nome do Contribui | /aaaa) 🍘<br>nm/aaaa) 🝘<br>ontribuinte<br>010-10 (*)<br>inte / Recolhedor                 |     |
|                                                                                                    | FULANO DE TAL                                                                            | (*) |
| (=)Valor Principal<br>10(<br>(=)Valor Total @<br>10(<br>Selecione uma opç<br>Geração em HTML (re                          | 0,00 (*)<br>0,00 (*)<br>ão de geração:<br>ecomendada) ▼                                  |     |
| Sair                                                                                                    | Emitir GRU Limpar                                                                        |     |

I. O "<u>Número de Referência</u>" deverá ser preenchido conforme descrito abaixo:

**RESOLUÇÃO 42-03 - COUN** - Arrecadação dos Cursos de Especializações, Mestrado, Doutorado.

**Art. 25**. Da receita bruta dos cursos, excluídos os valores das contrapartidas dadas pelas instituições conveniadas ou contratantes desde que não caracterizadas em moeda corrente, deverão ser recolhidas as seguintes taxas:

- a. 8% (oito por cento) destinados a compor o Fundo de Desenvolvimento Acadêmico (FDA), o qual tem suas finalidades e normas definidas em instrumento específico;
- b. 2% (dois por cento) destinados a cobrir os custos operacionais da UFPR;
- c. 2% (dois por cento) para o setor a que pertence o departamento promotor do curso; e
- d. 3% (três por cento) para o departamento que oferta o curso.

| DESCRIÇÃO            | %  | COD. REC. | FONTE (REFERÊNCIA)         |
|----------------------|----|-----------|----------------------------|
| FDA                  | 8% | 28832-2   | 0250.502502                |
| UFPR (Ressarcimento) | 2% | 28840-3   | 0250.502503 + UGR do Dpto. |
| DEPARTAMENTO         | 3% | 28840-3   | 0250.502504 + UGR do Dpto. |
| SETOR                | 2% | 28840-3   | 0250.502505 + UGR do Setor |

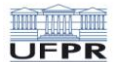

RESOLUÇÃO 36-04 - COUN - Prestação de Serviços.

**Art. 7º.** Do valor da receita bruta de cada atividade de prestação de serviços, serão destinados os seguintes percentuais mínimos:

- a. 4% (quatro) por cento para compor o Fundo de Desenvolvimento Acadêmico (FDA);
- b. 2% (dois) por cento para ressarcimento da UFPR;
- c. 2% (dois) por cento para o departamento ou unidade executora de instância da atividade ou da proposta da prestação de serviços; e
- d. **2% (dois) por cento** para o setor ou unidade administrativa de instância imediatamente superior à da executora do serviço.

| DESCRIÇÃO            | %  | COD. REC. | FONTE (REFERÊNCIA)         |
|----------------------|----|-----------|----------------------------|
| FDA                  | 4% | 28832-2   | 0250.502502                |
| UFPR (Ressarcimento) | 2% | 28840-3   | 0250.502503 + UGR do Dpto. |
| DEPARTAMENTO         | 2% | 28840-3   | 0250.502504 + UGR do Dpto. |
| SETOR                | 2% | 28840-3   | 0250.502505 + UGR do Setor |

Aí é só imprimir e quitar no Banco do Brasil.

Qualquer dúvida sobre os percentuais, ligar na **PROPLAN/CRI** 3360-5029, e sobre os códigos de UGR, com **DCF/SEAR** no 3360-5037.

Pedimos maior atenção ao informar a referência do recolhimento que está sendo feito, se realmente pertence ao setor ou ao departamento.
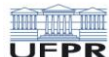

#### **UNIVERSIDADE FEDERAL DO PARANÁ** MINISTÉRIO DA EDUCAÇÃO

### 14. ORIENTAÇÃO PARA DEVOLUÇÕES DE SUPRIMENTO DE FUNDOS:

Para devolução de suprimento de fundos, o interessado deverá acessar:

https://consulta.tesouro.fazenda.gov.br/gru\_novosite/gru\_simples.asp e preencher da seguinte maneira:

| GUIA DE RECOLHIMENTO DA UNIÃO<br>GRU - IMPRESSÃO                                            |                                                                                                    |
|---------------------------------------------------------------------------------------------|----------------------------------------------------------------------------------------------------|
| Antes de iniciar o preenchimento para impre<br>Gestora (UG), o código da Gestão, o Código d | essão da GRU, tenha em mãos todas as informações necessárias como, por exemplo, o código da Unidade<br>de Recolhimento, o Número de Referência (se for de preenchimento obrigatório) e o valor a ser pago. |
| Essas informações deverão ser obtidas p<br>Universidades, Ministérios, entre outros).       | elo contribuinte junto ao Órgão Público favorecido pelo pagamento (por exemplo, Tribunais,                                                                                                    |
| Para acessar as instruções de preenchiment                                                  | o da GRU Simples, clique aqui.                                                                                                    |
| Para acessar as instruções de preenchiment                                                  | o da GRU Judicial, clique aqui.                                                                                                    |
|                                                                                             |                                                                                                    |
| Unidade Gestora (UG) 🚳                                                                      | 153079                                                                                                    |
| Gestão 🕲                                                                                    | 15232-UNIVERSIDADE FEDERAL DO PARANA 🔻                                                                                                    |
| Nome da Unidade                                                                             | UNIVERSIDADE FEDERAL DO PARANA                                                                                                    |
| Código de Recolhimento 🚳                                                                    | 68808-8 - DEVOL SUPRIMENTO FUNDOS-EXERCICIO                                                                                                    |
| Avançar Limpar                                                                              |                                                                                                    |

- clica em Avançar.
- Quando aparecer a tela abaixo, preencher conforme o modelo.
- O "Número de Referência" deverá ser preenchido com o nº do "PROCESSO" financeiro aberto pelo setor (EX: 23075.55555/2009-55, sem pontos, traços, só números), já a data de vencimento e o valor, será conforme orientação do setor.

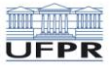

#### **UNIVERSIDADE FEDERAL DO PARANÁ** MINISTÉRIO DA EDUCAÇÃO

| GUIA DE RECOLHIM                                 | GRU SIMPLES - IMPRESSÃO                       |             |
|--------------------------------------------------|-----------------------------------------------|-------------|
| Unidado Favorocida                               | -                                             |             |
| Código                                           | 152070                                        |             |
| Coalgo                                           | 153079                                        |             |
| Nome da Unidade                                  | UNIVERSIDADE FEDERAL DO PARANA                |             |
| Recolhimento                                     |                                               |             |
| Código                                           | 68808-8 - DEVOL SUPRIMENTO FUNDOS-E           | XERCICIO    |
| Número de Referêr                                | ncia 🎱                                        |             |
| 5555                                             | i55200955 (*) CAMPO OBRIGATÓRIO               |             |
| Competência (mm                                  | /aaaa) 3                                      |             |
| competencia (initi,                              | (ddd) -                                       |             |
|                                                  |                                               |             |
| Vencimento (dd/m                                 | im/aaaa) 🥨                                    |             |
|                                                  |                                               |             |
| CNPJ ou CPF do Co                                | ontribuinte                                   |             |
|                                                  | (*) CAMPO OBRIGATÓRIO                         |             |
| Nome do Contribui                                | nte / Recolhedor                              |             |
| nome do contribui                                | nte / necomedor                               | (*)         |
| (-)Valor Drincipal                               |                                               | (*) CAMPO   |
|                                                  | (*) CHURG ORDIGATÓRIO                         | OBRIGATORIO |
|                                                  | (*) CAMPO OBRIGATORIO                         |             |
| (=)Valor Total 🎱                                 |                                               |             |
|                                                  | (*) CAMPO OBRIGATÓRIO                         |             |
|                                                  | ( ) critic o o o o ria o ria o                |             |
| Selecione uma opç                                | ão de geração:                                |             |
| Selecione uma opç<br>Geração em HTML (re         | ăo de geração:<br>∋comendada) ▼               |             |
| Selecione uma opç<br>Geração em HTML (re         | ăo de geração:<br>ecomendada) ▼               |             |
| Selecione uma opç<br>Geração em HTML (re<br>Sair | ao de geração:<br>ecomendada) ▼<br>Emitir GRU |             |

• Então clica em "Emitir GRU" imprime e paga apenas no Banco do Brasil.

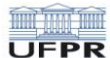

#### Universidade Federal do Paraná Ministério da Educação

### 15. ORIENTAÇÃO PARA DEVOLUÇÕES DE DIÁRIAS (SCDP):

Para devolução de diárias (SCDP), o interessado deverá acessar:

https://consulta.tesouro.fazenda.gov.br/gru\_novosite/gru\_simples.asp e preencher da seguinte maneira:

| GUIA DE RECOLHIMENTO DA UNIÃO<br>GRU - IMPRESSÃO                                            |                                                                                                    |
|---------------------------------------------------------------------------------------------|----------------------------------------------------------------------------------------------------|
| Antes de iniciar o preenchimento para impre<br>Gestora (UG), o código da Gestão, o Código d | essão da GRU, tenha em mãos todas as informações necessárias como, por exemplo, o código da Unidade<br>le Recolhimento, o Número de Referência (se for de preenchimento obrigatório) e o valor a ser pago. |
| Essas informações deverão ser obtidas po<br>Universidades, Ministérios, entre outros).      | elo contribuinte junto ao Órgão Público favorecido pelo pagamento (por exemplo, Tribunais,                                                                                                    |
| Para acessar as instruções de preenchiment                                                  | o da GRU Simples, clique aqui.                                                                                                    |
| Para acessar as instruções de preenchiment                                                  | o da GRU Judicial, clique <b>aqui.</b>                                                                                                    |
|                                                                                             |                                                                                                    |
| Unidade Gestora (UG) 🎱                                                                      | 153079                                                                                                    |
| Gestão 🕲                                                                                    | 15232-UNIVERSIDADE FEDERAL DO PARANA 🔻                                                                                                    |
| Nome da Unidade                                                                             | UNIVERSIDADE FEDERAL DO PARANA                                                                                                    |
| Código de Recolhimento 🎱                                                                    | 68802-9 - DEVOL.DIARIAS-EXERCICIO                                                                                                    |
| Avançar Limpar                                                                              |                                                                                                    |

- clica em Avançar.
- Quando aparecer a tela abaixo, preencher conforme o modelo.
- O "Número de Referência" deverá ser preenchido com o nº da "PCDP" (EX: 002121/09, sem pontos, traços, só números), já a data de vencimento e o valor, será conforme orientação do setor.

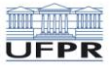

#### **UNIVERSIDADE FEDERAL DO PARANÁ** MINISTÉRIO DA EDUCAÇÃO

| GUIA DE RECOLHIMI               | GRU SIMPLES - IMPRESSÃO           |             |
|---------------------------------|-----------------------------------|-------------|
| Unidade Favorecida              |                                   |             |
| Códiao                          | 153079                            |             |
| Gestão                          | 15232                             |             |
| Nome da Unidade<br>Recolhimento | UNIVERSIDADE FEDERAL DO PARANA    |             |
| Código                          | 68802-9 - DEVOL.DIARIAS-EXERCICIO |             |
| Número de Referên               | cia 🕲                             |             |
|                                 | 00212109 (*) CAMPO OBRIGATÓRIO    |             |
| Competência (mm/                | aaaa) 🚳                           |             |
|                                 |                                   |             |
| Vencimento (dd/m                | w (2222) @                        |             |
| vencimento (du/mi               | ii/aada)                          |             |
| CND1 en CD5 de Cer              |                                   |             |
| CNPJ OU CPF do Col              | itribuinte                        |             |
|                                 | (*) CAMPO OBRIGATORIO             |             |
| Nome do Contribuir              | ite / Recolhedor                  |             |
|                                 |                                   | (*) CAMPO   |
| (=)Valor Principal              |                                   | OBRIGATÓRIO |
|                                 | (*) CAMPO OBRIGATÓRIO             |             |
| (=)Valor Total @                |                                   |             |
|                                 |                                   |             |
| a. I. I.                        | ( ) CAMPO ODRIGATORIO             |             |
| Selecione uma opça              | io de geração:                    |             |
| Geração em HTML (re             | comendada) 🔻                      |             |
|                                 |                                   |             |
|                                 |                                   |             |
| Sair                            | Emitir GRU Limpar                 |             |
| 57                              | 28 28 28                          |             |

• Então clica em "Emitir GRU" imprime e paga apenas no Banco do Brasil.

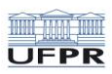

#### **UNIVERSIDADE FEDERAL DO PARANÁ** MINISTÉRIO DA EDUCAÇÃO

**ANEXOS** 

# UFPR

#### **UNIVERSIDADE FEDERAL DO PARANÁ** MINISTÉRIO DA EDUCAÇÃO

#### **ANEXO 01**: Parecer № 181.21/2009-PF/UFPR

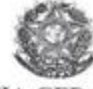

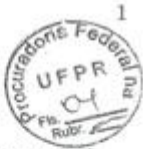

ADVOCACIA-GERAL DA UNIÃO PROCURADORIA-GERAL FEDERAL PROCURADORIA FEDERAL NA UNIVERSIDADE FEDERAL DO PARANA

PROCESSO N 23075.071474/2009-12 ASSUNTO: CRITÉRIOS PARA CORREÇÃO DE CRÉDITOS DA UFPR VENCIDOS

#### PARECER Nº 184.24/2009-PF/UFPR

#### 1. Da Consulta

A Pró-Reitoria de Planejamento, Orçamento e Finanças encaminha a esta Procuradoria Federal consulta acerca dos critérios para atualização de créditos vencidos da UFPR, decorrentes da arrecadação de mensalidades dos cursos de especialização.

#### 2. Do Parecer

Tendo em vista o disposto no § 1º, do art. 2º, da Lei 9469/97, com a redação dada pela Medida Provisória nº 449/2008, que dispõe sobre a atualização de dívidas parceladas mediante utilização da taxa referencial do

- He

Rua XV de Novembro 1299 - 80060-000 - Curitiba - PR Fone (41) 3360-5011/5010 - Fax (041) 3360-5026 - e.mail: procuradoria@ufpr.br

#### UNIVERSIDADE FEDERAL DO PARANÁ MINISTÉRIO DA EDUCAÇÃO

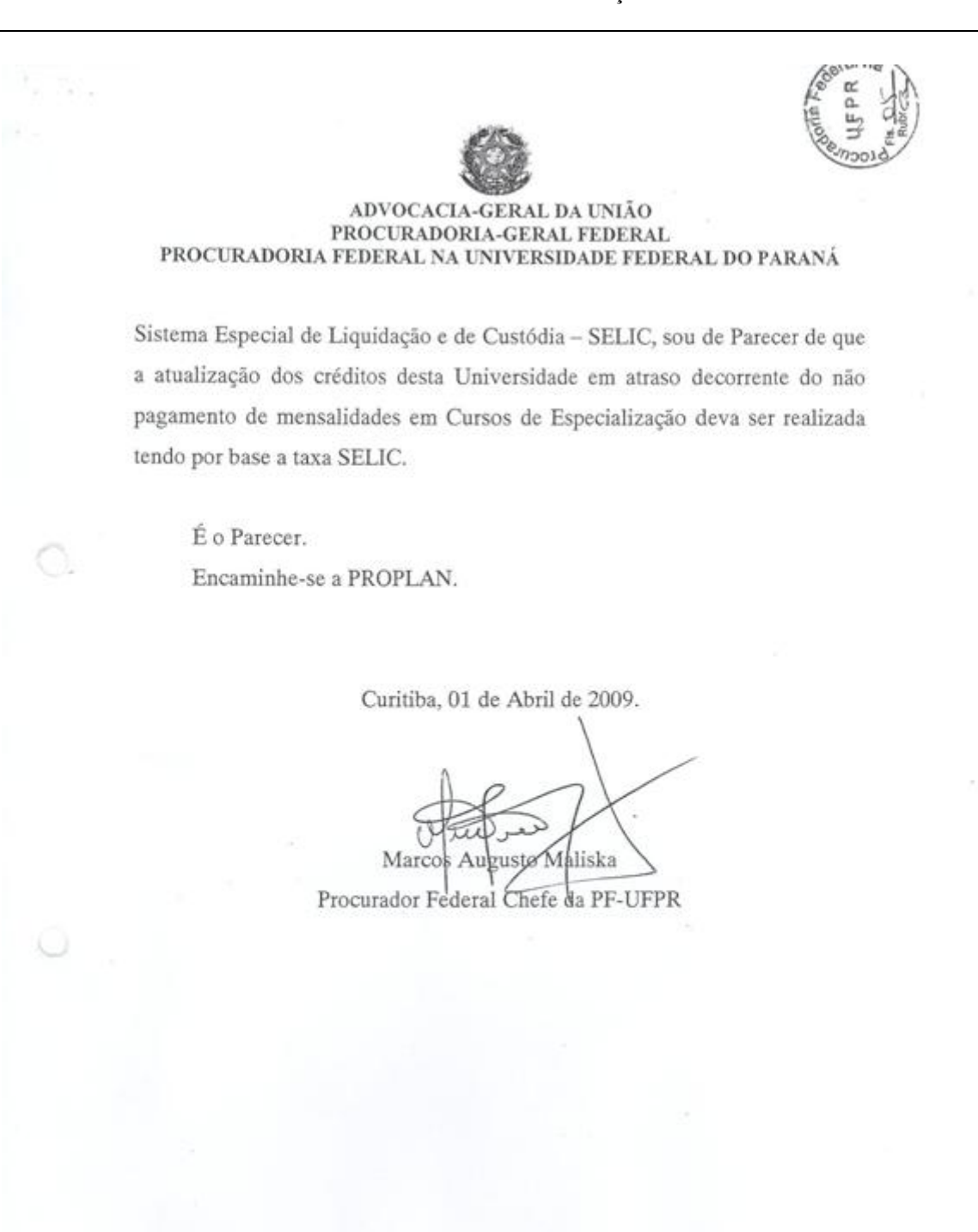

Rua XV de Novembro 1299 – 80060-000 – Curitiba – PR Fone (41) 3360-5011/5010 – Fax (041) 3360-5026 – e.mail: procuradoria@ufpr.br

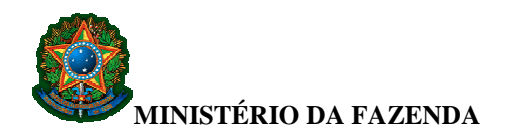

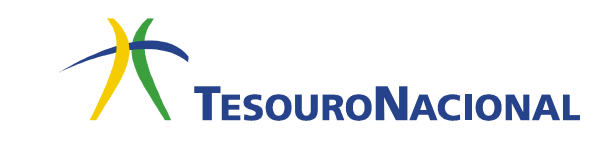

# **GRU SIMPLES**

#### 1. Características

- Pode ser emitida:
  - pela internet, por meio do sítio da Secretaria do Tesouro Nacional (STN) ou por meio dos sítios de outros órgãos públicos arrecadadores, quando estes assim desejarem;
  - por meio de aplicativo específico desenvolvido pela STN e instalado no microcomputador da própria Unidade Gestora.
- Permite que a Unidade Gestora tenha controle da arrecadação feita por intermédio do Banco do Brasil por meio do cadastro da extração do arquivo de arrecadação da GRU Simples. O procedimento detalhado para o cadastramento está disponível por meio do seguinte endereço:

http://www.tesouro.fazenda.gov.br/documents/10180/249817/8 Arquivo Retorno GRU Simples.pdf

- Não é compensável, podendo ser paga <u>apenas no Banco do Brasil</u> na "boca do caixa" ou por meio dos diversos serviços disponíveis, como terminais de auto-atendimento, internet etc.
- Não tem limite de valores. Pode ser utilizada para recolhimento de qualquer valor.

| Gerado a partir do sítio o               | da Secretaria do Tesouro Nacional                     |                             |                |
|------------------------------------------|-------------------------------------------------------|-----------------------------|----------------|
| Northur                                  | MINISTÉRIO DA FAZENDA                                 | Código de Recolhimento      | 00000-0        |
|                                          | SECRETARIA DO TESOURO NACIONAL                        | Número de Referência        |                |
|                                          |                                                       | Competência                 |                |
| J                                        |                                                       | Vencimento                  |                |
| Nome do Contribuinte /<br>Fulano da Silv | Recolhedor<br>a                                       | CNPJ ou CPF do Contribuinte | 000.000.000-00 |
| Nome da Unidade Favo<br>NOME DA UNI      | recida<br>DADE                                        | UG / Gestão                 | 000000 / 00000 |
| Instruções:<br>As informações ir         | nseridas nessa quia são de exclusiva responsabilidade | (=) Valor do Principal      | 0,00           |
| do contribuinte, o                       | que deverá, em caso de dúvidas, consultar             | (-) Desconto/Abatimento     |                |
|                                          |                                                       | (-) Outras deduções         |                |
|                                          |                                                       | (+) Mora / Multa            |                |
|                                          |                                                       | (+) Juros / Encargos        |                |
| Bagament                                 | GRU SIMPLES                                           | (+) Outros Acréscimos       |                |
| [STN66018                                | 7747BC88F8650C405C2FAA361F7]                          | (=) Valor Total             | 0,00           |
| 0000000000                               | 0-0 0000000000-0 00000000000-0 00000                  | 00000-0                     |                |
|                                          |                                                       |                             |                |
|                                          |                                                       |                             |                |
|                                          |                                                       |                             |                |

Modelo de boleto de GRU Simples

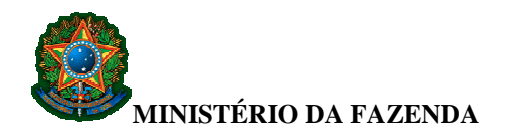

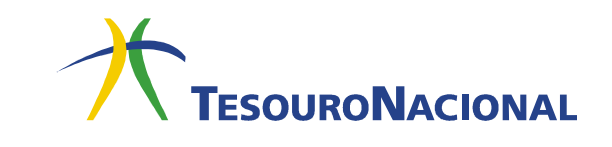

- 2. Campos da GRU Simples
  - Nome do Contribuinte/Recolhedor Campo alfanumérico de 45 posições.
    - **Descrição:** Nome do contribuinte ou do recolhedor da arrecadação.
  - Nome da Unidade Favorecida Campo alfanumérico de 45 posições.
     Descrição: Nome da Unidade Gestora favorecida pela arrecadação.
  - Código de Recolhimento Campo numérico de 6 posições.
    - **Descrição:** Código que identifica o que está sendo pago.
    - Formato: 99999-9
  - Número de Referência Campo numérico de 20 posições.
    - **Descrição:** Campo que pode ou não ser utilizado pela Unidade Gestora favorecida pela arrecadação para identificar o pagamento.
  - Competência Campo numérico de 6 posições.
    - **Descrição:** Mês e ano a que se refere o recolhimento.
    - Formato: MM/AAAA, onde MM representa o mês e AAAA representa o ano, respectivamente.
  - Vencimento Campo numérico de 8 posições.
    - Descrição: Data a partir da qual o pagamento será considerado como "em atraso", devendo ser aplicadas as regras legais e normativas cabíveis.
    - Formato: DD/MM/AAAA, onde DD, MM e AAAA representam o dia, o mês e o ano, respectivamente.
  - **CNPJ ou CPF do Contribuinte** Código que identifica o contribuinte ou o recolhedor da arrecadação. Pode ser CNPJ (14 posições numéricas) ou CPF (11 posições numéricas).
    - Formato:
      - **CNPJ:** 99.999.999/9999-99
      - **CPF:** 999.999.999-99
  - UG/Gestão Campo numérico de 11 posições.
    - Descrição: Identificação, no SIAFI, do Órgão Público favorecido pelo pagamento (Órgão que aparecerá como UNIDADE FAVORECIDA na GRU impressa). Essa identificação é composta pelo código da Unidade Gestora (código numérico de 6 posições) e pelo código da Gestão (código numérico de 5 posições).
    - **Formato:** 999999/99999

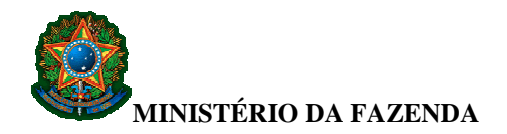

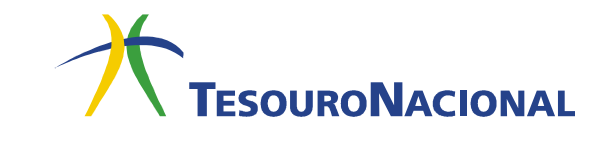

- Valor Principal Campo numérico de 11 posições, sendo que as duas últimas representam os centavos.
  - **Descrição:** Valor a ser pago por meio da GRU.
  - Formato: 999.999.999,99
- **Desconto/Abatimento** Campo numérico de 11 posições, sendo que as duas últimas representam os centavos.
  - **Descrição:** Valor dos descontos e abatimentos concedidos.
  - Formato: 999.999.999,99
- **Outras Deduções** Campo numérico de 11 posições, sendo que as duas últimas representam os centavos.
  - **Descrição:** Valor das outras deduções.
  - Formato: 999.999.999,99
- Mora/Multa Campo numérico de 11 posições, sendo que as duas últimas representam os centavos.
  - **Descrição:** Valor da multa ou mora.
  - **Formato:** 999.999.999,99
- **Juros/Encargos** Campo numérico de 11 posições, sendo que as duas últimas representam os centavos.
  - **Descrição:** Valor dos juros e encargos.
  - Formato: 999.999.999,99
- **Outros Acréscimos** Campo numérico de 11 posições, sendo que as duas últimas representam os centavos.
  - **Descrição:** Valor dos outros acréscimos.
  - **Formato:** 999.999.999,99
- Valor Total Campo numérico de 11 posições, sendo que as duas últimas representam os centavos.
  - Descrição: Valor a ser efetivamente pago. Consiste na seguinte soma algébrica: (valor do campo Valor Principal) – (valor do campo Descontos/Abatimentos) – (valor do campo Outras Deduções) + (valor do campo Mora/Multa) + (valor do campo Juros/Encargos) + (valor do campo Outros Acréscimos)
  - 2. Formato: 999.999.999,99

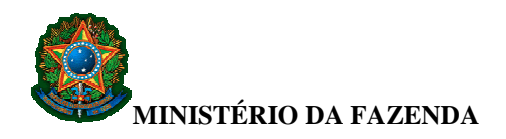

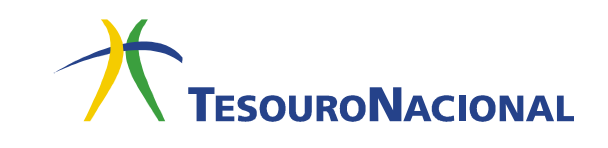

#### 3. Preenchimento e Impressão

O serviço de impressão da GRU Simples é disponibilizado pela Secretaria do Tesouro Nacional em duas versões:

- <u>Página WEB no sítio da Secretaria do Tesouro Nacional</u>, a qual poderá ser acessada diretamente pelos contribuintes por meio do seguinte endereço: <u>http://consulta.tesouro.fazenda.gov.br/gru\_novosite/gru\_simples.asp</u>
- <u>Aplicativo Local (*stand-alone*)</u>, que poderá ser utilizado apenas pelas Unidades Gestoras do Governo Federal. Ele pode ser "baixado" a partir do sítio da Secretaria do Tesouro Nacional, por meio seguinte endereço: http://consulta.tesouro.fazenda.gov.br/gruaplic\_novosite/index.asp

A versão disponível no sítio foi criada para atender principalmente o contribuinte que, orientado por algum agente da Unidade Gestora responsável pela arrecadação quanto ao correto preenchimento dos campos (Unidade Gestora favorecida, código de recolhimento, valores, etc.), se dirigirá ao sitio e emitirá o boleto. Por essa razão, as regras de emissão do boleto são um pouco mais restritas do que as adotadas para o Aplicativo Local. As instruções detalhadas quanto ao preenchimento e emissão da GRU Simples no sítio da Secretaria do Tesouro Nacional estão disponíveis a partir do seguinte endereço:

#### http://www.tesouro.fazenda.gov.br/documents/10180/250590/Instrucoes\_preenchimento\_GRU\_Simples.pdf

O Aplicativo Local, por sua vez, foi criado visando atender o agente da Unidade Gestora responsável pela arrecadação que, de posse dos dados do contribuinte, emitirá corretamente o boleto. Neste caso, as regras são mais flexíveis, permitindo outras funcionalidades, tais como confecção de boletos pré-impressos, criação de modelos de boletos, customização do texto relativo às instruções, etc. Estão disponíveis informações sobre o funcionamento do Aplicativo Local no sítio da Secretaria do Tesouro Nacional no seguinte endereço:

https://consulta.tesouro.fazenda.gov.br/gruaplic\_novosite/ajuda/ManualAplicativo.pdf

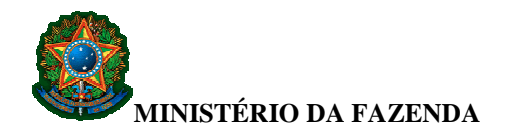

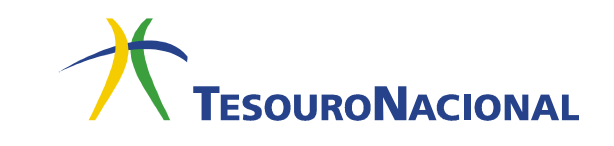

# GRU COBRANÇA

#### Características

- Só pode ser utilizada para valores maiores do que **R\$ 50,00** (cinquenta reais);
- Em geral, são emitidas por meio de sistema próprio da Unidade Gestora, a partir dos dados de controle e acompanhamento de suas cobranças e conforme as diretrizes fornecidas pelo Banco do Brasil acerca das regras de formação de código de barras;
- É sempre compensável, podendo ser paga, <u>até seu vencimento</u>, em qualquer banco na "boca do caixa" ou por meio dos diversos serviços disponíveis, como terminais de auto-atendimento, internet etc. Após o vencimento, deverá ser paga <u>obrigatoriamente</u> nos guichês de caixa do Banco do Brasil;
- O Banco do Brasil disponibiliza, no dia seguinte à liquidação, arquivo retorno com a informação do "Nosso Número" dos boletos de cobrança liquidados. A partir do "Nosso Número", a Unidade Gestora poderá controlar sua arrecadação;
- O seu registro no Sistema de Gestão de Recolhimento da União (SISGRU) e no SIAFI ocorre:
  - o 2 (dois) dias úteis após o pagamento efetuado no Banco do Brasil, ou;
  - o 3 (três) dias úteis após o pagamento efetuado nos demais bancos.

A Unidade Gestora interessada em utilizar GRU Cobrança deverá encaminhar ofício à sua agência de relacionamento do Banco do Brasil solicitando a abertura de convênio de cobrança. A Unidade Gestora deverá solicitar expressamente a abertura de tantos convênios de cobrança quantos forem os códigos de recolhimento a serem cadastrados.

| <b>@</b> 000-0     | 00000.0     | 0000 0000     | 0.000000 0     | 0000   | .00000 0 0000         |                                              |
|--------------------|-------------|---------------|----------------|--------|-----------------------|----------------------------------------------|
| Local de Pagamento |             |               |                |        |                       | ∨ encimento                                  |
| PAGÁVEL EM G       | QUALQUEF    | R BANCO ATE   | É O VENCIME    | NTO    |                       | 00/00/0000                                   |
| Cedente            |             |               |                |        |                       | A gëncia / Còdigo Cedente                    |
| NOME DA UNIDAE     | DE GESTOR   | A FAVORECID.  | A              |        |                       | 00000                                        |
| Data do Documento  | Número do E | Documento     | Espécie Docum. | Aceite | Data de Processamento | Nosso Número                                 |
| 00/00/0000         | 000000      |               |                |        | 00/00/0000            | 0000-0                                       |
| Uso do Banco       | Carteira    | Espécie Moeda | Quantidade     |        | V alor                | 1 (=) ∀alor Documento                        |
|                    | 18          | Reais         |                |        |                       | 0,00                                         |
| 1                  | 1           |               |                |        | 1                     | 2 (-) Desconto / Abatimento                  |
| N                  |             |               |                |        |                       |                                              |
| s                  |             |               |                |        |                       | 3 (-) Outras Deduções                        |
| т                  |             |               |                |        |                       |                                              |
| R                  |             |               |                |        |                       | 4 (+) Mora / Multa                           |
| U                  |             |               |                |        |                       |                                              |
| ç                  |             |               |                |        |                       | 5 (+) Outros Acréscimos                      |
| Ő                  |             |               |                |        |                       |                                              |
| E                  |             |               |                |        |                       | 6 (=) Valor Cobrado                          |
| S                  |             |               |                |        |                       | 0.00                                         |
| Sacado             |             |               |                |        |                       | 6,00                                         |
| EMPRESA XV7        |             |               |                |        |                       |                                              |
| Emir REGRATZ       |             |               |                |        |                       |                                              |
|                    |             |               |                |        |                       |                                              |
|                    |             |               |                |        |                       | Autenticação Mecânica - Ficha de Compensação |
|                    |             |               |                |        |                       | Machicação incouncal Fiena de Compensação    |
|                    |             |               |                |        |                       |                                              |
|                    |             |               |                |        |                       |                                              |
|                    |             |               |                |        |                       |                                              |

Modelo de boleto de GRU Cobrança

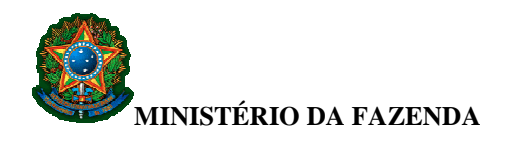

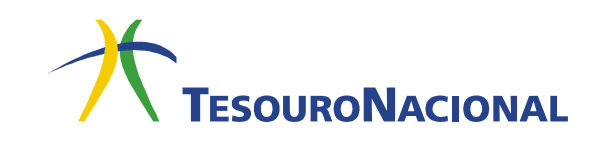

### INSTRUÇÕES PARA PREENCHIMENTO E IMPRESSÃO DA GRU SIMPLES

Antes de iniciar o preenchimento, tenha em mãos todas as informações necessárias como, **por exemplo**, o código da Unidade Gestora (UG), o código da Gestão, o Código de Recolhimento, o Número de Referência e o valor a ser pago.

Essas informações deverão ser obtidas pelo contribuinte **junto ao Órgão Público favorecido pelo pagamento** (por exemplo, Tribunais, Universidades, Colégios Militares, Biblioteca Nacional, Comando da Marinha, Comando do Exército, Comando da Aeronáutica, entre outros).

1. Digite no campo Unidade Gestora (UG) o código da Unidade Gestora.

| 🔗 Portal SIAFI - Guia de Recolhimento da União - Windows Internet Explorer                                                                  |                          |
|----------------------------------------------------------------------------------------------------|--------------------------|
| 🔘 🔘 - 😰 http://consulta.tesouro.fazenda.gov.br/gru_novosite/gru_simples.asp 🔻 🗟 🐓 🗙                                                         | P Google P 🔹             |
| Arguivo Editar Exibir Eavoritos Ferramentas Ajuda                                                                                           | 235                      |
| Contral SIAFI - Guia de Recolhimento da União                                                                                               | 👌 🔹 »                    |
| Guia de Recolhir e da União<br>Gra PUSSÃO<br>Unidade Gestora (UG) @<br>Gestão @<br>Nome da Unidade<br>Código de Recolhimento @<br>Consultar |                          |
| Concluído 🥥 Internet   Modo Protegi                                                                                                    | do: Ativado 🦓 🕶 🔍 100% 🕶 |

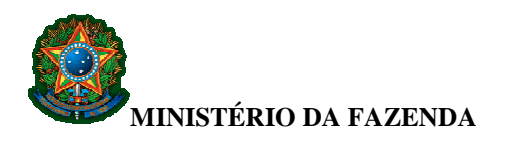

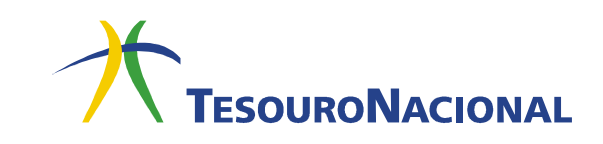

### 2. Clique no campo Gestão.

| 🤗 Portal SIAFI - Guia de Recolhimento da União - Windows Internet Explorer                                                                   |              |
|----------------------------------------------------------------------------------------------------|--------------|
| 🔘 🔘 - 👔 http://consulta.tesouro.fazenda.gov.br/gru_novosite/gru_simples.asp 🔹 😒 😽 🗙 🗭 Google                                                 | + م          |
| Arguivo <u>E</u> ditar Exibir <u>F</u> avoritos Fe <u>r</u> ramentas Aj <u>u</u> da                                                          |              |
| 🚖 Favoritos 🙀                                                                                                    |              |
| 🦉 Portal SIAFI - Guia de Recolhimento da União                                                                                               | <u>à</u> • " |
| GUIA DE RECOLHIMENTO DA UNIÃO<br>GRU - IMPRESSÃO<br>Unidade Gestora (UG)<br>Gestão<br>Nome da Unidade<br>Código de Recolhimento<br>Consultar |              |
| Concluído 🛛 🌒 Internet   Modo Protegido: Ativado                                                                                             | 🖓 🕶 🔍 100% 💌 |

3. Escolha uma das opções do campo Gestão.

| 🏉 Portal SIAFI - Guia de Recolhimento da União - W                                    | /indows Internet Explorer                           |              |
|---------------------------------------------------------------------------------------|-----------------------------------------------------|--------------|
| - E http://consulta.tesouro.fazenda.g                                                 | ov.br/gru_novosite/gru_simples.asp 🔹 🔯 😽 🗙 👂 Google | • م          |
| Ar <u>q</u> uivo <u>E</u> ditar E <u>x</u> ibir <u>F</u> avoritos Fe <u>r</u> ramenta | s Aj <u>u</u> da                                    |              |
| 🚖 Favoritos 🛛 👍                                                                       |                                                     | >>           |
| 🍘 Portal SIAFI - Guia de Recolhimento da União                                        |                                                     | 🟠 🕶 "        |
| GUIA DE RECOLHIMENTO DA UNIÃO<br>GRU - IMPRESS<br>Unidade Gestora (UG) @              | AO<br>000000                                        |              |
| Gestão 🎱                                                                              | [Selecione uma Gestao]                              |              |
| Nome da Unidade                                                                       | NOME DA UNIDADE GESTORA                             |              |
| Código de Recolhimento 🥝                                                              |                                                     |              |
| Consultar Limpar                                                                      |                                                     |              |
| Concluído                                                                             | 🕘 Internet   Modo Protegido: Ativado                | 🖓 🔹 🔍 100% 💌 |

Note que o campo **Nome da Unidade** já está preenchido com o nome da Unidade Favorecida correspondente.

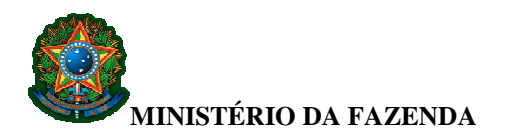

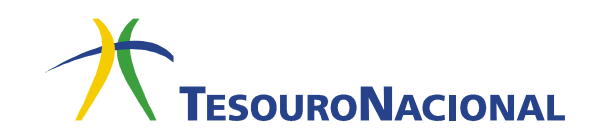

4. Escolha uma das opções do campo Código de Recolhimento.

| 🏉 Portal SIAFI - Guia de Recolhimento da União - V                           | Vindows Internet Explorer                            |   | x          |
|------------------------------------------------------------------------------|------------------------------------------------------|---|------------|
| 💭 🗢 🙋 http://consulta.tesouro.fazenda.g                                      | gov.br/gru_novosite/gru_simples.asp 🔹 😣 😽 🗙 👂 Google |   | + م        |
| Arguivo <u>E</u> ditar E <u>x</u> ibir <u>F</u> avoritos Fe <u>r</u> ramenta | as Aj <u>u</u> da                                    |   | 744        |
| 👷 Favoritos 🛛 🍰                                                              |                                                      |   |            |
| 🧭 Portal SIAFI - Guia de Recolhimento da União                               |                                                      |   | <b>▼</b> " |
| GUIA DE RECOLHIMENTO DA UNIÃ<br>GRU - IMPRES                                 | о<br>БÃО                                             |   |            |
| Unidade Gestora (UG) 🎱                                                       | 000000                                               |   |            |
| Gestão 🎱                                                                     | 00000 - GESTÃO 👻                                     |   |            |
| Nome da Unidade                                                              | NOME DA UNIDADE GESTORA                              |   |            |
| Código de Recolhimento 🎱                                                     | [Selecione um Codigo de Recolhimento]                | • |            |
| Consultar Limpar                                                             |                                                      |   |            |
| Concluído                                                                    | 😜 Internet   Modo Protegido: Ativado 🛛 🚳             |   | •          |

**5.** Após todos os campos estarem preenchidos, clique em **Consultar**, conforme indicado na figura a seguir.

| Portal SIAFI - Guia de Recolhimento da União     GUIA DE RECOLHIMENTO DA UNIÃO                                                                                                    | 🖕 Favoritos 🛛 👍                                                        | rs Ajuda                            |   |
|----------------------------------------------------------------------------------------------------|------------------------------------------------------------------------|-------------------------------------|---|
| GUIA DE RECOLHIMENTO DA ÚNIÃO<br>GRU - IMPRESSÃO         Unidade Gestora (UG)          Gestão          Mome da Unidade         NOME DA UNIDADE GESTORA         O00000 - DESCRIÇÃO DO RECOLHIMENTO | 🍘 Portal SIAFI - Guia de Recolhimento da União                         |                                     | 6 |
| Gestão @     00000 - GESTÃO       Nome da Unidade     NOME DA UNIDADE GESTORA       Códino de Recolhimento @     00000-0 - DESCRIÇÃO DO RECOLHIMENTO                                              | GUIA DE RECOLHIMENTO DA UNIÀ<br>GRU - IMPRES<br>Unidade Gestora (UG) @ | 0                                   |   |
| Nome da Unidade         NOME DA UNIDADE GESTORA           Códino de Recolhimento @         00000-0 - DESCRIÇÃO DO RECOLHIMENTO                                                                    | Gestão 🎱                                                               | 00000 - GESTÃO 👻                    |   |
| Código de Recolhimento @ 00000-0 - DESCRIÇÃO DO RECOLHIMENTO                                                                                                    | Nome da Unidade                                                        | NOME DA UNIDADE GESTORA             |   |
|                                                                                                    | Código de Recolhimento 🥝                                               | 00000-0 - DESCRIÇÃO DO RECOLHIMENTO | * |

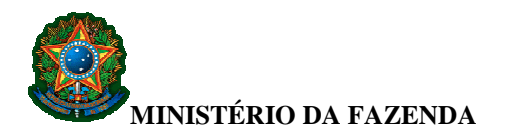

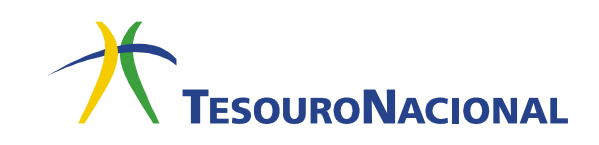

**6.** Será apresentada outra tela com os dados informados anteriormente, além de outros campos.

| SIAFI - Guia de Recolhimento o | i União - Windows Internet Explorer                                                                                                    |                                                                                                    |          |
|--------------------------------|----------------------------------------------------------------------------------------------------|----------------------------------------------------------------------------------------------------|----------|
| ) 🗢 🙋 http://consulta.tesou    | s fazenda.gov.br/gru_novosite/gru_simples_parte2.asp 🗸 😣 😽 🗙                                                                                                    | ₽ Google                                                                                                    |          |
| Editar Exibir Eavoritos        | regramentas Ajuda                                                                                                    |                                                                                                    |          |
| itos 👍                         |                                                                                                    |                                                                                                    |          |
| I SIAFI - Guia de Recolhimento | Ja União                                                                                                    |                                                                                                    | 4        |
|                                |                                                                                                    |                                                                                                    | 11.00    |
| <b>GUIA DE RECOLHIME</b>       | το da União                                                                                                    |                                                                                                    |          |
| (                              | RU SIMPLES - IMPRESSÃO                                                                                                    |                                                                                                    |          |
| Unidade Favorecida             |                                                                                                    |                                                                                                    |          |
| Código                         | 000000                                                                                                    |                                                                                                    |          |
| Gestão                         | 00000                                                                                                    |                                                                                                    |          |
| Recolhimento                   | NOME DA UNIDADE GESTORA                                                                                                    |                                                                                                    |          |
| Código                         | 00000-0 - DESCRIÇÃO DO RECOLHIMENTO                                                                                                    |                                                                                                    |          |
|                                |                                                                                                    |                                                                                                    |          |
| Somente os campos              | companhados por (*) são de preenchimento obrigatório.                                                                                                    |                                                                                                    |          |
| Número de Referênci            | 3 Ø                                                                                                    |                                                                                                    |          |
|                                |                                                                                                    |                                                                                                    |          |
| Competência (mm/a              | aa) 🥨                                                                                                    |                                                                                                    |          |
| Vencimento (dd/mm              | (aaaa) 🖉                                                                                                    |                                                                                                    |          |
| • catemento (ud/mm             | uuuu /                                                                                                    |                                                                                                    |          |
| CNPJ ou CPF do Cont            | dbuinte                                                                                                    |                                                                                                    |          |
|                                | (*) CAMPO OBRIGATÓRIO                                                                                                    |                                                                                                    |          |
| Nome do Contribuinte           | / Recolhedor                                                                                                    |                                                                                                    |          |
|                                | (*) CAMPO OBRIGATÓRIO                                                                                                    |                                                                                                    |          |
| (=)Valor Principal             |                                                                                                    |                                                                                                    |          |
|                                | (*) CAMPO OBRIGATORIO                                                                                                    |                                                                                                    |          |
| (-)Descontos/Abatin            | anos                                                                                                    |                                                                                                    |          |
| ( )Outras Dadusãos             |                                                                                                    |                                                                                                    |          |
| (-)Outras Deduções             |                                                                                                    |                                                                                                    |          |
| (+)Mora/Multa                  |                                                                                                    |                                                                                                    |          |
|                                |                                                                                                    |                                                                                                    |          |
| (+)Juros/Encargos              |                                                                                                    |                                                                                                    |          |
|                                |                                                                                                    |                                                                                                    |          |
| (+)Outros Acréscimo            | 5                                                                                                    |                                                                                                    |          |
|                                |                                                                                                    |                                                                                                    |          |
| (=)Valor Total 🎱               |                                                                                                    |                                                                                                    |          |
|                                | (*) CAMPO OBRIGATÓRIO                                                                                                    |                                                                                                    |          |
| Selecione uma opção            | de geração:                                                                                                    |                                                                                                    |          |
| Geração em HTML (re            | comendada) 👻                                                                                                    |                                                                                                    |          |
| Selecionando a o               | ביים המינה אין האין אין אין אין אין אין אין אין אין אין                                                                                                    | avemplo o Adobe Acrobat                                                                                                    |          |
| Reader.                        | ges actinges can tier of balance to provide reacting and an analysis and the provide reacting of the second second s | Action of the second of the second of the se |          |
| Verifique se ele e             | ità instalado em seu computador. Caso não esteja, clique na imagem para instalá-lo. 🏧 🊟                                                                                                    |                                                                                                    |          |
|                                |                                                                                                    |                                                                                                    |          |
| Sair                           | Emitir GRU Limpar                                                                                                    |                                                                                                    |          |
|                                |                                                                                                    |                                                                                                    |          |
| Dúvidas no preenchir           | vento? Clique aqui.                                                                                                    |                                                                                                    |          |
| ridds no producini             |                                                                                                    |                                                                                                    |          |
|                                |                                                                                                    |                                                                                                    |          |
|                                |                                                                                                    |                                                                                                    |          |
|                                |                                                                                                    |                                                                                                    | Voltar   |
|                                | 😔 Internet   Modo Protegide                                                                                                    | o: Ativado 🚳                                                                                                    | ▼ € 100% |

7. Preencha o restante dos campos. Note que nem todos os campos são de preenchimento obrigatório.

Todas as informações necessárias ao preenchimento dos campos obrigatórios deverão ser obtidas pelo contribuinte **junto ao Órgão Público favorecido pelo pagamento** (por exemplo, Tribunais, Universidades, Colégios Militares, Biblioteca Nacional, Comando da Marinha, Comando do Exército, Comando da Aeronáutica, entre outros).

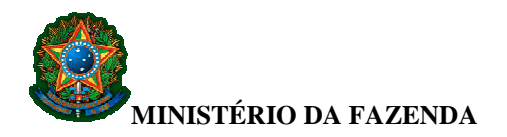

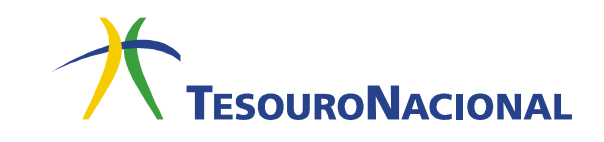

**8.** Ao final do preenchimento, no campo **Selecione uma opção de geração:**, escolha uma das três opções apresentadas:

- Geração em HTML (recomendada)
- Geração em PDF
- Baixar PDF

|                                     | o.fazenda.gov.br/gru_novosite/gru_simples_parte2.asp 🔹 🖓 🗙 🖉 Google                                                                                                |    |
|-------------------------------------|----------------------------------------------------------------------------------------------------|----|
| rguivo Editar Exibir Eavoritos      | Ferramentas Ajuda                                                                                                    |    |
| 🖌 Favoritos 🛛 🍰                     |                                                                                                    |    |
| Portal SIAFI - Guia de Recolhimento | da União                                                                                                    | 6  |
|                                     |                                                                                                    |    |
| GUIA DE RECOLHIME                   | ITO DA UNIÃO<br>IRU ISUMPIESA INVERSÃO                                                                                                    |    |
|                                     |                                                                                                    |    |
| Código                              | 00000                                                                                                    |    |
| Gestão                              | 00000                                                                                                    |    |
| Nome da Unidade                     | NOME DA UNIDADE GESTORA                                                                                                    |    |
| Recolhimento                        | DODDA-0 - DESCRITÇÃO DO RECOLUMENTO                                                                                                    |    |
| Codigo                              | 00000-0 - DESCRIÇÃO DO RECOLAIMENTO                                                                                                    |    |
| Somente os campos                   | companhados por (*) são de preenchimento obrigatório.                                                                                                    |    |
| Número de Referênci                 | a @                                                                                                    |    |
|                                     |                                                                                                    |    |
| Competência (mm/a                   | aa) 🎱                                                                                                    |    |
| Voncimento (dd/mm                   | (222) @                                                                                                    |    |
| vencimento (dd/mm                   | dada) •                                                                                                    |    |
| CNPJ ou CPF do Cont                 | ribuinte                                                                                                    |    |
|                                     | (*) CAMPO OBRIGATÓRIO                                                                                                    |    |
| Nome do Contribuint                 | / Recolhedor                                                                                                    |    |
|                                     | (*) CAMPO OBRIGATÓRIO                                                                                                    |    |
| (=)Valor Principal                  |                                                                                                    |    |
|                                     | (*) CAMPO OBRIGATÓRIO                                                                                                    |    |
| (-)Descontos/Abatin                 | entos                                                                                                    |    |
|                                     |                                                                                                    |    |
| (-)Outras Deduções                  |                                                                                                    |    |
|                                     |                                                                                                    |    |
| (+)Mora/Multa                       | 7                                                                                                    |    |
| (+) Juros / Encargos                |                                                                                                    |    |
| (1) Juros/Encargos                  |                                                                                                    |    |
| (+)Outros Acréscimo                 | d<br>5                                                                                                    |    |
|                                     |                                                                                                    |    |
| (=)Valor Total 🎱                    |                                                                                                    |    |
|                                     | (*) CAMPO OBRIGATÓRIO                                                                                                    |    |
| Selecione uma opção                 | de geração:                                                                                                    |    |
| Geração em HTML (re                 | comendada) 👻                                                                                                    |    |
|                                     |                                                                                                    |    |
| Selecionando a o<br>Reader.         | scao Geração em PDF ou Baixar PDF, para visualizar a GRU, você precisará de um programa específico para visualizar arquivos PDF, como, por exemplo, o Adobe Acroba | E. |
| Verifique se ele e                  | stá instalado em seu computador. Caso não esteja, clique na imagem para instalá-lo. 🔽 🊟                                                                            |    |
|                                     |                                                                                                    |    |
| Sair                                | Emitir GRU Limpar                                                                                                    |    |
|                                     |                                                                                                    |    |
| på der se st                        |                                                                                                    |    |
| Duvidas no preenchir                | ienos cique aqui.                                                                                                    |    |
|                                     |                                                                                                    |    |
|                                     |                                                                                                    |    |
|                                     |                                                                                                    |    |

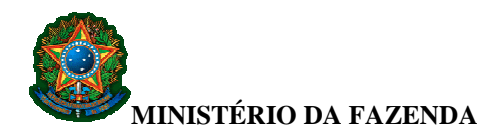

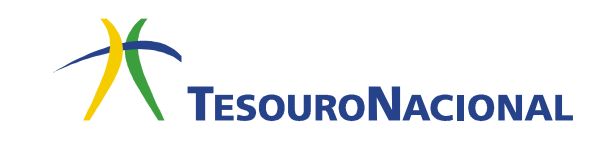

**9.** No caso das opções **Geração em PDF** e **Baixar PDF**, para visualizar a GRU, será necessário um programa específico para arquivos de extensão "**.pdf**". Verifique se existe algum instalado em seu computador. Se não existir, clique no ícone que se encontra logo abaixo dos campos, conforme indicado na figura a seguir. Você será direcionado para um site onde é possível obter o programa necessário.

| 🙆 Portal SIAFI - I | Guia de Recolhi       | mento da   | União - Wind | dows Internet Explorer                 |                                                                                                    | _ <b>D</b> _× |
|--------------------|-----------------------|------------|--------------|----------------------------------------|----------------------------------------------------------------------------------------------------|---------------|
| 30 · e             | http://consult        | ta.tesourc | fazenda.gov. | .br/gru_novosite/gru_simples_parte2.as | ssp 👻 😽 🗙 🖗 Google                                                                                                    | ۰ م           |
| Arguivo Edita      | r Exibir <u>F</u> av  | oritos F   | erramentas   | Ajuda                                  |                                                                                                    |               |
| 🚖 Favoritos        | 4                     |            |              |                                        |                                                                                                    | >>            |
| C Portal SIAFI     | - Guia de Recolh      | nimento d  | a União      |                                        |                                                                                                    | 🗄 • 👋         |
|                    |                       |            |              | Sec. Alt                               |                                                                                                    | *             |
| G                  | UIA DE RECO           | LHIMEN     | TO DA UNI    | ÃO                                     |                                                                                                    |               |
|                    | neg mer ven m         | G          | NU SIWIFLES  | - IMPRESSAU                            |                                                                                                    |               |
| U                  | nidade Favor<br>ódigo | recida     | 000000       |                                        |                                                                                                    |               |
| Ge                 | estão                 |            | 00000        |                                        |                                                                                                    |               |
| No                 | ome da Unida          | ide        | NOME DA      | UNIDADE GESTORA                        |                                                                                                    |               |
| Re                 | ecolhimento<br>ódiao  |            | 00000-0      | - DESCRIÇÃO DO RECOLHIME               | INTO                                                                                                    |               |
|                    |                       |            |              |                                        |                                                                                                    |               |
| Se                 | omente os ca          | mpos a     | companhad    | los por (*) são de preenchimer         | ento obrigatório.                                                                                                    |               |
| N                  | úmero de Rel          | ferência   | 0            |                                        |                                                                                                    |               |
| C                  | ompetência (          | mm/aa      | aa) 🎱        |                                        |                                                                                                    |               |
|                    |                       |            |              |                                        |                                                                                                    |               |
| Ve                 | encimento (d          | ld/mm/     | aaaa) 🥨      |                                        |                                                                                                    |               |
| CI                 | NPJ ou CPF d          | lo Contr   | ibuinte      |                                        |                                                                                                    |               |
|                    |                       |            | (*) C/       | AMPO OBRIGATÓRIO                       |                                                                                                    |               |
| N                  | ome do Contr          | ribuinte   | / Recolhed   | dor                                    |                                                                                                    |               |
| 1-                 | - Walor Dring         | Inal       |              |                                        | (*) CAMPO OBRIGATÓRIO                                                                                                    |               |
| 0                  | - Juanti Print        | apar       | (*) CAMP     | O OBRIGATÓRIO                          |                                                                                                    |               |
| (-                 | )Descontos/           | Abatim     | entos        | a very a series whereas                |                                                                                                    |               |
| (-                 | )Outras Ded           | ucões      |              |                                        |                                                                                                    |               |
| Ì                  | ,                     |            |              |                                        |                                                                                                    |               |
| (+                 | +)Mora/Mult           | a          |              |                                        |                                                                                                    |               |
| (+                 | +)Juros/Enca          | argos      |              |                                        |                                                                                                    |               |
|                    |                       |            |              |                                        |                                                                                                    |               |
| (+                 | +)Outros Acr          | éscimo     | 5            |                                        |                                                                                                    |               |
| 1-                 | -)Valor Total         | 3          |              |                                        |                                                                                                    |               |
| (-                 | - Junor rota          |            | (*) CAMP     | O OBRIGATÓRIO                          |                                                                                                    |               |
| Se                 | elecione uma          | opção      | de geração   |                                        |                                                                                                    |               |
| G                  | Geração em H          | TML (red   | omendada)    | ) 🕶                                    |                                                                                                    |               |
|                    | Selecionar            | ndo a op   | ção Geraçã   | ão em PDF ou Baixar PDF, para          | a visualizar a GRU, você precisará de um precente o pecífico para visualizar arquivos PDF, como, por exemplo, o Adobe Acroba | at =          |
|                    | Reader.               |            |              |                                        | M_sobe                                                                                                    |               |
|                    | verifique s           | e ele es   | ta instaladi | o em seu computador. Caso nao          | o esteja, cique na imagem para instala-10. 🛶 🛤 🖬                                                                             |               |
|                    | Sair                  |            | Emitir GRU   | Limpar                                 |                                                                                                    |               |
|                    |                       |            |              |                                        |                                                                                                    |               |
| Dú                 | úvidas no pre         | enchim     | ento? Cliqu  | ve aqui.                               |                                                                                                    |               |
|                    |                       |            |              |                                        |                                                                                                    |               |
|                    |                       |            |              |                                        |                                                                                                    |               |
|                    |                       |            |              |                                        |                                                                                                    | Voltar        |
| Concluído          |                       |            |              |                                        | 🚭 Internet   Modo Protegido: Ativado                                                                                         | √a + € 100% + |

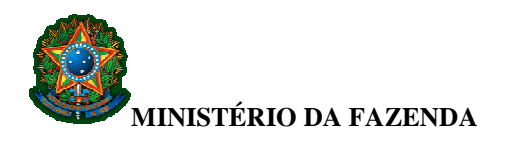

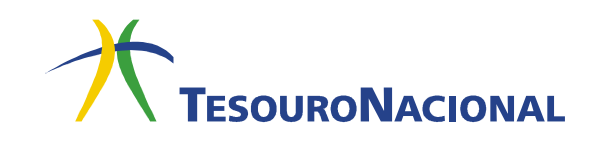

**10.** Ao final, clique em **Emitir GRU**, conforme indicado na figura abaixo.

| 🙆 Portal SIAFI - Guia de Rec  | colhimento da União       | Windows Int        | emet Explorer                                                                                                    | - 0 ×  |
|-------------------------------|---------------------------|--------------------|----------------------------------------------------------------------------------------------------|--------|
| 🕒 🗢 💌 http://cor              | nsulta.tesouro.fazend     | a.gov.br/gru_      | iovosite/gru_simples_parte2.asp 🔹 🛃 🛠 🖉 Google                                                                                                    | ρ.     |
| Arguivo <u>E</u> ditar Exibir | Eavoritos Fegrame         | tas Aj <u>u</u> da |                                                                                                    |        |
| 👾 Favoritos 🛛 🙀               |                           |                    |                                                                                                    |        |
| 🏉 Portal SIAFI - Guia de Re   | ecolhimento da União      |                    |                                                                                                    | 🟠 🕶 🎽  |
|                               |                           |                    |                                                                                                    |        |
| GUIA DE RE                    | ECOLHIMENTO DA            | UNIÃO              | RESSÃO                                                                                                    | _      |
|                               |                           |                    |                                                                                                    |        |
| Código                        | ivorecida<br>000          | 00                 |                                                                                                    |        |
| Gestão                        | 000                       | 0                  |                                                                                                    |        |
| Nome da Ur                    | nidade NOM                | E DA UNID          | ADE GESTORA                                                                                                    |        |
| Código                        | nto<br>0001               | 0-0 - DES          | CRIÇÃO DO RECOLHIMENTO                                                                                                    |        |
|                               |                           |                    |                                                                                                    |        |
| Somente os                    | s campos acompa           | nhados por         | (*) são de preenchimento obrigatório.                                                                                                    |        |
| Número de                     | Referência 🎱              |                    |                                                                                                    |        |
| Competênc                     | ia (mm/aaaa) 🎕            |                    |                                                                                                    |        |
|                               | (,                        |                    |                                                                                                    |        |
| Vencimento                    | o (dd/mm/aaaa)            | 0                  |                                                                                                    |        |
|                               |                           |                    |                                                                                                    |        |
| CNPJ OU CP                    | PF do Contribuint         |                    |                                                                                                    |        |
| Nome do Co                    | ontribuinte / Rec         | lhedor             | JBRIGATORIO                                                                                                    |        |
| nome do et                    | ontribunite / nee         | medor              | (*) CAMPO OBRICATÓRIO                                                                                                    |        |
| (=)Valor P                    | rincipal                  |                    |                                                                                                    |        |
|                               | (*)(                      | AMPO OBF           | IGATÓRIO                                                                                                    |        |
| (-)Descont                    | tos/Abatimentos           |                    |                                                                                                    |        |
|                               |                           |                    |                                                                                                    |        |
| (-)Outras L                   | Deduções                  |                    |                                                                                                    |        |
| (+)Mora/M                     | fulta                     |                    |                                                                                                    |        |
|                               |                           |                    |                                                                                                    |        |
| (+)Juros/E                    | Encargos                  |                    |                                                                                                    |        |
| (+)Outros                     | Acréscimos                |                    |                                                                                                    |        |
|                               |                           |                    |                                                                                                    |        |
| (=)Valor To                   | otal 🎱                    |                    |                                                                                                    |        |
|                               | (*) (                     | AMPO OBF           | JGATÓRIO                                                                                                    |        |
| Selecione u                   | uma opção de ger          | ação:              |                                                                                                    |        |
| deração en                    | ITTT INC (recomen         | aua) 🔹             |                                                                                                    |        |
| Selecio                       | nando a opção G           | eração em          | PDF, over PDF, para visualizar a GRU, você precisará de um programa específico para visualizar arquivos PDF, como, por exemplo, o Adobe Acrobat                                                                                                    | E      |
| Reader                        | r.<br>uo co olo octà incl | alado om o         | under. Gee päe estein digue po impage para instala la Ne see                                                                                                    |        |
| verniqu                       | ue se ele esta llis       | alauo em s         | locado. Caso não esteja, cique na intagen para instala-lo. 👞 ———————————————————————————————————                                                                                                    |        |
| Pair                          | - Emili                   | APU                | Limpar                                                                                                    |        |
| Sall                          | Emu                       | GRU                | Lunpar                                                                                                    |        |
|                               | 100 C                     | 100                |                                                                                                    |        |
| Dúvidas no                    | preenchimento?            | Clique aqui        |                                                                                                    |        |
|                               |                           |                    |                                                                                                    |        |
|                               |                           |                    |                                                                                                    |        |
|                               |                           |                    |                                                                                                    | Voltar |
| Constructor                   |                           |                    | The second state of the second state of the se |        |

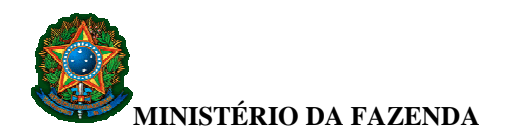

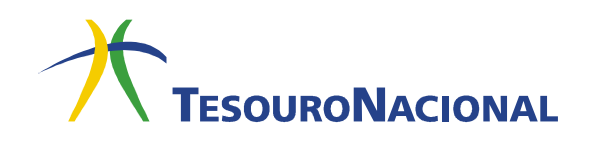

11. Será gerado um boleto conforme o exemplo ilustrado pela figura abaixo.

| Marth N. Berth                                                                                                    | MINISTÉRIO DA FAZENDA                                                                                                    | Código de Recolhimento                                                                                                    | 00000-                                     |
|----------------------------------------------------------------------------------------------------|----------------------------------------------------------------------------------------------------|----------------------------------------------------------------------------------------------------|--------------------------------------------|
| A AL                                                                                                    |                                                                                                    | Número de Referência                                                                                                    |                                            |
| Sent L                                                                                                    | SECRETARIA DO TESOURO NACIONAL                                                                                                    | Competência                                                                                                    |                                            |
|                                                                                                    | Guia de Recolhimento da União - GRU                                                                                                    | Vencimento                                                                                                    |                                            |
| Nome do Contribuinte /                                                                                                    | Recolhedor                                                                                                    | CNPJ ou CPF do Contribuinte                                                                                                    | 000.000.000-0                              |
| Nome da Unidade Favo                                                                                                    | recida                                                                                                    | UG / Gestão                                                                                                    | 000000 / 0000                              |
| instruções:                                                                                                    |                                                                                                    | (=) Valor do Principal                                                                                                    | 0.0                                        |
| As informações i<br>do contribuinte,                                                                                                    | nseridas nessa guia são de exclusiva responsabilidade<br>que deverá, em caso de dúvidas, consultar                                                                                                    | (-) Desconto/Abatimento                                                                                                    | •,•                                        |
| a Unidade Favor                                                                                                    | ecida dos recursos.                                                                                                    | (-) Outras deduções                                                                                                    |                                            |
|                                                                                                    |                                                                                                    | (+) Mora / Multa                                                                                                    |                                            |
|                                                                                                    |                                                                                                    | (+) Juros / Encargos                                                                                                    |                                            |
| Pagament<br>[STN66018                                                                                                    | GRU SIMPLES<br>o exclusivo no Banco do Brasil S.A.<br>7747BC88F8650C405C2FAA361F7]                                                                                                    | (+) Outros Acréscime<br>(=) V/ kal                                                                                                    |                                            |
| 000000000                                                                                                    | 0-0 0000000000-0 0 000 0-0 0                                                                                                    | 00000                                                                                                    |                                            |
| ×                                                                                                    |                                                                                                    |                                                                                                    | <u>U</u> U                                 |
| ><                                                                                                    | 0-0 0000000000-0 ex 0000 0-0                                                                                                    | Código de Recolhimento                                                                                                    | 00000                                      |
| >                                                                                                    | 0-0 0000000000-0 ex 0000 0-0 A C                                                                                                    | Código de Recolhimento<br>Número de Referência                                                                                                    | 00000                                      |
| >                                                                                                    | 0-0 0000000000-0 er 0000 0-0<br>MINISTÉRIO DA FAZENDA<br>SECRETARIA DO TESOURO NACIONAL                                                                                                    | Código de Recolhimento Número de Referência Competência                                                                                                    | 00000                                      |
| ×                                                                                                    | 0-0 0000000000-0 er 0000 0-0<br>MINISTÉRIO DA FAZENDA<br>SECRETARIA DO TESOURO NACIONAL<br>Guia de Recolhimento da União - GRU                                                                                                    | Código de Recolhimento Número de Referência Competência Vencimento                                                                                                    | 00000                                      |
| VOCOUCOUCOU                                                                                                    | 0-0 0000000000-0 er 0000 0-0<br>MINISTÉRIO DA FAZENDA<br>SECRETARIA DO TESOURO NACIONAL<br>Guia de Recolhimento da União - GRU<br>Recolhedor                                                                                                    | Código de Recolhimento<br>Número de Referência<br>Competência<br>Vencimento<br>CNPJ ou CPF do Contribuinte                                                                                                    | 00000-                                     |
| Nome do Contribuinte /<br>Performance do Unidade Favo<br>Nome da Unidade Favo<br>Nome da Unida                                                                                                    | 0-0 0000000000-0 er 0000 -0 -0 -0 -0 -0 -0 -0 -0 -0 -0 -0 -                                                                                                    | Código de Recolhimento<br>Número de Referência<br>Competência<br>Vencimento<br>CNPJ ou CPF do Contribuinte<br>UG / Gestão                                                                                                    | 000000-00000-0000-00000-00000-00000-0000   |
| VOODUUUUUUU<br>VOME do Contribuinte /<br>Pulano da Silv<br>Vome da Unidade Favo<br>NOME DA UNI<br>Instruções:                                                                                                    | 0-0 0000000000-0 er 0000 -0 -0 -0 -0 -0 -0 -0 -0 -0 -0 -0 -                                                                                                    | Código de Recolhimento<br>Número de Referência<br>Competência<br>Vencimento<br>CNPJ ou CPF do Contribuinte<br>UG / Gestão<br>(=) Valor do Principal                                                                                                    | 000000-0000-000-0000-0000-0000-0000-0000   |
| Nome do Contribuinte /<br>Fulano da Silv<br>Nome da Unidade Favo<br>NOME DA UNI<br>nstruções:<br>As informações i<br>do contribuinte, o                                                                                                    | 0-0 0000000000-0 er 0000 -0 -0 -0 -0 -0 -0 -0 -0 -0 -0 -0 -                                                                                                    | Código de Recolhimento<br>Número de Referência<br>Competência<br>Vencimento<br>CNPJ ou CPF do Contribuinte<br>UG / Gestão<br>(=) Valor do Principal<br>(-) Desconto/Abatimento                                                                                                    | 000000-0000-0000-0000-0000-0000-0000-0000  |
| toooduouodu                                                                                                    | 0-0 0000000000-0 er 0000 -0 er 0000 -0 er 0000 -0 er 0000 -0 er 0000 -0 er 0000 -0 er 0000 -0 er 0000 -0 er 000<br>MINISTÉRIO DA FAZENDA<br>SECRETARIA DO TESOURO NACIONAL<br>Guia de Recolhimento da União - GRU<br>Recolhedor<br>arecida<br>DADE<br>Inseridas nessa guia são de exclusiva responsabilidade<br>que deverá, em caso de dividas, consultar<br>acida dos recursos.                                                                                                    | Código de Recolhimento<br>Número de Referência<br>Competência<br>Vencimento<br>CNPJ ou CPF do Contribuinte<br>UG / Gestão<br>(=) Valor do Principal<br>(-) Desconto/Abatimento<br>(-) Outras deduções                                                                                         | 000000                                     |
| tooduuououuuuuuuuuuuuuuuuuuuuuuuuuuuuuu                                                                                                    | 0-0 0000000000-0 er or000 -0 -0 or000 -0 -0 -0 or000 -0 -0 -0 -0 -0 -0 -0 -0 -0 -0 -0 -0 | Código de Recolhimento<br>Número de Referência<br>Competência<br>Vencimento<br>CNPJ ou CPF do Contribuinte<br>UG / Gestão<br>(=) Valor do Principal<br>(-) Desconto/Abatimento<br>(-) Outras deduções<br>(+) Mora / Multa                                                                     | 000000                                     |
| Vone do Contribuinte /<br>Pulano da Silu<br>Nome do Contribuinte /<br>Pulano da Silu<br>Nome da Unidade Favo<br>Nome da Unidade Favon                                                                                                    | 0-0 0000000000-0 er 0000 -0 -0 -0 -0 -0 -0 -0 -0 -0 -0 -0 -                                                                                                    | Código de Recolhimento<br>Número de Referência<br>Competência<br>Vencimento<br>CNPJ ou CPF do Contribuinte<br>UG / Gestão<br>(=) Valor do Principal<br>(-) Desconto/Abatimento<br>(-) Outras deduções<br>(+) Mora / Multa<br>(+) Juros / Encargos                                             | 000000-000000-00000-00000-00000-00000-0000 |
| Volucious<br>Volucious<br>Volucious | 0-0 0000000000-0 er 0000 -0 -0 -0 -0 -0 -0 -0 -0 -0 -0 -0 -                                                                                                    | Código de Recolhimento<br>Número de Referência<br>Competência<br>Vencimento<br>CNPJ ou CPF do Contribuinte<br>UG / Gestão<br>(=) Valor do Principal<br>(-) Desconto/Abatimento<br>(-) Outras deduções<br>(+) Mora / Multa<br>(+) Juros / Encargos<br>(+) Outros Acréscimos                    | 000000-00000-0000-00000-00000-00000-0000   |
| And Andrew Andrew Andre                                                                                                    | 0-0 0000000000-0 er oroto -0 -0 -0 -0 -0 -0 -0 -0 -0 -0 -0 -0 -0                                                                                                    | Código de Recolhimento<br>Número de Referência<br>Competência<br>Vencimento<br>CNPJ ou CPF do Contribuinte<br>UG / Gestão<br>(=) Valor do Principal<br>(-) Desconto/Abatimento<br>(-) Outras deduções<br>(+) Mora / Mutta<br>(+) Juros / Encargos<br>(+) Outros Acréscimos<br>(-) Valor Total | 000000                                     |

**12.** O boleto gerado poderá ser pago **somente no Banco do Brasil**. Clientes do Banco do Brasil poderão efetuar o pagamento por meio dos **Terminais de Auto-Atendimento** ou pela **Internet**.

Em caso de problemas no pagamento da GRU, entre em contato com o Órgão Público favorecido pelo pagamento.

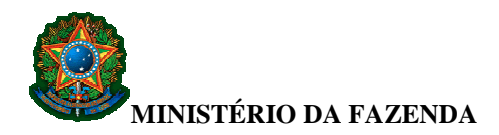

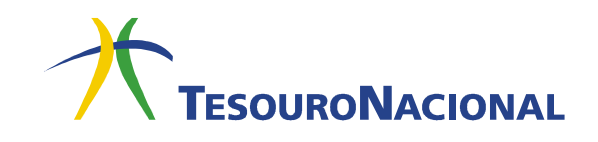

### INFORMAÇÕES SOBRE O PAGAMENTO DA GRU

#### 1. A GRU Simples pode ser paga em qualquer Banco?

Não. A GRU Simples tem pagamento exclusivo no Banco do Brasil.

# 2. Como efetuar o pagamento da GRU Simples em caso de greve do Banco do Brasil?

O contribuinte que for cliente do Banco do Brasil poderá efetuar o pagamento da GRU pela internet ou por meio dos terminais de auto-atendimento. O contribuinte que não for cliente do Banco do Brasil deverá entrar em contato com o Órgão Público para o qual será efetuado o pagamento a fim de obter orientações sobre como proceder. O Órgão é o responsável por fornecer uma alternativa para o pagamento como, por exemplo, a autorização do pagamento por meio de DOC/TED.

#### 3. A GRU Simples pode ser paga com cheque?

Sim, desde que não haja orientação em contrário no campo INSTRUÇÕES do boleto. O cheque deverá ser da mesma praça, emitido pelo próprio contribuinte e no valor total da GRU. No caso de pagamento via depósito, não há essa restrição e a GRU pode ser paga com mais de um cheque de diferentes titulares.

#### 4. Como efetuar o pagamento de boletos de GRU com o mesmo código de barras?

Nesse caso, o pagamento das guias somente poderá ser efetuado em dias diferentes ou no mesmo dia na "boca do caixa".

#### 5. Como pagar uma GRU Simples por meio de depósito?

Para pagar uma GRU por meio de depósito, o contribuinte deve se dirigir a um caixa do **Banco do Brasil** e solicitar que seja efetuado um **depósito identificado na Conta Única** do Tesouro Nacional, informando:

- seu CPF ou CNPJ;
- código identificador de 17 dígitos, composto pelo código da Unidade Gestora (6 dígitos) + código da Gestão (5 dígitos) + código de recolhimento <u>com o DV</u> (6 dígitos). Essas informações devem ser fornecidas pelo Órgão Público para o qual está sendo efetuado o pagamento.

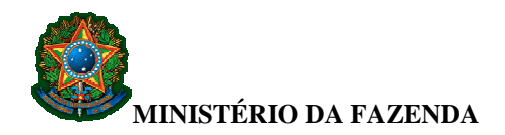

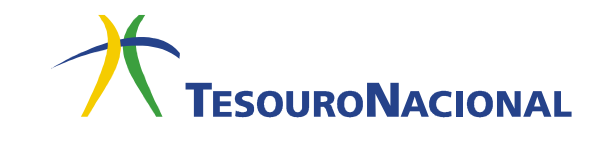

#### 6. Como pagar uma GRU Simples por meio de DOC ou TED?

O Órgão Público que receberá o pagamento pode autorizar o contribuinte a efetuar o pagamento da GRU Simples por meio de DOC ou TED. Nesse caso, o DOC ou TED deverá ser preenchido com as seguintes informações:

- **BANCO:** 001 (Banco do Brasil);
- AGÊNCIA: 1607-1 (Agência Governo/DF);
- **CONTA-CORRENTE:** 170500-8;
- **CPF/CNPJ do CRÉDITO (FAVORECIDO):** CNPJ do Órgão Federal responsável pela arrecadação;
- CÓDIGO IDENTIFICADOR: código numérico de 16 dígitos, composto pelo código da Unidade Gestora (6 dígitos) + código da Gestão (5 dígitos) + código de recolhimento <u>sem o DV</u> (5 dígitos).
- No **DOC**, o código identificador deverá ser informado nas primeiras 16 posições do campo **Nome do Favorecido**.
- Na TED, o código identificador deverá ser informado no campo Código Identificador de Transferência.

Caso esses campos não possam ser preenchidos, o DOC/TED não poderá ser efetuado e o contribuinte deverá entrar em contato com o Órgão Público favorecido pelo pagamento a fim de obter outra alternativa.

As informações referentes ao favorecido e o CPF/CNPJ do crédito devem ser fornecidos pelo Órgão Público para o qual está sendo efetuado o pagamento.

#### 7. Como pagar uma GRU Cobrança?

O pagamento da GRU Cobrança é similar ao pagamento de um título ou boleto bancário comum e pode ser efetuado em qualquer Banco, bem como nas lotéricas e correios, obedecendo aos critérios estabelecidos nesses correspondentes bancários.

#### 8. É possível obter a segunda via do comprovante de pagamento de uma GRU?

Não, no entanto, pode-se entrar em contato com o Órgão favorecido do pagamento, uma vez que ele tem os mecanismos necessários para comprovar o pagamento.

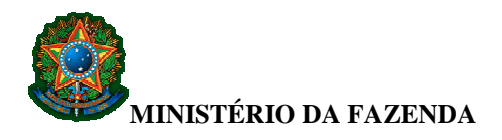

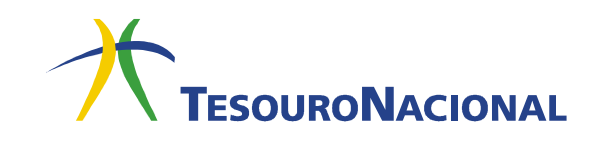

# 9. O que fazer quando se efetua o pagamento de uma GRU emitida com alguma informação errada?

Neste caso, o contribuinte deverá entrar em contato com setor financeiro do Órgão Público que recebeu o pagamento para formalizar o pedido de retificação ou restituição.

#### 10. Como solicitar a retificação de uma GRU paga?

Para formalizar o pedido de retificação, o interessado deverá entrar em contato com o setor financeiro do Órgão Público que recebeu o pagamento (Órgão que consta como UNIDADE FAVORECIDA na GRU paga). Deve-se ter em mãos o comprovante do recolhimento. Caberá ao Órgão efetuar a retificação ou dar orientações sobre o procedimento a ser seguido.

#### 11. Como solicitar restituição de pagamento a maior ou indevido?

Para formalizar o pedido de restituição, o interessado deverá entrar em contato com o setor financeiro do Órgão Público que recebeu o pagamento (Órgão que consta como UNIDADE FAVORECIDA na GRU paga). Deve-se ter em mãos o comprovante do recolhimento. Caberá ao Órgão reconhecer ou não a legitimidade do pedido e a adoção das providências para efetuar a restituição total ou parcial.

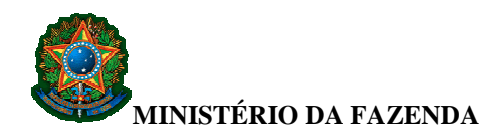

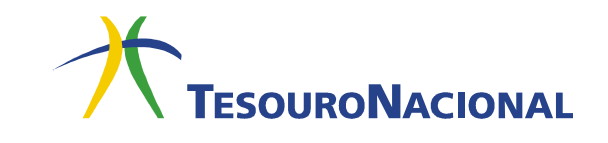

# **DEVOLUÇÃO DE DESPESAS**

#### 1. Regra Geral (Estorno de despesa do exercício)

As devoluções de recursos em decorrência de despesas pagas somente serão consideradas recuperação de despesas nos casos em que efetivamente a despesa não tenha ocorrido, tais como: devolução de diárias, suprimento de fundos e devolução de pagamento de pessoal efetuado a maior ou indevidamente.

O servidor, ou quem estiver devolvendo o recurso relativo à despesa do exercício, deverá pagar uma GRU utilizando um código de recolhimento do tipo 6XXXX-X.

Segundo a macrofunção **02.03.07 – Transferências Voluntárias**, nos casos de devoluções de recursos de transferências voluntárias, quando o repasse financeiro ocorreu no exercício corrente, deve ser usado o código **98822-7** (Devolução de Convênio).

Todo código de recolhimento iniciado pelo número 6 aciona sempre a mesma rotina contábil, ou seja, debita a conta 11112.20.01 (Limite de Saque) na fonte F 0190000000 e na vinculação 987 e credita a conta 21891.36.01. Para estornar a despesa, proceda da seguinte forma:

- a. Acesse a transação **INCDH**;
- b. Inclua o tipo de documento **DD** e tecle **Confirmar**;
- c. Na *grid* **Dados Básicos**, informe no campo **Devedor** o recolhedor da GRU e o **Valor** da GRU que foi recolhida no código 6XXXX-X;
- d. Na grid Principal com Orçamento, informe a Situação vinculada a despesa a ser estornada (Ex: situação DVL081 quando se tratar de devolução de despesas de diárias) e clique em Confirmar. Informe a vinculação de pagamento associada ao empenho que será recomposto (Ex: 400, 310);
- e. ATENÇÃO: Não informe a vinculação de pagamento 987;
- f. Informe o número do empenho que será recomposto, o subitem e o valor;
- g. Na grid Dados de Recebimento, clique em Pré-Doc e será aberta a tela da Nota de Sistema (NS). Preencha o campo Observação e clique em Confirmar;

Em caso de dúvidas, entre em contato conosco: geare.cofin@tesouro.gov.br.

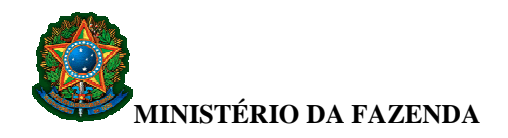

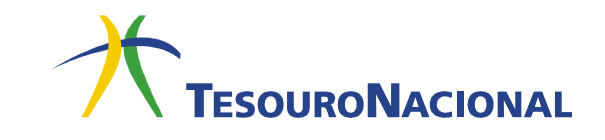

h. Clique em **Verificar Consistência** e posteriormente em **Registrar** para registrar o compromisso e confirmá-lo. Esse procedimento gerará um compromisso de recebimento;

i. Acesse a transação **GERCOMP**, Natureza de **Recebimento** e realize o compromisso com a letra **R**.

O compromisso de recebimento, gerado no CPR quando da inclusão do documento hábil **DD**, ao ser realizado na **GERCOMP**, ajusta a conta limite de saque da fonte F 0190000000 e vinculação 987 para a fonte do empenho (Documento de Referência) e a vinculação informada no **DD** e também baixa o saldo da conta 21891.36.01 em contrapartida ao estorno da despesa.

#### 2. Devolução de despesa de exercício anterior

Caso a devolução a ser realizada seja relativa à despesa executada no exercício anterior:

• se a despesa foi paga com <u>fonte Tesouro (Gera Cota "SIM")</u>, utilize o código de recolhimento **18806-9** (STN-RECUPERAÇÃO DE DESPESA DE EXERCÍCIO ANTERIOR);

• se a despesa foi paga com <u>fonte Própria (Gera Cota "NÃO")</u>, utilize o código **28881-0** ou o código **28951-5** (este para registro na Setorial Financeira).

# **3.** Devolução indevida de recursos relativos a despesas de exercício anterior utilizando código do tipo 6XXXX-X

Se, erroneamente, houver devolução de recursos relativos a despesas de exercício anterior utilizando código do tipo 6XXXX-X, basta fazer uma retificação da RA, por meio do SISGRU (<u>http://www.tesouro.fazenda.gov.br/sisgru</u>), para o código de recolhimento **18806-9**, **28881-0** ou **28951-5**, conforme o caso.

Em caso de dúvidas, entre em contato conosco: geare.cofin@tesouro.gov.br.

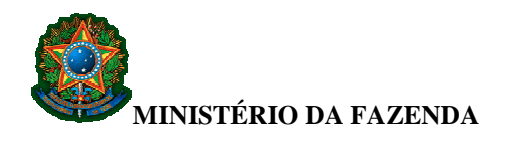

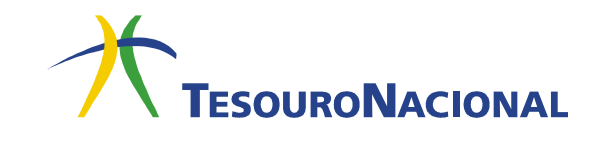

# 4. Devolução indevida de recursos relativos a despesas do exercício e de exercício anterior em uma mesma GRU utilizando código do tipo 6XXXX-X

Se o servidor devolver despesas do exercício e despesas do exercício anterior em uma mesma GRU usando um código do tipo 6XXXX-X, deve-se acertar a parte erroneamente recolhida, ou seja, a parte do recolhimento referente a despesas de exercício anterior. Para isso, proceda da seguinte forma:

- a. Acesse a transação **INCDH**;
- b. Inclua o tipo de documento **DT** e tecle **Confirmar**;
- c. Na grid Dados Básicos, informe a própria UG/Gestão como credor e, no campo Valor, a parcela do recolhimento feita por GRU usando o código 6XXXX-X, mas que se refere à despesa de exercício anterior, ou seja, recolhimentos de devolução de despesas que não têm empenho do exercício a ser recomposto, nem despesa a estornar.
- d. Não há preenchimento da grid Principal com Orçamento.
- e. Na grid Principal Sem Orçamento, informe:
  - Situação **PSO001**;
  - Fonte **019000000**;
  - Categoria de gasto **P**;
  - Se a despesa foi custeada por <u>fonte Tesouro</u>, informe o código de recolhimento **18806-9**. Se a despesa foi custeada por <u>fonte própria</u>, informe o código de recolhimento **28881-0** ou **28951-5**;
- f. Na grid Dados de Pagamento, clique em Pré-Doc e será aberta a tela da GRU Eletrônica. Os dados da GRU Eletrônica deverão ser preenchidos da seguinte forma: a própria UG/Gestão como favorecida; Recolhedor; Recurso 0 e clique em Confirmar;
- g. Clique em **Verificar Consistência** e posteriormente em **Registrar** para registrar o compromisso e confirmá-lo. Esse procedimento gerará um compromisso de pagamento;
- h. Acesse a transação **GERCOMP** e realize o compromisso com a letra **R** e Vinculação de Pagamento **990**. Feito isso, é emitida a GRU e a RA surgirá no dia seguinte.

Em caso de dúvidas, entre em contato conosco: geare.cofin@tesouro.gov.br.

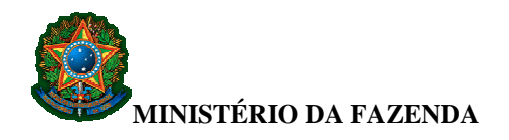

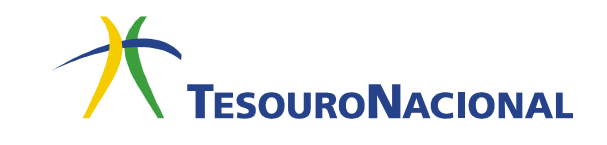

#### 5. Restituição de valores recolhidos a maior

Se houver a devolução de uma despesa efetuada a maior por meio de GRU usando um código 6XXXX-X e for solicitada a restituição da parte recolhida indevidamente, a parte do recolhimento relativa à despesa entra na regra normal, conforme o item 1. Para restituir a parte recolhida a maior, proceda da seguinte forma:

- a. Acesse a transação INCDH;
- b. Inclua o tipo de documento **DT** e clique em **Confirmar**;
- c. Na *grid* **Dados Básicos**, preencha a data de vencimento, o CPF/CNPJ do credor, o valor e a observação e clique em **Confirmar dados básicos**;
- d. Na *grid* **Principal Sem Orçamento**, informe a situação PSO001, fonte **0190000000** e a categoria de gasto **P**;
- e. Na *grid* **Dados de Pagamento**, clique em **incluir na Lista de Favorecidos** e posteriormente em **Pré-Doc**. Na tela da OB, informe o domicílio bancário do credor e o campo **Observação**. Clique em **Confirmar**;
- f. Clique em **Verificar Consistência** e posteriormente em **Registrar** para registrar o compromisso e confirmá-lo. Esse procedimento gerará um compromisso de pagamento;
- g. Acesse a transação **GERCOMP** e realize o compromisso com a letra **R** e vinculação de pagamento **990**. Feito isso, é emitida a OB.

Em caso de dúvidas, entre em contato conosco: geare.cofin@tesouro.gov.br.

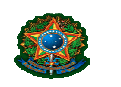

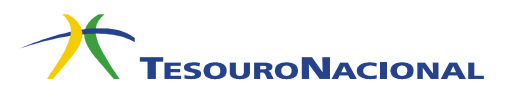

Descrição dos Códigos de Recolhimento

Os códigos de recolhimento indicam, dentre outros, parâmetros para classificação e/ou destinação dos recursos arrecadados. Assim, quando da criação de um código de receita a STN/COFIN poderá indicar, por exemplo, se aquele código se destina a ingressos de receita, estorno de despesa, depósitos de diversas origens, indicando ainda a fonte de origem do orçamento, a natureza da receita, etc.

Os códigos de recolhimento são codificados conforme tabela a seguir:

|                                      | CÓDIGOS INICIADOS |
|--------------------------------------|-------------------|
| ESPECIE DE INGRESSO                  | POR:              |
| 1 – RECEITA PRIMÁRIA FONTE TESOURO   | 1xxxx-x           |
| 2 – RECEITA PRIMÁRIA FONTE PRÓPRIA   | 2xxxx-x           |
| 3 - RECEITA FINANCEIRA FONTE TESOURO | 3xxxx-x           |
| 4 - RECEITA FINANCEIRA FONTE PRÓPRIA | 4xxxx-x           |
| 5 – OPERAÇÃO INTERNA FONTE TESOURO   | 5xxxx-x           |
| 6 – ESTORNO DE DESPESA               | 6xxxx-x           |
| 7 – OPERAÇÃO INTERNA FONTE PRÓPRIA   | 7xxxx-x           |
| 9 – DEPÓSITOS DIVERSOS               | 9xxxx-x           |

Alguns códigos desta tabela poderão ser "replicados" em todas as UG, de forma que essas possam complementá-los com informações específicas necessárias à contabilização. Um bom exemplo são os ingressos originários de receitas próprias (receita de aluguéis) em que o detalhamento da fonte varia de acordo com o órgão.

Os códigos de recolhimento são classificados, quanto à abrangência, em: códigos de abrangência geral e abrangência STN. Os códigos de abrangência geral aqueles que necessitam que a UG informe a fonte de destinação da arrecadação (homologação). A Unidade deve homologar estes códigos antes de sua utilização, alterando os campos preenchidos com a expressão "INFGESTOR", com o grupo composto por (fonte+vinculação+tipo de recurso) ex. 02500000004007.

Os códigos de abrangência STN são aqueles que não necessitam de homologação, pois já contêm todos os parâmetros para classificação e destinação da receita.

| CÓDIGO GRU  | TIPO              | FONTE                | INF. GESTOR |
|-------------|-------------------|----------------------|-------------|
| 188XX       | STN - USO GERAL   | TESOURO              |             |
| 288XX/289XX | ABRANGÊNCIA GERAL | PRÓPRIA              | HOMOLOGAR   |
| 388XX       | STN - USO GERAL   | TESOURO              |             |
| 488XX       | ABRANGÊNCIA GERAL | PRÓPRIA              | HOMOLOGAR   |
| 588xx       | STN - USO GERAL   | TESOURO(OP.INTERNAS) |             |
| 788XX       | ABRANGÊNCIA GERAL | PRÓPRIA(OP.INTERNAS) | HOMOLOGAR   |

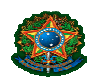

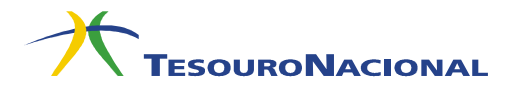

Na figura mostrada a seguir, são apresentados os dados dos códigos de recolhimento.

```
SIAFI2007-TABARREC-CODRECOL-CONCODGR (CONSULTA COD. RECOLHIMENTO GR)
02/07/07 14:23
                                                                                        USUARIO: SERGIO
UG/GESTAO : 170500/00001
CODIGO-DV : 10000-5 ABRANGENCIA : 1 - STN
TITULO : MME-CONTR.S/REC.CONC.E PERM.ENERG.ELETR.
TITULO REDUZIDO : MME-CONT.REC.CONC.ENERG.E
ESPECIE INGRESSO : 1 - RECEITA PRIMARIA FONTE TESOURO
GRUPO RECOLHIMENTO: 02 - CONTRIBUICOES
UG EMITENTE : GESTAO EMITENTE :
UG ARRECADADORA : 320002 GESTAO ARRECADADORA: 1
ORGAO ARRECADADOR :
                            : : (
: NAO GRU JUDICIAL: NAO JUDICIAL
                                                                              ( ) COMO ORGAO SUPERIOR
USO SPB
INDICADORES PARA GR-ELETRONICA
                                                                                      PREENCHIMENTO
INDICADORES PARA GR-ELETRONICAPREENCHIMENTOESPECIE DE GR:: 9 - TODASVALOR DOCUMENTO : OBRIG.TIPO DE RECURSO: 0 1 2 3DESCONTO/ABATIMENTO : FACULT.TIPO RECOLHEDOR: 5 - TODOSOUTRAS DEDUCOES : FACULT.EXIGE REFERENCIA: NAOMORA/MULTA : FACULT.EXIGE EMPENHO: SIMJUROS/ENCARGOS : FACULT.OPERACAO INTERNA: NAOOUTROS ACRESCIMOS : FACULT.
                                                                            OUTRAS DELCO
MORA/MULTA : FACULI.
JUROS/ENCARGOS : FACULT.
OUTROS ACRESCIMOS : FACULT.
CONTINUA
COMPETENCIA: MES/ANO INIC.: JANOO MES/ANO FIM: FEV99
PF1=AJUDA PF2=DET.PARAM PF3=SAI PF4=ATUALIZA PF5=SELECIONA CODIGO PF12=RETORNA
```

Consulta - Transação ">CONCODGR"

A transação CONCODGR é utilizada para consulta, de forma parametrizada, dos códigos de recolhimento da GRU. Todos os usuários SIAFI poderão acessar essa transação, que é basicamente composta de quatro telas:

- Pesquisa: Tela inicial da transação onde serão informados os parâmetros de pesquisa.
- Resultado de Pesquisa: Tela onde serão apresentadas as informações básicas dos códigos de recolhimento da GR que atendam aos critérios de pesquisa.
- **Detalhamento:** Tela onde serão apresentadas as informações relativas ao código de recolhimento selecionado.
- **Histórico**: Tela onde serão apresentadas as operações realizadas sobre o código de recolhimento selecionado.

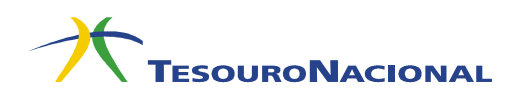

#### Tela de Pesquisa da Transação CONCODGR

| SIAFI2007-TABARREC-CODRECOL-CONCODGR (CONSULTA COD. RECOLHIMENTO |  |
|------------------------------------------------------------------|--|
| GR )                                                             |  |
| 02/07/07 14:24 USUARIO: SERGIO                                   |  |
|                                                                  |  |
| CODIGO RECOLHIMENTO:                                             |  |
| UNIDADE GESTORA : GESTAO:                                        |  |
| TERMO DO TITULO :                                                |  |
| TERMO DA DESCRICAO :                                             |  |
| TERMO DA LEGISLACAO:                                             |  |
| ESPECIE DE INGRESSO: _                                           |  |
| GRUPO RECOLHIMENTO :                                             |  |
| UG ARRECADADORA :                                                |  |
| ORGAO ARRECADADOR : ( _ ) COMO ORGAO SUPERIOR                    |  |
| GRU JUDICIAL : _                                                 |  |
| USO SPB :_                                                       |  |
| ESPECIE DE GR : _                                                |  |
| EXIGE REFERENCIA :                                               |  |
| OPERACAO INTERNA : _                                             |  |
| EVENTO : TIPO: _                                                 |  |
| CLASSIF. CONTABIL :                                              |  |
| DESTINACAO :                                                     |  |
|                                                                  |  |
|                                                                  |  |
| PF1=AJUDA PF2=DETALHA PF3=SAI PF4=HISTORICO PF5=COD.SELECIONADOS |  |

A pesquisa pode ser feita por qualquer combinação dos campos. Quando o usuário preencher o "CODIGO RECOLHIMENTO", poderá ir diretamente para a tela de detalhamento teclando "PF2" ou então teclar PF4 e ir para tela de histórico de atualizações realizadas para o código. Nos demais casos, a tela de resultado de pesquisa é sempre mostrada. Para pesquisar por parte do título, o usuário deverá preencher o "TERMO DO TITULO" e teclar "PF6". Todos os códigos de recolhimento que tiverem o termo digitado serão mostrados na tela de resultado da pesquisa.

#### Instruções de preenchimento da Tela de Pesquisa

(01) CODIGO RECOLHIMENTO: Este campo deve ser preenchido com o código de recolhimento a ser pesquisado.

**(02) TERMO DO TITULO:** Este campo deve ser preenchido com alguma palavra que conste do título (descrição) do código de recolhimento. Preencha termo do título e acione PF6

(03) TERMO DA DESCRIÇÃO: Descreve a receita a ser arrecadada. Preencha termo do título e acione PF6
(04) TERMO DA LEGISLAÇÃO: Este campo deve ser preenchido com alguma palavra que conste do campo DECRSIÇÃO UTILIDADE título (descrição) do código de recolhimento. Preencha termo do título e acione PF6
(05) ESPÉCIE DE INGRESSO: Este campo deve ser preenchido com a espécie do código de recolhimento. Pode ter os seguintes valores: 1 – RECEITA PRIMÁRIA FONTE TESOURO; 2 – RECEITA PRIMARIA FONTE PROPRIA; 3 – RECEITA FINANCEIRA FONTE TESOURO; 4 – RECEITA FINANCEIRA FONTE PROPRIA e 5 – OPERAÇÃO INTERNA FONTE TESOURO; 6 – ESTORNO DE DESPESA; 7 – OPERAÇÃO INTERNA FONTE PROPRIA; 9 – DEPOSITOS DIVERSOS.

(06) GRUPO RECOLHIMENTO: Indicação do agrupamento ao qual pertence o Código de Recolhimento.

(07) UG ARRECADADORA: UG responsável pela arrecadação.

(08) ORGAO ARRECADADOR: Órgão responsável pela arrecadação.

(09) USO SPB: Indica se o código será utilizado no SPB (GRU SPB/STN0034).

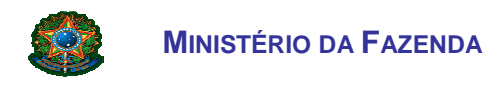

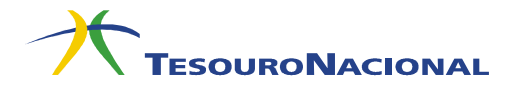

(10) ESPÉCIE DE GR: Espécie de GR-Eletrônica esperada para o código de recolhimento.

(11) EXIGE REFERÊNCIA: Código que indica como o campo referência deve ser preenchido.

(12) EVENTO: Determina a contabilização da receita.

#### Tela de Resultado de Pesquisa da Transação CONCODGR

| SIAFI2008-TABARREC-CODRECOL-CONCODGR (CONSULTA COD. RECOLHIMENTO GR)<br>23/05/08 15:55 USUARIO: SERGIO                                                                                                    |                                                                                                    |                                                                                                    |                                                                                                    |                                                                                                    |        |  |
|----------------------------------------------------------------------------------------------------|----------------------------------------------------------------------------------------------------|----------------------------------------------------------------------------------------------------|----------------------------------------------------------------------------------------------------|----------------------------------------------------------------------------------------------------|--------|--|
| CRITERIO DE PESQUISA:<br>- UG 170500 - GESTAO 0000                                                                                                    | 01                                                                                                    |                                                                                                    |                                                                                                    | PAGIN                                                                                                    | A: 001 |  |
| CODIGO         TITULO REDUZ:           10000-5         MME-CONT.REC           10001-3         FNDCT CT-ENEH           10002-1         FNDCT CT-INF(           10003-0         FNDCT CT-AMAX           10004-8         DNPM-CFEM-CON           10009-9         DNPM-TX.VISTC           10015-3         DNPM-MULTA S.           10016-1         DNPM-ALIEN.BI           10017-0         DNPM-VENDA EI           10019-6         DNPM-MULTAS Z.           10021-8         CPSSS-DEC.JUI           10022-4         CPSSS-SERV.C.           10024-2         CPSSS-PENSION | IDO<br>.CONC.ENERG.E<br>RGIA<br>DRMÁTICA<br>ZONIA<br>MP.FINANC.<br>DRIA FISCALIZ<br>/ MINERACAO<br>ENS MINER.APR<br>DITAIS/OUTROS<br>ADMINISTRATIV<br>D.MAND.SEGUR.<br>IVIL ATIVO<br>IVIL INATIVO<br>VISTA CIVIL | DEST REC<br>320020<br>240700<br>240900<br>322200<br>301050<br>322100<br>322400<br>322400<br>322400<br>322100<br>250030<br>250030<br>250030 | CLASSIF<br>412202400<br>412202702<br>412202701<br>413400300<br>416001400<br>419195200<br>419900302<br>416000102<br>419199900<br>412102907<br>412102907<br>412102909<br>412102911 | ABRANGENCIA<br>1-STN<br>1-STN<br>1-S | SIT    |  |
| PF1=AJUDA PF2=DETALHA PF3=SAI PF4=HISTORICO PF8=AVANCA PF12=RETORNA                                                                                                    |                                                                                                    |                                                                                                    |                                                                                                    |                                                                                                    |        |  |

A partir desta tela o usuário poderá detalhar um dos códigos de recolhimento listados por meio da tecla PF2. Ele também poderá acessar o histórico de alterações pela tecla PF4.

#### Tela de Histórico da Transação CONCODGR

| SIAFI2007-TABARREC-CODRECOL-CONCODGR (CONSULTA COD. RECOLHIMENTO GR)<br>02/07/07 14:27 USUARIO: SERGIO                                                                         |  |  |  |  |  |
|----------------------------------------------------------------------------------------------------|--|--|--|--|--|
| CODIGO: 10010-2 - DNPM REQ.REGIST LICENCA UG/GESTAO: 170500/00001<br>HISTORICO PAGINA: 001                                                                                     |  |  |  |  |  |
| DATA HORA OPERACAO OPERADOR MOTIVO<br>05Jul05 11:49 ALTERACAO xxxxxxxxx LUCIANA ALTERADO TIPO DE RECURSO<br>04Jan07 15:53 ALTERACAO xxxxxxxxx SERGIO ALT DESTINACAO E NATUREZA |  |  |  |  |  |
| PF1=AJUDA PF2=DETALHA PF3=SAI PF12=RETORNA                                                                                                    |  |  |  |  |  |
|                                                                                                    |  |  |  |  |  |

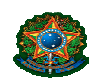

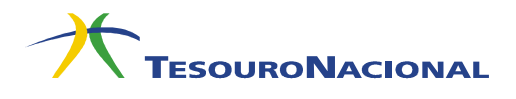

#### Tela de Detalhamento da Transação CONCODGR – Tela 1

| SIAFI2007-TABARREC-CODRECOL-CONCODGR (CONSULTA COD. RECOLHIMENTO GR)<br>02/07/07 16:55 USUARIO: SERGIO                                                                                                    |                                |
|----------------------------------------------------------------------------------------------------|--------------------------------|
| UG/GESTAO: 170500/00001CODIGO-DV: 10000-5ABRANGENCIA : 1 - STNTITULO: MME-CONTR.S/REC.CONC.E PERM.ENERG.ELETR.TITULO REDUZIDO: MME-CONT.REC.CONC.ENERG.EESPECIE INGRESSO: 1 - RECEITA PRIMARIA FONTE TESOUROGRUPO RECOLHIMENTO:02 - CONTRIBUICOESUG EMITENTE: GESTAO EMITENTEUG ARRECADADORA: 320002 GESTAO ARRECADADORA: 1ORGAO ARRECADADOR: ( ) COMO ORGAO SUPERIORUSO SPB: NAOGRU JUDICIAL:NAO JUDICIAL                                  |                                |
| INDICADORES PARA GR-ELETRONICAPREENCHIMENTOESPECIE DE GR:: 9 - TODASVALOR DOCUMENTO: 0BRIGTIPO DE RECURSO: 0 1 2 3DESCONTO/ABATIMENTO: FACULTIPO RECOLHEDOR: 5 - TODOSOUTRAS DEDUCOES: FACULEXIGE REFERENCIA: NAOMORA/MULTA: FACULEXIGE EMPENHO: SIMJUROS/ENCARGOS: FACULOPERACAO INTERNA: NAOOUTROS ACRESCIMOS: FACULCOMPETENCIA:MSOMES/ANO FIM: FEV99CONTINUAPF1-AJUDA PF2=DET.PARAM PF3=SAIPF4=ATUALIZA PF5=SELECIONA CODIGOPF12=RETORNA | 3.<br>57.<br>57.<br>57.<br>57. |

#### Tela de Detalhamento da Transação CONCODGR - Tela 2

```
SIAFI2007-TABARREC-CODRECOL-CONCODGR(CONSULTA COD. RECOLHIMENTO GR)
02/07/07 16:56
                                                     USUARIO : SERGIO
UG/GESTAO: 170500/00001
CODIGO-DV: 10000-5
DESCRICAO/UTILIDADE:
AS CONCESSIONARIAS E PERMISSIONARIAS DE SERVICOS PUBLICOS DE DISTRIBUICAO,
TRANSMISSAO, GERACAO E AS AUTORIZADAS A PRODUCAO INDEPENDENTE DE ENERGIA E-
LETRICA FICAM OBRIGADAS A APLICAR, ANUALMENTE, O MONTANTE DE, NO MÍNIMO, 1%
DE SUA RECEITA OPERACIONAL LIQUIDA EM PESQUISA E DESENVOLVIMENTO DO SETOR
ELETRICO. ESSA CONTRIBUICAO CORRESPONDE A 60% DOS RECURSOS DA OBRIGACAO DAS
CONCESSIONARIAS E PERMISSIONARIAS DE ENERGIA ELETRICA APLICAREM NO MINIMO
1% DE SUA RECEITA OPERACIONAL LIQUIDA EM P&D DO SETOR ELETRICO.
O CODIGO CORRESPONDE A PARCELA DE 20% DESTINADO AO MINISTERIO DAS MINAS E
ENERGIA.
LEGISLACAO VIGENTE:
LEI NO 9.991, DE 24 DE JULHO DE 2000;
DECRETO NO 3.867, DE 16 DE JULHO DE 2001; E
LEI NO 10.848, DE 2004.
PF1=AJUDA PF2=DET.PARAM PF3=SAI PF4=ATUALIZA PF12=RETORNA
```

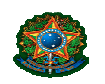

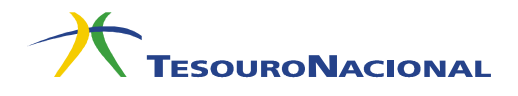

#### Tela de Detalhamento da Transação CONCODGR - Tela 3

| SIAFI2007-TABA<br>02/07/07 16:56 | CODRECOL-CONCODGR (CONSULTA COD. RECOLHIMENT<br>USUARIO: SER | 0 GR)<br>GIO |
|----------------------------------|--------------------------------------------------------------|--------------|
| CODIGO                           | 0000-5 UG/GESTAO: 170500/00                                  | 001          |
| INDICADORES PARA                 | SIFICACAO - RA DE ARRECADACAO                                |              |
|                                  | VENTO INSCRICAO-1 INSCRICAO-2 CLASS-1                        | CLASS-2      |
| VALOR DOCUMENTO                  | 41750 CODIGO BCO+DATA                                        | 412202400    |
| DESCONTO/ABATIM.                 | 41754 COD+BCO+DATA 01900000007                               | 412202400    |
| OUTRAS DEDUCOES                  | 41756 COD+BCO+DATA 0190000007                                | 412202400    |
| MORA/MULTA/JUROS                 | 41850 CODIGO BCO+DATA                                        | 419129901    |
| JUROS/ENCARGOS                   | 41752 CODIGO BCO+DATA                                        | 419129901    |
| OUTROS ACRESCIMOS                | 41851 CODIGO BCO+DATA                                        | 419129901    |
| INDICADORES PARA                 | SIFICACAO - RA DE RETIFICACAO                                |              |
|                                  | VENTO INSCRICAO-1 INSCRICAO-2 CLASS-1                        | CLASS-2      |
| VALOR DOCUMENTO                  | 41826 COD+BCO+DATA 0190000007                                | 412202400    |
| DESCONTO/ABATIM.                 | 41299 COD+BCO+DATA 0190000007                                | 412202400    |
| OUTRAS DEDUCOES                  | 41298 COD+BCO+DATA 0190000007                                | 412202400    |
| MORA/MULTA/JUROS                 | 41868 COD+BCO+DATA 0190000007                                | 419129901    |
| JUROS/ENCARGOS                   | 41443 COD+BCO+DATA 0190000007                                | 419129901    |
| OUTROS ACRESCIMOS                | 41442 COD+BCO+DATA 0190000007                                | 419129901    |
| PF1=AJUDA PF2=DET                | AM PF3=SAI PF4=ATUALIZA PF5=EVENTO/CONTA P12=                | RETORNA      |
|                                  |                                                              |              |
|                                  |                                                              |              |
|                                  |                                                              |              |

A partir da tela 3 do detalhamento do código de recolhimento é possível acessar as tabelas de eventos e contas contábeis, basta posicionar o cursor em qualquer ponto do código do evento/conta contábil e acionar a tecla F5 (PF5=EVENTO/CONTA).

```
Tela de Detalhamento da Transação CONCODGR – Tela 4
```

```
SIAFI2007-TABARREC-CODRECOL-CONCODGR (CONSULTA COD. RECOLHIMENTO GR)_
02/07/07 16:58
                                                                 USUARIO: SERGIO
CODIGO
                     : 10000-5
                                                       UG/GESTAO: 170500/00001
INDICADORES PARA CLASSIFICACAO - RA DE RESTITUICAO
EVENTO INSCRICAO-1INSCRICAO-2CLASS-1CLASS-2VALOR DOCUMENTO: 541826COD+BCO+DATA019000000074122024
                                                                                 412202400
INDICADORES PARA DESTINACAO
VALOR DOCUMENTO : 320020-MME-CONTR.S/REC.CONC.E PERM.ENERGIA ELETRICA
DESCONTO/ABATIM. : 320020-MME-CONTR.S/REC.CONC.E PERM.ENERGIA ELETRICA
OUTRAS DEDUCOES : 320020-MME-CONTR.S/REC.CONC.E PERM.ENERGIA ELETRICA
MORA/MULTA/JUROS : 320020-MME-CONTR.S/REC.CONC.E PERM.ENERGIA ELETRICA
JUROS/ENCARGOS
                     : 320020-MME-CONTR.S/REC.CONC.E PERM.ENERGIA ELETRICA
OUTROS ACRESCIMOS : 320020-MME-CONTR.S/REC.CONC.E PERM.ENERGIA ELETRICA
MOTIVO: INCLUSAO DE INFORMACOES NA DESCRICAO
ALTERADO POR: 93997388768 - GILENO UG : 170500 DATA : 31/10/06 17:35
PF1=AJUDA PF2=DET.PARAM PF3=SAI PF4=ATUALIZA PF5=EVENTO/CONTA/DEST P12=RET.
```

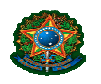

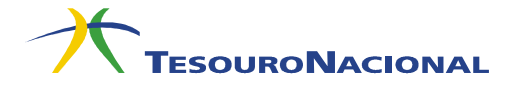

A partir da tela 4 do detalhamento do código de recolhimento é possível acessar as tabelas de códigos de destinação e de contas contábeis, basta posicionar o cursor em qualquer ponto do código do evento/conta contábil e acionar a tecla F5 (PF5=EVENTO /CONTA).

A navegação de uma tela a outra poderá ser feita por meio das teclas PF7 e PF8, para voltar e avançar, respectivamente. Também poderá ser utilizada a tecla ENTER, para avançar para a próxima tela.

Na tecla de detalhamento do código de recolhimento, a tecla "PF4" (ATUALIZA) servirá para acessar diretamente a transação de atualização. Esta tecla somente estará disponível para os usuários da COFIN (UG 170500).

Para visualizar as informações detalhadas da destinação relativa a cada operação, o usuário deverá teclar PF2 ao lado do item da lista desejado. Essas informações serão mostradas na mesma tela de detalhamento, já apresentada acima.

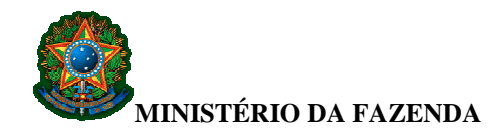

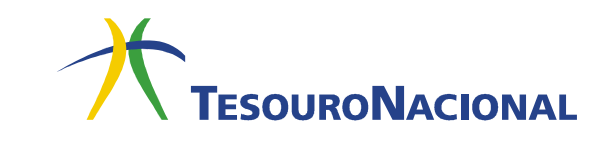

## INGRESSOS DE RECURSOS COM ORIGEM NO EXTERIOR

Para arrecadar recursos com origem no exterior, deve-se, em um banco no exterior, emitir uma mensagem de pagamento **SWIFT** para o Banco do Brasil com o código **BRASBRRJBSA** (código identificador SWIFT referente ao Banco do Brasil – Brasília) e o código IBAN **BR160000000016070001705008C1**, no valor previamente informado pelo Órgão Público favorecido pelo recolhimento.

Após a emissão da mensagem SWIFT, o contribuinte deve comunicar ao Órgão favorecido que foi efetuado o depósito, em qual data e com qual valor ou outra informação que identifique a remessa. É necessário o contato com o Órgão para passar essas informações, pois, na mensagem SWIFT, não constarão informações sobre o recolhedor, sobre qual é o Órgão Público favorecido ou qual o código de recolhimento.

Após esse contato, o Órgão favorecido tomará as providências para reconhecimento do pagamento junto à sua agência de relacionamento do Banco do Brasil.

É importante ressaltar que a forma de recolhimento à Conta Única do Tesouro Nacional de recursos administrados por órgãos e entidades da União que sejam integrantes dos orçamentos fiscal e da seguridade social é diferente da forma de recolhimento de recursos que se referem a tributos administrados pela Receita Federal do Brasil (RFB) ou pela Procuradoria-Geral da Fazenda Nacional (PGFN).

Os recursos administrados por órgãos e entidades da União que sejam integrantes dos orçamentos fiscal e da seguridade social devem ser recolhidos à Conta Única do Tesouro Nacional por meio de **Guia de Recolhimento da União (GRU)**, com a Unidade Gestora favorecida e o código de recolhimento indicados pelo Órgão arrecadador.

Caso os recursos se refiram a tributos administrados pela RFB ou pela PGFN, esses órgãos devem ser contatados para fornecer orientações de recolhimento à Conta Única do Tesouro Nacional.

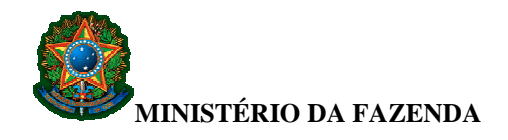

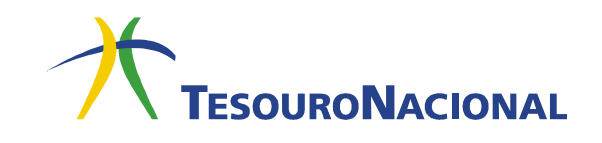

# MANUAL SISGRU Sistema de Gestão de Recolhimento da União

**COFIN/GEARE** 

Fevereiro/2016
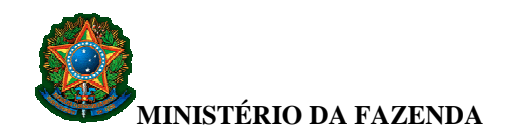

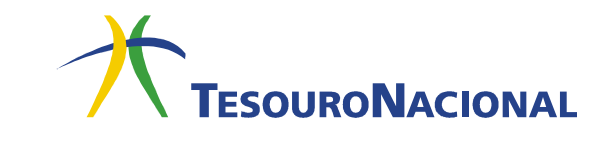

# SUMÁRIO

| INTRODUÇÃO                                                       | 1  |
|------------------------------------------------------------------|----|
| 1. Acesso ao Sistema SISGRU                                      | 2  |
| 2. Módulo Consultar GRU                                          | 3  |
| 2.1. Como realizar consulta de GRU                               | 5  |
| 2.1.1. Dados da GRU                                              | 6  |
| 2.1.2. Dados da Contabilização                                   | 9  |
| 2.1.3. Outros Dados                                              | 9  |
| 2.2. Como escolher a forma de apresentação da consulta realizada | 10 |
| 2.2.1. Agrupamentos Existentes                                   | 10 |
| 2.2.2. Apresentação Personalizada                                | 11 |
| 2.3. Resultado da consulta                                       | 16 |
| 3. Módulo Trocar UG                                              | 19 |
| 4. Módulo Gerar Arquivo Retorno                                  | 20 |
| 5. Módulo Retificar GRU                                          | 22 |
| 5.1. Como retificar GRU                                          | 23 |
| 1º Passo: Selecionar a GRU a ser retificada                      | 24 |
| 2º Passo: Retificação da GRU                                     | 26 |
| 3º Passo: Confirmação da Retificação da GRU                      | 28 |
| 5.2. Como consultar uma solicitação de retificação               | 37 |
| 5.3. Como cancelar a solicitação de retificação de uma GRU       | 43 |
|                                                                  |    |

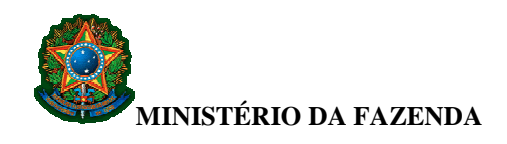

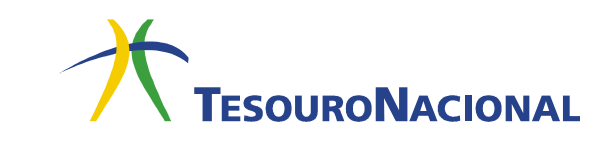

# INTRODUÇÃO

O Sistema de Gestão de Recolhimento da União – SISGRU – foi desenvolvido pela Coordenação-Geral de Programação Financeira – COFIN, com a colaboração da Coordenação-Geral de Sistemas e Tecnologia da Informação – COSIS, e em conjunto com o Serviço Federal de Processamento de Dados – SERPRO.

Consiste em uma aplicação desenvolvida em ambiente *web* com interação com o SIAFI Operacional, a qual permite a todos os usuários do SIAFI consultarem a arrecadação por meio de GRU de suas Unidades Gestoras, bem como estruturar suas consultas para fins gerenciais. A estrutura de consolidação e apresentação dessas consultas pode ser padronizada ou personalizada conforme as necessidades de informações dos órgãos arrecadadores. Além disso, o sistema permite a realização de ajustes na arrecadação, tais como retificações e cancelamentos de GRUs.

O sistema possui três funcionalidades principais:

Consultar GRU;
 Retificar GRU;
 Restituir GRU.

Até o momento, encontram-se disponibilizadas apenas as funcionalidades Consultar GRU e Retificar GRU.

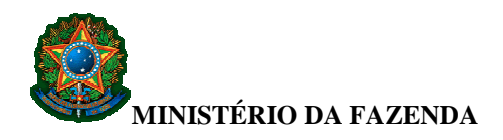

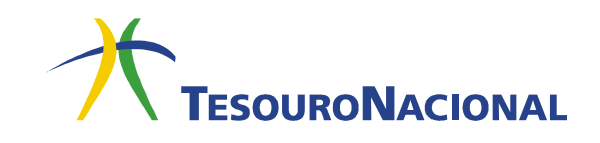

### 1. Acesso ao Sistema SISGRU

O sistema é acessado em ambiente web, no seguinte endereço eletrônico:

https://www.sisgru.tesouro.gov.br

|                                                     | - 🗆 🗙                                                                                                    |
|-----------------------------------------------------|----------------------------------------------------------------------------------------------------|
| C SISGRU - Sistema de Gestão ×                      | ♠ ★ 築                                                                                                    |
| SISGRU                                              |                                                                                                    |
| TESOURONACIONAL                                     | and the second second second second second second second second second second second second second second second |
|                                                     |                                                                                                    |
|                                                     |                                                                                                    |
|                                                     | *Campo de preenchimento obrigatório                                                                              |
| * Usuário: 🍘                                        |                                                                                                    |
| 000000000                                           |                                                                                                    |
| * Senha: 🕲                                          |                                                                                                    |
|                                                     |                                                                                                    |
|                                                     |                                                                                                    |
| CCCCT<br>SAtualizar Ouvir €                         |                                                                                                    |
| cc3df ×                                             |                                                                                                    |
| Login                                               |                                                                                                    |
|                                                     |                                                                                                    |
|                                                     |                                                                                                    |
|                                                     |                                                                                                    |
|                                                     |                                                                                                    |
|                                                     |                                                                                                    |
|                                                     |                                                                                                    |
|                                                     |                                                                                                    |
| SISGRU - Sistema de Gestão do Recolhimento da União |                                                                                                    |
|                                                     | 🖲 100% 🔻 🦽                                                                                                    |

Para acessar o sistema, nos campos **Usuário** e **Senha**, digite, respectivamente, o CPF do usuário e a senha de acesso ao SIAFI.

Em seguida, digite o código apresentado no campo indicado e clique Login.

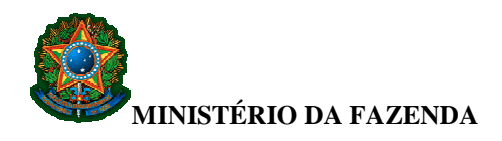

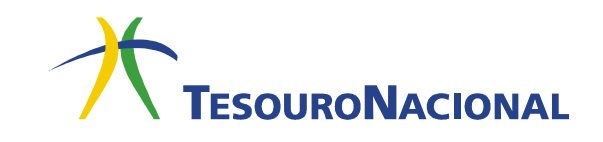

## 2. Módulo Consultar GRU

Após acessar o sistema, clique em Menu para que sejam exibidas as opções disponíveis.

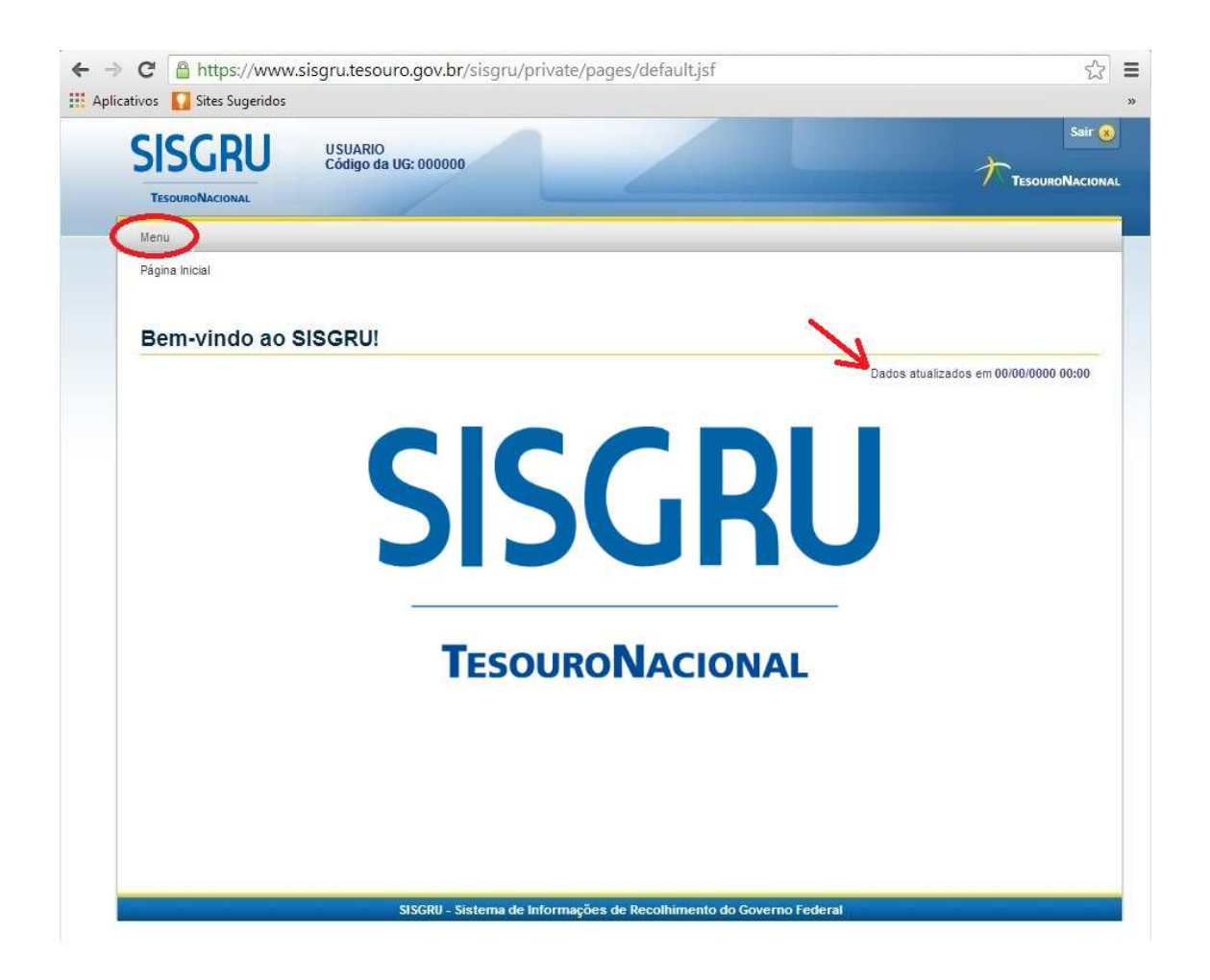

É importante observar a data de atualização dos dados à direita da tela. Caso a data não esteja atualizada até o dia da pesquisa, deve-se informar o ocorrido à Secretaria do Tesouro Nacional, por meio do e-mail <u>geare.cofin.df.stn@fazenda.gov.br</u>.

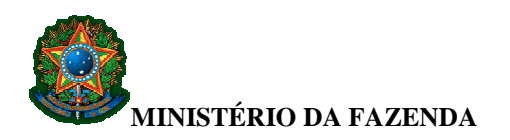

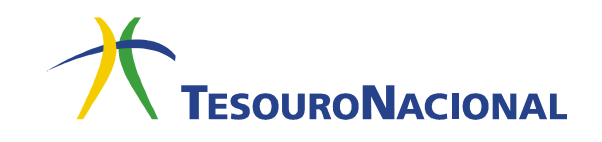

Para iniciar a consulta, selecione a opção Consultar GRU.

| ← → C A htt                    | ps://www.sisgru.tesouro.gov.br/sisgru/private/pages/default.jsf<br>s Sugeridos | 값 =<br>*                            |
|--------------------------------|--------------------------------------------------------------------------------|-------------------------------------|
| SISG                           | RU USUARIO<br>Código da UG: 000000                                             |                                     |
| TesouroNa                      | CIONAL                                                                         |                                     |
| Menu                           |                                                                                |                                     |
| Consultar GRU                  |                                                                                |                                     |
| Retificar GRU                  |                                                                                |                                     |
| Consultar Solid<br>Retificação | ifação de GRU!                                                                 |                                     |
| Gerar Arquivo                  | de Retorno Dac                                                                 | dos atualizados em 00/00/0000 00:00 |
|                                | SISGRU                                                                         |                                     |
|                                | TESOURONAL                                                                     |                                     |
|                                | SISGRU - Sistema de Informações de Recolhimento do Governo Federal             |                                     |

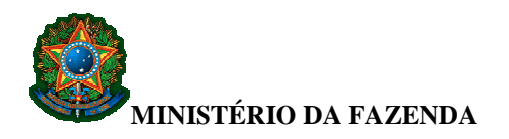

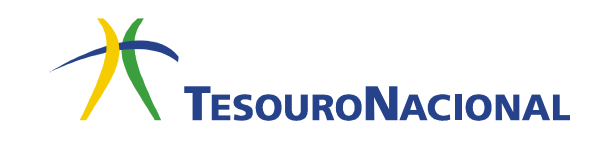

### 2.1.Como realizar consulta de GRU

|                                                                                                    | USUARIO              |                                                                            |                           |                                                      |
|----------------------------------------------------------------------------------------------------|----------------------|----------------------------------------------------------------------------|---------------------------|------------------------------------------------------|
| ISURU                                                                                                    | Código da UG: 0000   | 00                                                                         |                           | TESOUR                                               |
| [ESOURONACIONAL                                                                                                    | /                    |                                                                            |                           |                                                      |
| enu                                                                                                    |                      |                                                                            |                           |                                                      |
| àgina Inicial 💈 Consultar GR                                                                                                    | łU                   |                                                                            |                           |                                                      |
|                                                                                                    |                      |                                                                            |                           |                                                      |
| onsultar GRU                                                                                                    |                      |                                                                            |                           |                                                      |
| ionountar ente                                                                                                    |                      |                                                                            |                           | *Campo de preenchimento                              |
| Parâmetros                                                                                                    |                      |                                                                            |                           |                                                      |
| № da GRU: 3                                                                                                    |                      |                                                                            |                           |                                                      |
|                                                                                                    |                      |                                                                            |                           |                                                      |
| - Dados da GRU                                                                                                    |                      |                                                                            |                           |                                                      |
| * Unidade Gestora                                                                                                    | Arrecadadora: 🔞      |                                                                            |                           |                                                      |
| = 🗸                                                                                                    |                      |                                                                            |                           |                                                      |
| Código Recolhimer                                                                                                    | nto:                 |                                                                            |                           |                                                      |
| = 🗸                                                                                                    |                      |                                                                            |                           |                                                      |
| Contribuinte: 3                                                                                                    |                      | Número de Referência: 🕲                                                    | Competência:              | 3                                                    |
|                                                                                                    |                      |                                                                            |                           |                                                      |
| Espécie de GRU:                                                                                                    |                      | Tipo de GRU:                                                               | Espécie de Ing            | gresso:<br>Primária Fonte Tesouro                    |
| 2: Simples                                                                                                    | ^                    | 2: Retificação                                                             | 2: Receita                | Primária Fonte Própria                               |
| 4: Depósito                                                                                                    | ~                    | <ul> <li>3: Restituição</li> <li>4: Cancelamento de Restituição</li> </ul> | stituição                 | Financeira Fonte Tesouro<br>Financeira Fonte Própria |
| Situação:                                                                                                    |                      | Meio de Pagamento:                                                         | Data da Vered             | imonto: (2)                                          |
| Contabilizado                                                                                                    |                      | 01: Dinheiro                                                               |                           |                                                      |
| Pendente de Co                                                                                                    | ontabilização        | 02: Cheque                                                                 |                           |                                                      |
| Pendente de Re                                                                                                    | estituição           | L 03. 00003                                                                |                           |                                                      |
| Autenticação Banc                                                                                                    | ária: 🔞              | Documento de Origem (OB                                                    | /GR/PT): 🕲 Valor Total: 🦉 |                                                      |
|                                                                                                    |                      |                                                                            |                           |                                                      |
| Dados de Cont                                                                                                    | abilização           |                                                                            |                           |                                                      |
|                                                                                                    | Entrate de DA. @     |                                                                            |                           |                                                      |
| = V                                                                                                    | Emitente da RA:      |                                                                            |                           |                                                      |
| Cádigo do Docolhir                                                                                                    | monto Contabilizado: | 2                                                                          |                           |                                                      |
|                                                                                                    |                      |                                                                            |                           |                                                      |
| PA do Contabilizad                                                                                                    | an Ø                 |                                                                            |                           |                                                      |
|                                                                                                    | ao                   |                                                                            |                           |                                                      |
|                                                                                                    |                      |                                                                            |                           |                                                      |
| Outros Dados                                                                                                    |                      |                                                                            |                           |                                                      |
| Período de Pa                                                                                                    | agamento 🕲           |                                                                            |                           |                                                      |
| * Data Inicial:                                                                                                    | * Data Final:        |                                                                            | *                         |                                                      |
|                                                                                                    |                      |                                                                            |                           |                                                      |
| Periodo de Pr                                                                                                    | ocessamento @        |                                                                            |                           |                                                      |
| Data Inicial:                                                                                                    | Data Final:          |                                                                            |                           |                                                      |
|                                                                                                    |                      |                                                                            |                           |                                                      |
|                                                                                                    |                      |                                                                            |                           |                                                      |
| CONTRACTOR OF A DESCRIPTION OF A DESCRIPTION OF A DESCRIP | etificação 🖤         |                                                                            |                           |                                                      |
| Período de Re                                                                                                    | Data Final:          |                                                                            |                           |                                                      |
| Período de Re<br>Data Inicial:                                                                                                    |                      | - Franking                                                                 |                           |                                                      |
| Periodo de Re<br>Data Inicial:                                                                                                    |                      |                                                                            |                           |                                                      |
| Periodo de Re<br>Data Inicial:                                                                                                    | ação:                | Data de Transferência:                                                     | 0                         |                                                      |
| Origem da Arrecad                                                                                                    | ação:                | Data de Transferência:                                                     | 0                         |                                                      |
| Periodo de Re<br>Data Inicial:                                                                                                    | ação:                | Data de Transferência:                                                     | 2                         |                                                      |

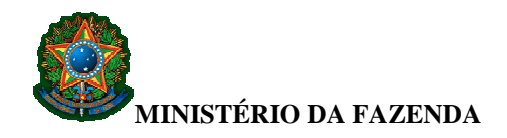

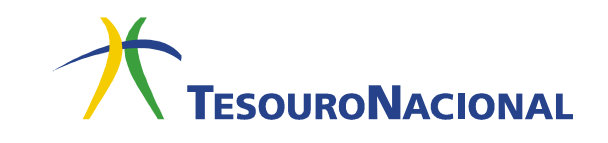

Para localizar pagamentos cuja unidade favorecida seja a UG a qual o usuário está vinculado, deve-se preencher os campos disponíveis na tela, de acordo com os dados que ele possui para realizar a pesquisa. Destaca-se que, a depender do nível de acesso do usuário, serão campos OBRIGATÓRIOS a <u>Unidade Gestora Arrecadadora</u>, e <u>Data de</u> <u>Pagamento</u>, ou ainda, a <u>Unidade Gestora Emitente da RA</u>.

Caso o usuário não selecione os campos dentro dos boxes, e preencha somente os campos <u>UG Gestora Arrecadadora</u>, <u>UG Emitente da RA</u> e <u>Data de Pagamento</u>, a pesquisa trará todos os pagamentos.

Primeiramente, existe o campo <u>Nº da GRU</u>, que representa o número identificador da GRU, composto por 20 dígitos, sendo AAAA o ano da GRU, UUUUUU o código da UG Arrecadadora, e <u>NNNNNNNN</u> o número sequencial da GRU.

Exemplo: 20141705001234567890

Os demais parâmetros de consulta estão divididos em três grids:

- Dados da GRU;
- Dados da Contabilização;
- Outros Dados.

#### 2.1.1. Dados da GRU

Nesta grid, constam os dados que foram utilizados no pagamento da GRU:

<u>Unidade Gestora Arrecadadora</u> – campo de preenchimento obrigatório que corresponde à UG que consta no documento de pagamento. <u>Poderão ser consultados todos os registros das UGs nas quais o usuário possui acesso no SIAFI Operacional. Exemplo: se o usuário possui acesso às UG 1, 2 e 3, então ele poderá consultar o intervalo 1-3.
</u>

De acordo com o perfil do usuário no SIAFI, a seleção pode ser feita de três formas:

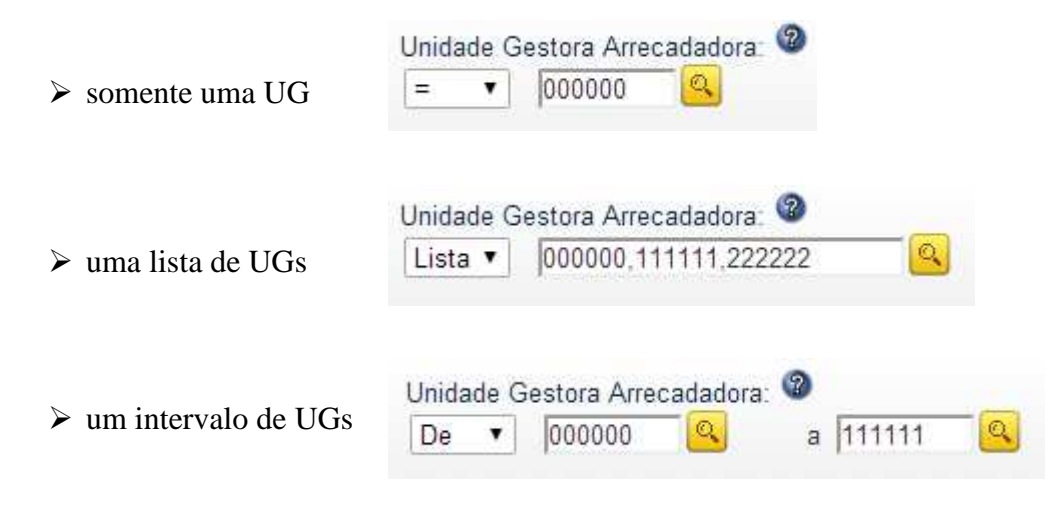

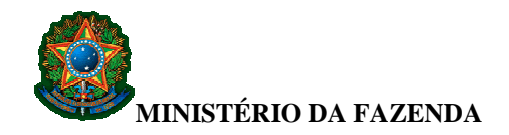

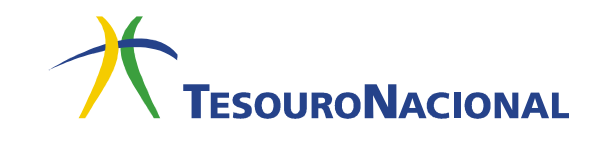

Para pesquisar uma Unidade Gestora, utilize o mecanismo de busca, clicando em

<u>Código de Recolhimento</u> – é o código utilizado para identificação do pagamento.

A seleção pode ser feita de três formas:

| somente um código         | Código Recolhimento:<br>= ▼ 00000 Q              |          |
|---------------------------|--------------------------------------------------|----------|
| uma lista de códigos      | Código Recolhimento:<br>Lista  O0000,11111,22222 |          |
| ➤ um intervalo de códigos | Código Recolhimento:<br>De  O0000 a 11111        | <u> </u> |

Para pesquisar um código de recolhimento, utilize o mecanismo de busca, clicando em <sup>Q</sup>.

- <u>Contribuinte</u> pode ser o código de uma UG (6 dígitos), um CNPJ (14 dígitos) ou um CPF (11 dígitos).
- <u>Número de Referência</u> campo de até 20 dígitos definido e utilizado pela UG para o controle dos valores arrecadados.
- <u>Competência</u> campo no formato mês (MM) e ano (AAAA)
- <u>Espécie de GRU</u> são classificadas em GRU Cobrança, Simples, Judicial, Depósito ou DOC-TED. Caso o usuário deseje restringir a pesquisa a uma ou mais espécies de GRU, deve selecioná-las, caso contrário, o resultado da pesquisa trará todas as espécies existentes.
- <u>Tipo de GRU</u> são classificadas em Arrecadação, Retificação, Restituição e Cancelamento de Restituição. Caso o usuário deseje restringir a pesquisa a um ou mais tipos de GRU, deve selecioná-los, caso contrário, o resultado da pesquisa trará todas as espécies existentes.
- <u>Espécie de Ingresso</u> identifica como são registradas as receitas arrecadadas por GRU. Podem assumir as seguintes opções: 1) Receita Primária Fonte Tesouro, 2) Receita Primária Fonte Própria, 3) Receita Financeira Fonte Tesouro, 4) Receita Financeira Fonte Própria; 5) Operação Interna Fonte

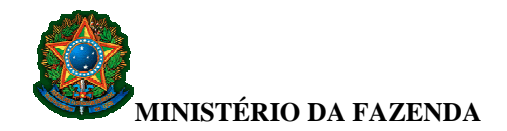

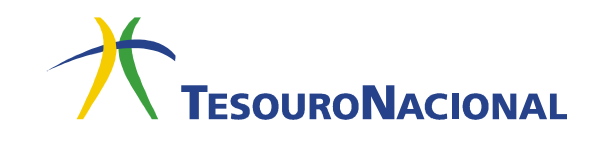

Tesouro, 6) Estorno de Despesa, 7) Operação Interna Fonte Própria, 9) Depósitos Diversos. Caso o usuário deseje restringir a pesquisa a uma ou mais espécies de ingresso deve selecioná-las, caso contrário, o resultado da pesquisa trará todas as espécies existentes.

- <u>Situação</u> identifica em que situação encontra-se o pagamento. Pode assumir os seguintes status:
  - 1) <u>Contabilizado</u> indica que a arrecadação foi contabilizada no SIAFI Operacional por meio do documento Registro de Arrecadação (RA);
  - <u>Pendente de Contabilização</u> indica que a arrecadação ainda não foi contabilizada no SIAFI Operacional devido à retenção do documento RA no processo de contabilização. Nesta situação, os registros serão liberados pela STN/COFIN e poderão ser consultados no dia seguinte;
  - 3) <u>Restituído</u> (**Parâmetro ainda não implementado**);
  - 4) Pendente de Restituição (Parâmetro ainda não implementado);
  - 5) <u>Retificado</u> indica que a GRU foi retificada e gerada nova GRU do tipo Retificação;
  - 6) <u>Pendente de Retificação</u> indica que foi solicitada a retificação, gerando o protocolo de retificação (PT) no SISGRU, cujo processamento é realizado por rotina batch, sendo o resultado disponibilizado no dia seguinte.
  - 7) <u>Cancelado</u> indica que a GRU resultou de uma ordem bancária (OB) de restituição que foi cancelada.
- <u>Meio de Pagamento</u> identifica se o pagamento da GRU foi realizado em cheque, dinheiro ou outra forma de recolhimento.
- <u>Data de vencimento</u> data limite para pagamento da GRU sem cobrança de juros e multa. Formato DD-MM-AAAA.
- <u>Autenticação Bancária</u> sequência de letras e números fornecida no recibo de pagamento do Banco.
- <u>Documento de Origem</u> documento que originou a GRU. Possui formato UUUUUUAAAAXXNNNNN, onde UUUUUU é o código da UG, AAAA, o ano, XX o documento SIAFI (OB, GR ou PT) e NNNNNN o número do documento.
- <u>Valor Total</u> valor do documento após acréscimos e deduções.

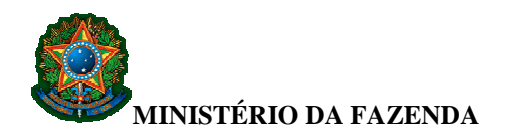

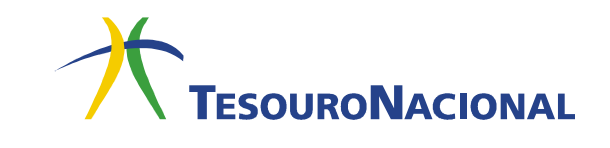

#### 2.1.2. Dados da Contabilização

Nesta grid, constam os dados de contabilização da GRU no SIAFI:

• <u>Unidade Gestora emitente da RA</u> – Unidade Gestora de contabilização da arrecadação (emitente do documento RA).

Para pesquisar uma Unidade Gestora, utilize o mecanismo de busca, clicando em

• <u>Código de Recolhimento Contabilizado</u> – código que indica os parâmetros para contabilização dos recursos arrecadados. Em geral, é o igual ao código de recolhimento constante da *grid* **Dados da GRU**. Difere apenas quando há contabilização de "fuga".

Para pesquisar um código de recolhimento, utilize o mecanismo de busca, clicando em

• <u>RA de contabilização</u> – indica o número do registro de contabilização da GRU no SIAFI. Possui formato AAAARxNNNNN, onde AAAA é o ano, Rx é o documento (RA, R1, ...RZ) e NNNNN o número atribuído pelo SIAFI.

#### 2.1.3. Outros Dados

- <u>Período de Pagamento</u> campo de preenchimento obrigatório que indica a data de pagamento da GRU. Tem formato DDMMAAAA, onde DD representa o dia, MM o mês e AAAA o ano.
   Obs.: O período de pesquisa é limitado a doze meses.
- <u>Período de Processamento</u> compreende a **data de geração** da GRU no SISGRU. Tem formato DDMMAAAA, onde DD representa o dia, MM o mês e AAAA o ano.
- <u>Período de Retificação</u> compreende a data de retificação da GRU no SISGRU. Tem formato DDMMAAAA, onde DD representa o dia, MM o mês e AAAA o ano.
- <u>Origem da Arrecadação</u> identifica se o pagamento foi realizado no Banco do Brasil, na Caixa (**opção ainda não implementada**), Intra-SIAFI ou por meio do Sistema de Pagamento Brasileiro SPB.
- <u>Data de Transferência</u> identifica a data de repasse dos recursos financeiros pelo Banco do Brasil à Conta Única.

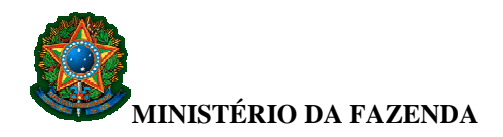

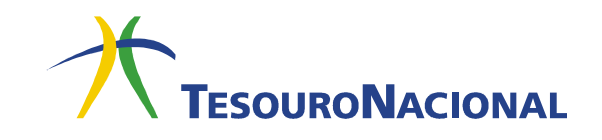

### 2.2. Como escolher a forma de apresentação da consulta realizada

Após a escolha dos parâmetros, na tela seguinte, serão apresentadas as formas possíveis de apresentação para o resultado da consulta, que estão divididas em dois grupos:

- Agrupamentos existentes;
- Apresentação personalizada.

#### 2.2.1. Agrupamentos Existentes

O resultado pode ser apresentado sem nenhum agrupamento de valores ou conforme as seis opções pré-definidas:

| ← ⇒ (    | C Attps://www                         | sisgru.tesouro.gov.br/sisgru/private/pages/consultaGRU/consultarGRU.jsf | 5    |
|----------|---------------------------------------|-------------------------------------------------------------------------|------|
| Aplicati | vos 🚺 Sites Sugeridos                 |                                                                         |      |
| C        | SISCRI                                | USUARIO<br>Códica do UC 000000                                          | Sair |
|          | Journo                                | Congo da UG: 000000                                                     |      |
| -        | TESOURONACIONAL                       |                                                                         |      |
|          | Menu                                  |                                                                         |      |
|          | Página Inicial > Consultar GF         | 20                                                                      |      |
|          |                                       |                                                                         |      |
|          | Consultar GRU                         | - Formas de Apresentação                                                |      |
|          |                                       |                                                                         |      |
|          | Agrupamentos E                        | listentes                                                               |      |
|          | Nenhum                                |                                                                         |      |
|          | UG Arrecadadora -<br>UG Emitente da R | ⊦ Código de Recolhimento<br>A + Código de Recolhimento Contabilizado    |      |
|          | Código de Recolhir                    | mento + Data de Pagamento                                               |      |
|          | Data de Pagament                      | o + Código de Recolhimento<br>o                                         |      |
|          | Espécie de Ingress                    | 0                                                                       |      |
|          |                                       |                                                                         |      |
|          | Apresentação Pe                       | rsonalizada                                                             |      |
|          | Seleção, ordenaçã                     | o e agrupamento                                                         |      |
| 3        |                                       |                                                                         |      |
|          |                                       | Voltar Avançar Nova Consulta Cancelar Consulta                          |      |
|          |                                       |                                                                         |      |
|          |                                       |                                                                         |      |
|          |                                       |                                                                         |      |
|          |                                       |                                                                         |      |
|          |                                       |                                                                         |      |
|          |                                       |                                                                         |      |
|          |                                       |                                                                         |      |
|          |                                       | SISGRU - Sistema de Gestão do Recolhimento da União                     |      |

Após escolher uma das opções, clique em Avançar e vá para o item 2.3.

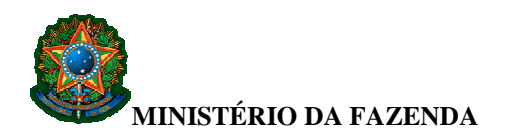

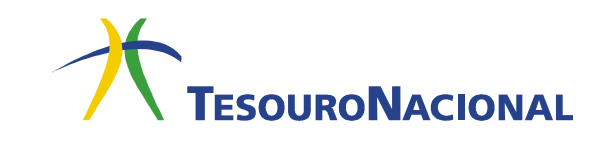

#### 2.2.2. Apresentação Personalizada

Caso nenhuma das opções do grupo de **Agrupamentos Existentes** seja satisfatória, pode-se optar pela apresentação do resultado de forma personalizada. Assim, o usuário poderá escolher os parâmetros bem como a forma de agrupamento, conforme sua necessidade.

| ← ⇒ C                                   | https://www.sisgru.tesouro.gov.br/sisgru/private/pages/consultaGRU/consultarGRU.jsf                                                                                                    | 52     |
|-----------------------------------------|----------------------------------------------------------------------------------------------------|--------|
| Aplicativos                             | 🚺 Sites Sugeridos                                                                                                    |        |
| SI                                      | SGRU USUARIO<br>Código da UG: 000000                                                                                                    | Sair 🛞 |
| Men                                     | Ú.                                                                                                    |        |
| Pági                                    | ns Inicial > Consultar GRU                                                                                                    |        |
| Co                                      | onsultar GRU - Formas de Apresentação                                                                                                    |        |
| 4 _                                     | Agrupamentos Existentes                                                                                                    |        |
| 000000000000000000000000000000000000000 | Nenhum<br>UG Arrecadadora + Código de Recolhimento<br>UG Emitente da RA + Código de Recolhimento Contabilizado<br>Código de Recolhimento + Data de Pagamento<br>Data de Pagamento + Código de Recolhimento<br>Data de Pagamento<br>Espécie de Ingresso |        |
|                                         | Apresentação Personalizada                                                                                                    |        |
|                                         | Seleção, ordenação e agrupamento                                                                                                    |        |
|                                         | Vottar Avançar Nova Consulta Cancelar Consulta                                                                                                    |        |
|                                         | SISGRU - Sistema de Gestão do Recolhimento da União                                                                                                    |        |

Após escolher esta opção, clique em Avançar.

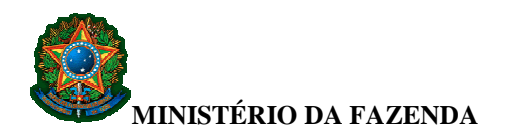

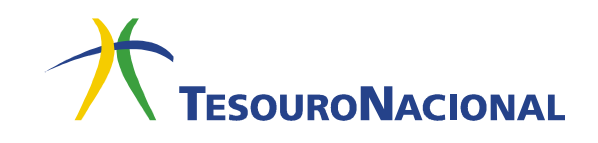

Será apresentada uma tela para a seleção dos parâmetros:

| ://www.sisgru. <b>tesouro.gov.br</b> /sisgru/private/pages/consultaGRU/agru                                                                                                    | pamentoGRU.jsf                                                | ☆ ▼ C 8-                                                                                         | ₽ 🖬 🕈                                 |
|----------------------------------------------------------------------------------------------------|---------------------------------------------------------------|--------------------------------------------------------------------------------------------------|---------------------------------------|
| SGRU                                                                                                    | USUARIO<br>Código da UG: 000000                               |                                                                                                  |                                       |
| 10                                                                                                    |                                                               |                                                                                                  |                                       |
| ina Inicial > Consultar GRU                                                                                                    |                                                               |                                                                                                  |                                       |
|                                                                                                    |                                                               |                                                                                                  |                                       |
| nsultar GRU - Apresentação Personaliza                                                                                                    | da                                                            |                                                                                                  |                                       |
| Parâmetros                                                                                                    |                                                               |                                                                                                  |                                       |
|                                                                                                    |                                                               |                                                                                                  |                                       |
| I. Selecione os campos que deverão                                                                                                    |                                                               |                                                                                                  |                                       |
| rdem em que deverão aparecer):                                                                                                    | 2. Defina o agrupamento, a partir dos<br>campos selecionados: | 3. Agrupamento definido:                                                                         |                                       |
| Dompetincia succina<br>Dompetincia succina<br>Dombuinto<br>Sódigo de Recchlimento<br>Sódigo de Recchlimento<br>Data de Processamento da RA<br>Data de Processamento da RA<br>Data de Processamento da RA<br>Data de Processamento<br>Data de Processamento<br>Data de Norgen (OB/GR/PT)<br>Spécie de Ingresso<br>Spécie de Ingresso<br>Spécie de Ingresso<br>SFU Retificador do Registro de GRL<br>Viumero Identificador do Registro de GRL<br>Viumero de Reterência<br>Processo<br>RA Retificada/ Restituída/ Cancelada | > Adi                                                         | cionar todos ><br>Adicionar ><br>amover<br>amover todos<br>Primeiro<br>Subir<br>Descer<br>Útlimo | Primeiro<br>Subir<br>Descer<br>Último |
| u de Contabilização<br>Situação                                                                                                    | ÷                                                             |                                                                                                  | ~                                     |
|                                                                                                    | Voltar Avancar Nova Consul                                    | ta                                                                                               |                                       |
|                                                                                                    |                                                               |                                                                                                  |                                       |
|                                                                                                    | SISCRIL-Sistema de Gestão do Recolhimento                     | da linião                                                                                        |                                       |

Para construir o resultado da consulta, deve-se seguir dois passos.

#### 1º Passo: Seleção dos parâmetros que serão apresentados na consulta

Neste passo, o usuário poderá selecionar todos os parâmetros disponíveis ou apenas uma parte deles.

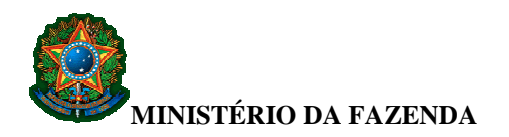

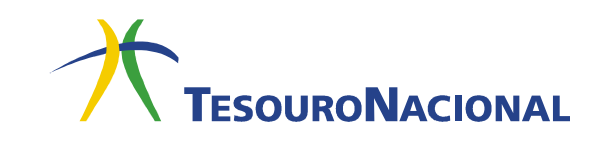

Caso a opção seja selecionar todos os parâmetros, apenas clique em Adicionar todos e vá para o 2º passo.

| s://www.sisgru. <b>tesouro.gov.br</b> /sisgru/private/pages/consultaGRU/ag                                                                                                    | rupamentoGRU.jsf                                              | ☆ ▼ C 8 -                        | ۰ ال     |
|----------------------------------------------------------------------------------------------------|---------------------------------------------------------------|----------------------------------|----------|
| ISGRU<br>FENOROMACIONAL                                                                                                    | USUARIO<br>Código da UG: 000000                               |                                  |          |
| enu                                                                                                    |                                                               |                                  |          |
| igina Inicial <mark>&gt; Consultar GR</mark> U                                                                                                    |                                                               |                                  |          |
| onsultar GRU - Apresentação Personaliz                                                                                                    | ada                                                           |                                  |          |
| Parámetros  1. Selecione os campos que deverão aparecer no resultado da consulta (ná ordem em que deverão aparecer): Autorborecão Respérito                                                                                                    | 2. Defina o agrupamento, a partir dos<br>campos selecionados: | 3. Agrupamento definido:         |          |
| Competência<br>Contribuinte<br>Código de Recolhimento<br>Código de Recolhimento Contabilizado<br>Data de Gração<br>Data de Processamento da RA<br>Data de Processamento da RA<br>Data de Processamento da RA<br>Adicionar todo                                                                                                    | 50<br>172                                                     | Adicionar todos ><br>Adicionar > | Primeiro |
| Data de Transferência<br>Data de Vencimento<br>Documento de Origem (OB/GR/PT)                                                                                                    |                                                               | < Remover todos                  | Subir    |
| Espécie de GRU Centre de la construction de la construction de la cons | 35                                                            | Primeiro                         | Descer   |
| Número Identificador do Registro de GRL<br>Número Identificador do Registro de GRL<br>Número de Referência<br>Origem da Arrecadação<br>Processo<br>RA Refiticada/Restituída/Cancelada                                                                                                    |                                                               | Subir<br>Descer<br>Último        | - Chino  |
| RA de Contabilização<br>Situação                                                                                                    | ~                                                             |                                  | ~        |
|                                                                                                    | Voltar Avançar Nova                                           | Consulta                         |          |
|                                                                                                    |                                                               |                                  |          |

Para selecionar apenas alguns parâmetros, selecione um parâmetro no quadro 1 e clique em **Adicionar**:

| s://www.sisgru. <b>tesouro.gov.br</b> /sisgru/private/pages/co                                                                                                    | isultaGRU/agrupamentoGRU.jsf                                           | ≦ ▼ C                                                                                                    | P 🖬 🕂 1                                |
|----------------------------------------------------------------------------------------------------|------------------------------------------------------------------------|----------------------------------------------------------------------------------------------------|----------------------------------------|
| ISGRU                                                                                                    | USUA<br>Código                                                         | RO<br>o da UG: 000000                                                                                     |                                        |
| enu                                                                                                    |                                                                        |                                                                                                    |                                        |
| gina Inicial <mark>&gt; Consultar GR</mark> U                                                                                                    |                                                                        |                                                                                                    |                                        |
|                                                                                                    |                                                                        |                                                                                                    |                                        |
| onsultar GRU - Apresentação Pe                                                                                                    | rsonalizada                                                            |                                                                                                    |                                        |
| -                                                                                                    |                                                                        |                                                                                                    |                                        |
| Parametros                                                                                                    |                                                                        |                                                                                                    |                                        |
| 1. Selecione os campos que deverão                                                                                                    |                                                                        |                                                                                                    |                                        |
| aparecer no resultado da consulta (na<br>ordem em que deverão aparecer)                                                                                                    | <ol> <li>Defina o agrupamento, a p<br/>campos selecionados:</li> </ol> | partir dos<br>3. Agrupamento de                                                                           | finido                                 |
| Autenticação Bancana Autenticação Bancana Competência<br>Continuime<br>Código de Recolhimento Contabilizado<br>Data de Pagamento<br>Data de Pagamento<br>Data de Processamento da RA<br>Data de Retificação<br>Data de Vencimento<br>Data de Vencimento<br>Data de Vencimento<br>Data de Vencimento<br>Data de Vencimento<br>Data de Vencimento<br>Data de Vencimento<br>Data de Vencimento<br>Reu Retificada Ongen (OB//GR/PT)<br>Espécie de Ingresso<br>GRU Retificada<br>Meio de Pagamento<br>Número Identificador do Registro de GRL<br>Número Identificador do Registro de GRL<br>Número Identificador Acejistro de GRL<br>Origem da Arrecadação<br>Processo<br>RR Retificada/ Restituída/ Cancelada<br>RA de Contabilização<br>Situação Y | Adicionar ><br>Adicionar ><br>Remover<br>Remover todos                 | Adicionar todos ><br>Adicionar ><br>< Remover<br>< Remover todos<br>Primeiro<br>Subir<br>Descer<br>Útlimo | ▲ Primeiro<br>Subir<br>Descor<br>Úttmo |
|                                                                                                    | Voltar Av                                                              | ançar Nova Consulta                                                                                       |                                        |
|                                                                                                    |                                                                        |                                                                                                    |                                        |
|                                                                                                    | SISGRU - Sistema de                                                    | Gestão do Recolhimento da União                                                                           |                                        |

Fevereiro/2016

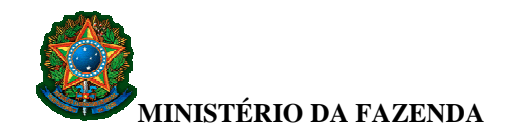

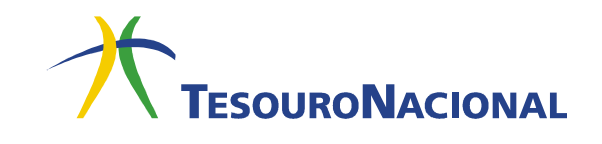

Repita o procedimento para cada parâmetro desejado.

Ao final deste passo, todos os parâmetros selecionados constarão do quadro 2.

#### 2º Passo: Definição dos parâmetros que serão utilizados no agrupamento

Neste passo, o usuário poderá definir quais dos parâmetros pré-selecionados no 1° passo, que já constam do quadro 2, serão utilizados no agrupamento.

Da mesma forma que no 1º passo, o usuário poderá selecionar todos os parâmetros disponíveis ou apenas uma parte deles.

Caso a opção seja selecionar todos os parâmetros, apenas clique em Adicionar todos:

| ISUANO<br>Codigo da UC: 00000                                                                                                    | s://www.sisgru. <b>tesouro.gov.br</b> /sisgru/private/pages/consultaGRU/ag                                                                                                    | rupamento GRU.jsf                                                                                                    | ☆ ▼ C 8 -                                                                                                 | ₽ 🖬 🕂 1                               |
|----------------------------------------------------------------------------------------------------|----------------------------------------------------------------------------------------------------|----------------------------------------------------------------------------------------------------|----------------------------------------------------------------------------------------------------|---------------------------------------|
| enu<br>types bical y Consultar GRU - Apresentação Personalizada<br>Parimetros<br>1. Selecione os campos que deverão<br>aparcer no resultado da consulte (na<br>orden em que deverão aparceir):<br>Autenticação Bancária<br>Comptéticia<br>Comptétici | ISGRU<br>TESOURDNACIONAL                                                                                                    | USUARIO<br>Código da UG: 000000                                                                                                    |                                                                                                    |                                       |
| spin kildel * Censultar GRU - Apresentação Personalizada<br>Parámetros  1. Selecione os campos que deverão<br>apareer no resultado da consulta (na<br>ordem en que deverão<br>apareer no resultado da consulta (na<br>ordem en que deverão<br>apareer no resultado da consulta (na<br>ordem en que deverão<br>apareer no resultado da consulta (na<br>ordem en que deverão<br>apareer no resultado da consulta (na<br>ordem en que deverão<br>apareer no resultado da consulta (na<br>ordem en que deverão<br>apareer no resultado da consulta (na<br>ordem en que deverão<br>apareer no resultado da consulta (na<br>compretionia<br>Compretionia<br>Compretionia<br>Compretionia<br>Controlitoria<br>Controlitoria<br>Controlitoria<br>Data de Pracesa<br>Data de Pagamento<br>Data de Pagamento<br>Descer<br>Dittimo<br>Primeiro<br>Subtri<br>Descer<br>Dittimo                                                                                                    | enu                                                                                                    |                                                                                                    |                                                                                                    |                                       |
| Parametros  1. Selecione os campos que deverão aparecer no resultado da consulta (na corrente mu que deverão aparecer):  Autenticação Bancária Compténcia Contribuinte Codigio de Recollimento Contribuinte Códigio de Recollimento Contabilizado Data de Geração Data de Geração Data de Fraçase Adicionar> Adicionar> Cemenver Cemenver Cemenv                                                                                                    | igna Inicial - Consultar GRU<br>Consultar GRU - Apresentação Personaliz                                                                                                    | ada                                                                                                    |                                                                                                    |                                       |
| Auteriticação Bancária<br>Competência<br>Contribuinte<br>Codigo de Recolhimento<br>Código de Recolhimento<br>Código de Recolhimento<br>Codago de Recolhimento<br>Data de Geração<br>Data de Processamento da RA<br>Data de Processamento da RA<br>Data de Processamento da RA<br>Data de Processamento da RA<br>Data de Processamento (DB/GR/PT)<br>Espécie de Ingresso<br>GRU Retificada<br>Melo de Pagamento<br>Número de Referência<br>Número de Referência<br>Núme                                                                                                    | Parâmetros 1. Selecione os campos que deverão aparecer no resultado da consulta (na ordem em que deverão aparecer):                                                                                                    | 2. Defina o agrupamento, a partir dos<br>carmos selecionados:                                                                                                    | 3 Agrupamento definido:                                                                                   |                                       |
|                                                                                                    | Autenticação Bancária<br>Competência<br>Contribuinte<br>Código de Recolhimento Contabilizado<br>Data de Geração<br>Data de Geração<br>Data de Vencessanto da RA<br>Data de Vencessanto da RA<br>Oblate de Transferência<br>Data de Vencimento<br>Documento de Origem (DB//GR/PT)<br>Espécia de GRU<br>Espécia de Origem (DB//GR/PT)<br>Espécia de Origem (DB//GR/PT)<br>Espécia de Origem (DB//GR/PT)<br>Espécia de Origem (DB//GR/PT)<br>Espécia de Origem (DB//GR/PT)<br>Espécia de GRU<br>Espécia de GRU<br>Espécia de Grefencia<br>Origem da Arracadação<br>Processo<br>RA Retificada/ Restituída/ Cancelada<br>RA de Contabilização<br>Situação | Parâmetro selecionado 1<br>Parâmetro selecionado 2<br>Parâmetro selecionado 3<br>Parâmetro selecionado 4<br>Parâmetro selecionado 5<br>Sono este consecutor de la consecutor de la consecutor<br>Instructura de la consecutor de la consecutor de la consecutor<br>Instructura de la consecutor de la consecutor de la consecutor<br>Instructura de la consecutor de la consecutor de la consecutor<br>Instructura de la consecutor de la consecutor de la consecutor<br>Instructura de la consecutor de la consecutor de la consecutor<br>Instructura de la consecutor de la consecutor<br>Instructura de la consecutor de la consecutor de la consecutor<br>Instructura de la consecutor de la consecutor de la consecutor<br>Instructura de la consecutor de la consecutor de la consecutor<br>Instructura de la consecutor de la consecutor de la consecutor<br>Instructura de la consecutor de la consecutor de la consecutor<br>Instructura de la consecutor de la consecutor de la consecutor<br>Instructura de la consecutor de la consecutor de la consecutor<br>Instructura de la consecutor de la consecutor de la consecutor<br>Instructura de la consecutor de la consecutor de la consecutor<br>Instructura de la consecutor de la consecutor<br>Instructura de la consecutor de la consecutor de la consecutor<br>Instructura de la consecutor de la consecutor de la consecutor<br>Instructura de la consecutor de la consecutor de la consecutor<br>Instructura de la consecutor de la consecutor de la consecutor<br>Instructura de la consecutor de la consecutor de la consecutor de la consecutor de la consecutor de la consecutor<br>Instructura de la consecutor de la consecutor de la con | Adicionar todos ><br>Adicionar ><br>< Remover<br>< Remover todos<br>Primeiro<br>Subir<br>Descer<br>Úttimo | Primeiro<br>Subir<br>Descer<br>Último |

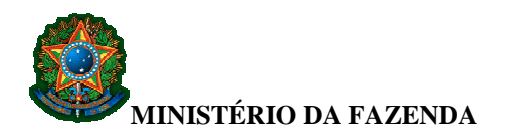

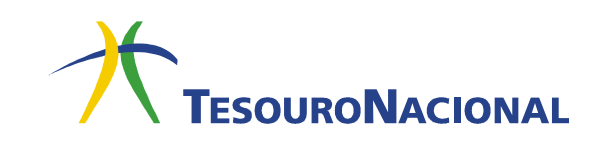

Para selecionar apenas alguns parâmetros, selecione um parâmetro no quadro 2 e clique em Adicionar:

| //www.sisgru. <b>tesouro.gov.br</b> /sisgru/private/pages/co                                                                                                    | isultaGRU/agrupamentoGRU.jsf                                                                                                    | ∰ ▼ C 8 -                            | ₽ 🖬 🕂    |
|----------------------------------------------------------------------------------------------------|----------------------------------------------------------------------------------------------------|--------------------------------------|----------|
| SGRU                                                                                                    | U SUARI<br>Código                                                                                                    | IO<br>da UG: 000000                  |          |
|                                                                                                    |                                                                                                    |                                      |          |
| ia Inicial > Consultar GRU                                                                                                    |                                                                                                    |                                      |          |
|                                                                                                    |                                                                                                    |                                      |          |
| nsultar GRU - Apresentação Pe                                                                                                    | rsonalizada                                                                                                    |                                      |          |
| Darâmatras                                                                                                    |                                                                                                    |                                      |          |
| arametros                                                                                                    |                                                                                                    |                                      |          |
| . Selecione os campos que deverão                                                                                                    |                                                                                                    |                                      |          |
| iparecer no resultado da consulta (na<br>irdem em que deverão aparecer):                                                                                                    | <ol><li>Defina o agrupamento, a pa<br/>campos selecionados:</li></ol>                                                               | artir dos<br>3. Agrupamento definido |          |
| utenticação Bancária o<br>Sompetência Sompetência<br>Sontribuinte<br>Sódigo de Recolhimento Contabilizado<br>Jata de Genção<br>Data de Pagamento<br>Data de Pagamento<br>Data de Pagamento<br>Data de Pagamento<br>Recola de Pagamento<br>Data de Pagamento<br>Recola de Pagamento<br>Recola de Recola de Pagamento<br>Recola de Recola de Recola | Parâmetro selecionado 1<br>Parâmetro selecionado 2<br>Parâmetro selecionado 3<br>Parâmetro selecionado 4<br>Parâmetro selecionado 5 | Adicionar todos ><br>Adicionar >     | ^        |
| ata de Retificação                                                                                                    | Adicionar >                                                                                                    | < Remover                            | Primeiro |
| Data de Transferência<br>Data de Vencimento <                                                                                                    | temover                                                                                                    | < Remover todos                      | Subir    |
| ocumento de Origem (OB/GR/PT)                                                                                                    | lemover todos                                                                                                    |                                      | Descer   |
| Espécie de Ingresso                                                                                                    |                                                                                                    | Primeiro                             | Último   |
| Aeio de Pagamento                                                                                                    |                                                                                                    | Subir                                | Onanio   |
| Vúmero Identificador do Registro de GRU                                                                                                    |                                                                                                    | Descer                               |          |
| Drigem da Arrecadação                                                                                                    |                                                                                                    | Último                               |          |
| rrocesso<br>RA Retificada/ Restituída/ Cancelada                                                                                                    |                                                                                                    |                                      |          |
| RA de Contabilização                                                                                                    |                                                                                                    |                                      |          |
| situação 🔹                                                                                                    |                                                                                                    |                                      | 16751    |
|                                                                                                    |                                                                                                    |                                      |          |
|                                                                                                    | Voltar Ava                                                                                                    | nçar Nova Consulta                   |          |
|                                                                                                    |                                                                                                    |                                      |          |

Repita o procedimento para cada parâmetro desejado.

Ao final deste passo, todos os parâmetros selecionados constarão do quadro 3.

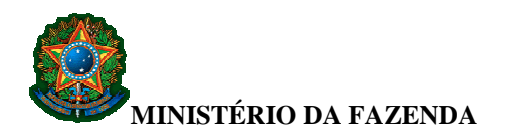

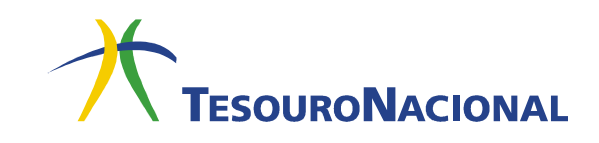

É possível ordenar os parâmetros selecionados nos quadros 2 e 3 de acordo com a ordem de apresentação que se deseja no resultado da consulta. Para isso, são utilizados os botões **Primeiro, Subir, Descer e Último**, conforme a tela abaixo:

| ://www.sisgru. <b>tesouro.gov.br</b> /sisgru/private/pa                                                                                                    | iges/consultaGRU/agrupamentoGRU.jsf                                                                                                    |                                                                                                    | 合                                                                                                    | ▼ C' 8 -                                                                           | ₽ 🖬 🕂 🏦                               |
|----------------------------------------------------------------------------------------------------|----------------------------------------------------------------------------------------------------|----------------------------------------------------------------------------------------------------|----------------------------------------------------------------------------------------------------|------------------------------------------------------------------------------------|---------------------------------------|
| SGRU                                                                                                    |                                                                                                    | USUARIO<br>Código da UG: 000000                                                                                                    |                                                                                                    |                                                                                    |                                       |
| nu<br>jina Inicial > Consultar GRU                                                                                                    |                                                                                                    |                                                                                                    |                                                                                                    |                                                                                    |                                       |
| Parâmetros           1. Selecione os campos que deverão<br>aparecer no resultado da consulta (na<br>ordem em que deverão aparecer):           Autenticação Bancána<br>Competência<br>Compteine<br>Código de Recolhimento Contabilizado<br>Data de Geração<br>Data de Processamento da RA<br>Data de Processamento da RA<br>Data de Processamento da RA<br>Data de Processamento da RA<br>Data de Processamento da RA<br>Data de Processamento da RA<br>Data de Processamento da RA<br>Data de Processamento da RA<br>Data de Processamento da RA<br>Data de Processamento da RA<br>Data de Ventacação<br>Data de Pagamento<br>Número de núcleador de Registro de GRL<br>Número de Referência<br>Processo<br>RA netificadar Restituídar Cancelada<br>RA de Contabilização<br>Situação | 2. Defina<br>campos s<br>campos s<br>campos s<br>campos s<br>parametro<br>Parametro<br>Parametro | o agrupamento, a partir dos<br>velecionados:<br>o selecionado 1<br>o selecionado 2<br>o selecionado 3<br>o selecionado 4<br>o selecionado 5<br> | Adicionar todos ><br>Adicionar ><br>< Remover<br>< Remover todos<br>Primeiro<br>Subir<br>Descer<br>Úttimo | 3. Agrupamento definido:<br>Parámetro selecionado 1<br>Parámetro selecionado 2<br> | Primeiro<br>Subir<br>Descer<br>Úttimo |

Após a seleção e ordenação dos parâmetros, clique em Avançar.

### 2.3.Resultado da consulta

Após concluir a consulta, será apresentada uma tela com o resultado, conforme solicitado (com ou sem agregação).

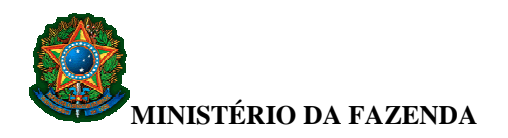

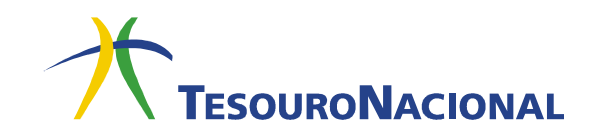

A tela com o resultado sem agregação será semelhante à tela abaixo:

| TESOURONACIONAL                         |                  |                 |                   | Códi                 | aRiO<br>go da UG: 000000 |                                         |                                         |                 | TESOUR                                  |
|-----------------------------------------|------------------|-----------------|-------------------|----------------------|--------------------------|-----------------------------------------|-----------------------------------------|-----------------|-----------------------------------------|
| Menu                                    |                  |                 |                   |                      |                          |                                         |                                         |                 |                                         |
| Página Inicial > Consultar GRU -        | Resultados       |                 |                   |                      |                          |                                         |                                         |                 |                                         |
|                                         |                  |                 |                   |                      |                          |                                         |                                         |                 |                                         |
| Consultar GRU -                         | Resultados       |                 |                   |                      |                          |                                         |                                         |                 |                                         |
|                                         |                  |                 |                   |                      |                          |                                         |                                         |                 |                                         |
|                                         |                  |                 | Voltar Exporta    | r Detalhado Exportar | Alterar Consulta         | Nova Consulta                           |                                         |                 |                                         |
|                                         |                  |                 |                   |                      |                          |                                         |                                         |                 |                                         |
|                                         |                  |                 | · • • • • •       | 2 3 4 5              | 6 7 8 9                  | 10                                      |                                         |                 |                                         |
| Resultados                              |                  |                 |                   |                      |                          |                                         |                                         | Quantidade      | ie registros:00                         |
| Número Identificador                    | o UG Emitente da |                 |                   | Data de              | Código de                |                                         |                                         |                 |                                         |
| Registro de GRU                         | RA               | UG Arrecadadora | Data de Pagamento | Processamento da RA  | Contabilizado            | Contribuinte                            | Numero de Referencia                    | R\$ Valor Total | Situaçao                                |
| 0000/00000/0000000000000000000000000000 | 000000           | 000000          | 00/00/0000        | 00/00/0000 00:00     | 00000                    | 000000000000000                         | 000000000000000000000000000000000000000 | 0,00            | X0000000X                               |
| 0000/000000/00000000                    | 000000           | 000000          | 00/00/0000        | 00/00/0000 00:00     | 00000                    | 0000000000000000                        | 000000000000000000000000000000000000000 | 0,00            | X0000000X                               |
| 000000000000000000000000000000000000000 | 000000           | 000000          | 00/00/0000        | 00/00/0000 00:00     | 00000                    | 00000000000000                          | 000000000000000000000000000000000000000 | 0,00            | 000000000000000000000000000000000000000 |
| 0000/000000/000000000000000000000000000 | 000000           | 000000          | 00/00/0000        | 00/00/0000 00:00     | 00000                    | 000000000000000                         | 000000000000000000000000000000000000000 | 0,00            | X00000000X                              |
| 0000/00000/00000000                     | 000000           | 000000          | 00/00/0000        | 00/00/0000 00:00     | 00000                    | 0000000000000000                        | 000000000000000000000000000000000000000 | 0,00            | X00000000X                              |
| 0000/00000/0000000000000000000000000000 | 000000           | 000000          | 00/00/0000        | 00/00/0000 00:00     | 00000                    | 0000000000000                           | 000000000000000000000000000000000000000 | 0,00            | 000000000000000000000000000000000000000 |
| 0000/00000/0000000000000000000000000000 | 000000           | 000000          | 00/00/0000        | 00:00 00000000       | 00000                    | 00000000000000                          | 000000000000000000000000000000000000000 | 0,00            | x00000000x                              |
| 0000/00000/0000000                      | 0 000000         | 000000          | 00/00/0000        | 00/00/0000 00:00     | 00000                    | 0000000000000                           | 000000000000000000000000000000000000000 | 0,00            | X0000000X                               |
| 0000/00000/0000000000000000000000000000 | 0 000000         | 000000          | 000000000         | 00/00/0000 00:00     | 00000                    | 0000000000000                           | 000000000000000000000000000000000000000 | 0,00            | X00000000X                              |
| 0000/000000/0000000                     | 000000           | 000000          | 00/00/0000        | 00/00/0000 00:00     | 00000                    | 0000000000000                           | 000000000000000000000000000000000000000 | 0,00            | X00000000X                              |
| 0000/000000/000000                      | 000000           | 000000          | 00/00/0000        | 00:00 00000000       | 00000                    | 00000000000000                          | 000000000000000000000000000000000000000 | 0,00            | X00000000X                              |
| 0000/000000/00000000                    | 000000           | 000000          | 00/00/0000        | 00/00/0000 00:00     | 00000                    | 00000000000000                          | 000000000000000000000000000000000000000 | 0,00            | X0000000X                               |
| 0000/000000/000000000000000000000000000 | 000000           | 000000          | 00/00/0000        | 00/00/0000 00:00     | 00000                    | 0000000000000                           | 000000000000000000000000000000000000000 | 0,00            | X00000000X                              |
| 0000/00000/00000000                     | 000000           | 000000          | 00/00/000         | 00/00/0000 00:00     | 00000                    | 00000000000000                          | 000000000000000000000000000000000000000 | 0,00            | x00000000x                              |
| 0000/00000/00000000                     | 000000           | 000000          | 00/00/0000        | 00/00/0000 00:00     | 00000                    | 0000000000000                           | 000000000000000000000000000000000000000 | 0,00            | X0000000X                               |
| 0000/000000/000000000000000000000000000 | 0 000000         | 000000          | 00/00/0000        | 00/00/0000 00:00     | 00000                    | 0000000000000                           | 000000000000000000000000000000000000000 | 0,00            | xxxxxxxxxxxx                            |
| 0000/000000/0000000                     | 000000           | 000000          | 00/00/0000        | 00/00/0000 00:00     | 00000                    | 0000000000000                           | 000000000000000000000000000000000000000 | 0,00            | 000000000000000000000000000000000000000 |
| 0000/00000/000000                       | 000000           | 000000          | 00/00/0000        | 00/00/0000 00:00     | 00000                    | 0000000000000                           | 000000000000000000000000000000000000000 | 0,00            | X0000000X                               |
| 0000/00000/0000000000000000000000000000 | 000000           | 000000          | 00/00/0000        | 00/00/0000 00:00     | 00000                    | 000000000000000000000000000000000000000 | 000000000000000000000000000000000000000 | 0,00            | x000000000                              |
| 0000/000000/000000000000000000000000000 | 000000           | 000000          | 00/00/0000        | 00/00/0000 00:00     | 00000                    | 0000000000000                           | 000000000000000000000000000000000000000 | 0,00            | X00000000X                              |
| 0000/000000/000000000000000000000000000 | 000000           | 000000          | 00/00/0000        | 00/00/0000 00:00     | 00000                    | 000000000000000                         | 000000000000000000000000000000000000000 | 0,00            | X00000000X                              |
| 0000/00000/0000000000000000000000000000 | 0 000000         | 000000          | 00/00/0000        | 00/00/0000 00:00     | 00000                    | 00000000000000                          | 000000000000000000000000000000000000000 | 0,00            | 000000000000000000000000000000000000000 |
|                                         |                  |                 |                   |                      |                          | 10                                      |                                         |                 |                                         |
|                                         |                  |                 | eese e            | 2 3 4 5              | o 7 8 9                  | 10 2 2200                               |                                         |                 |                                         |

Ao clicar em quaisquer das linhas apresentadas, será aberta uma tela com o detalhamento da GRU correspondente.

Ao clicar em **Exportar**, o resultado exportado trará os dados tal como apresentado na tela de resultado.

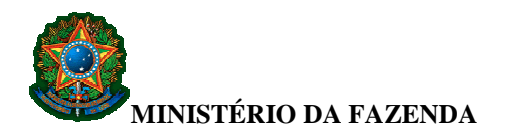

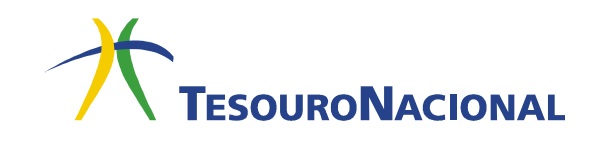

No caso do resultado <u>com agregações</u>, será apresentada tela conforme parâmetros de agregação escolhidos. A tela abaixo exemplifica:

| Quantidade de registros:00  | Voltar Exportar I | oNacionxa<br>Incial > Consultar GRU - Resultados<br>Sultar GRU - Resultados |
|-----------------------------|-------------------|-----------------------------------------------------------------------------|
| Quantidade de registros:00  | Voltar Exportar I | cul≽ Consular GRU - Resultados<br>sultar GRU - Resultados                   |
| Quantidade de registros:00  | Voltar Exportar I | ical⊁ Consultar GRU - Resultados<br>sultar GRU - Resultados                 |
| Quantidade de registros:00  | Voltar Exportar I | sultar GRU - Resultados                                                     |
| Quantidade de registros:00  | Voltar Exportar I | sulai GRO - Resultados                                                      |
| Quantidade de registros:00  | Voltar Exportar I |                                                                             |
| Quantidade de registros: 00 |                   |                                                                             |
| Quantidade de registros: 00 |                   |                                                                             |
| Quantidade de registros:00  |                   |                                                                             |
|                             |                   | sultados agrupados por Parâmetro 1 + Parâmetro2                             |
| (R\$) Valor T               |                   | Parâmetro 1                                                                 |
|                             |                   | 200000000                                                                   |
| c                           |                   | X00000000X                                                                  |
| c                           |                   | X00000000X                                                                  |
|                             |                   | X0000000X                                                                   |
| c                           |                   | X00000000X                                                                  |
| 0                           |                   | 200000000                                                                   |
|                             |                   | 3000000000                                                                  |
| 0                           |                   | 2000000000                                                                  |
| c                           |                   | X00000000X                                                                  |
|                             |                   | X0000000X                                                                   |
| Total: 0                    |                   |                                                                             |
|                             |                   |                                                                             |
|                             |                   |                                                                             |
|                             |                   | 200000000<br>200000000<br>200000000<br>200000000                            |

Neste caso, há uma diferença entre o Exportar Detalhado e o Exportar.

Ao clicar em **Exportar**, o resultado trará os dados agrupados de acordo com a agregação escolhida, tal como apresentado na tela de resultado acima.

Ao clicar em **Exportar Detalhado**, o resultado exportado trará todos os campos da GRU.

Em ambos os casos (com ou sem agregação), após clicar em **Exportar Detalhado** ou **Exportar**, será apresentada uma tela com as formas possíveis de exportação (formato texto, Planilha MS-Office, Planilha Br-Office ou XML).

| Exportação                                                                                     |          |  |
|------------------------------------------------------------------------------------------------|----------|--|
| <ul> <li>Texto</li> <li>Planilha MS-Office</li> <li>Planilha Br-Office</li> <li>XML</li> </ul> |          |  |
|                                                                                                | Exportar |  |
|                                                                                                | Fechar   |  |

Após escolher a forma de exportação desejada, clique em Exportar.

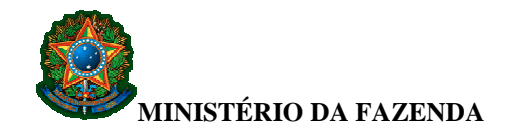

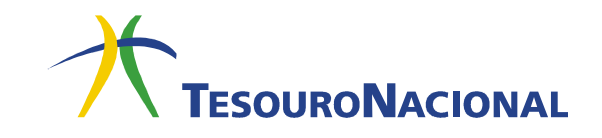

O limite para exportação detalhada é de 60.000 registros.

Importante destacar que o módulo "Consultar GRU" foi desenvolvido para consultas pontuais. Para extração da arrecadação diária, deve ser utilizado o módulo "Gerar Arquivo Retorno" descrito no item 4 deste manual.

# 3. Módulo Trocar UG

Dependendo do nível de acesso do usuário no perfil SIAFI, será necessário efetuar a troca da UG para realizar consulta da arrecadação da UG que se pretende pesquisar no módulo **Consultar GRU**.

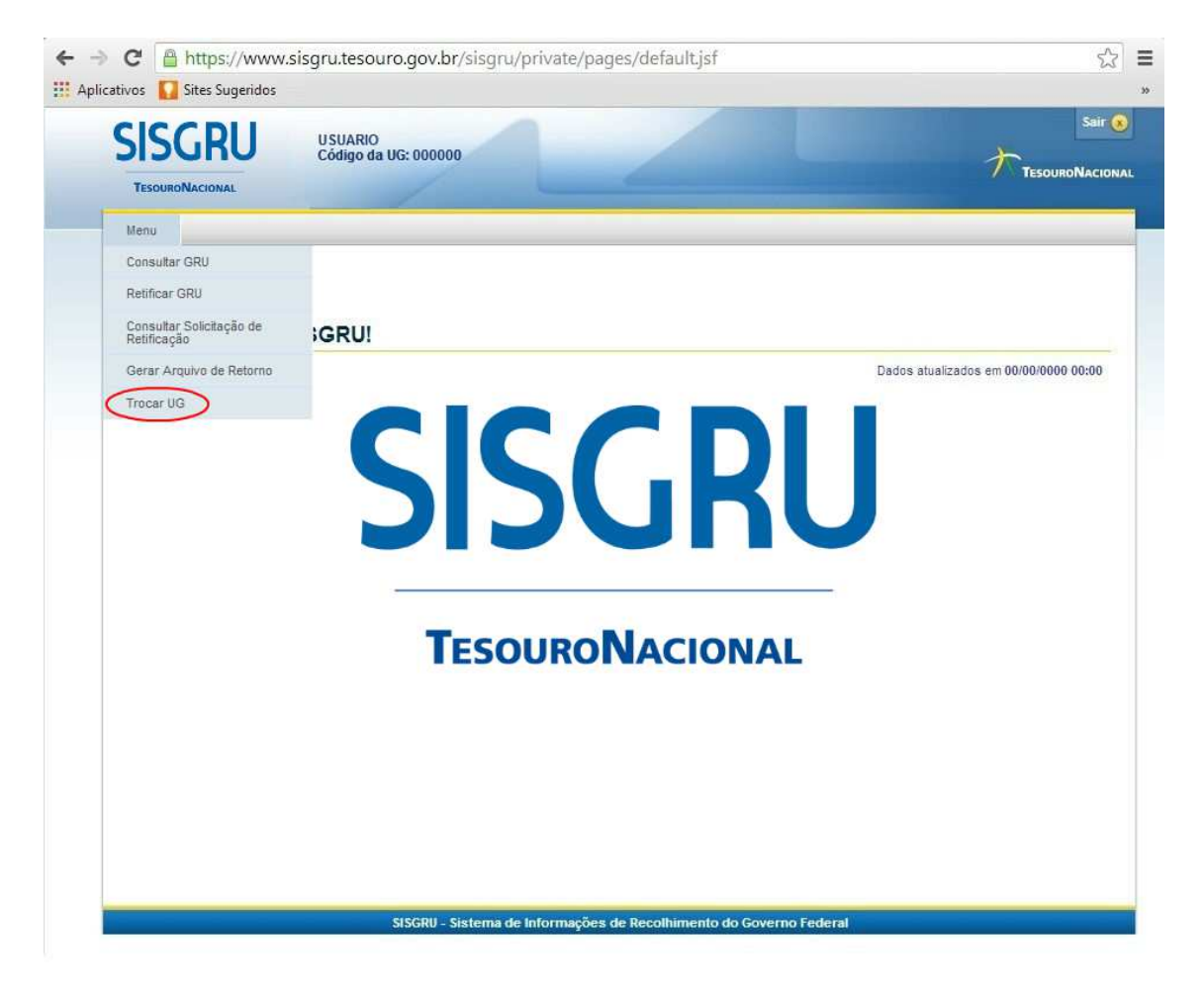

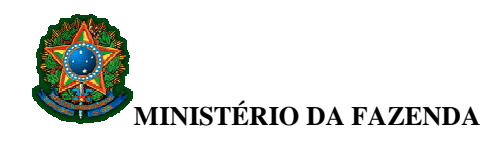

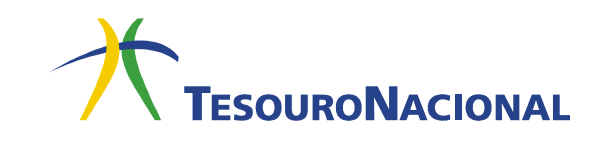

### 4. Módulo Gerar Arquivo Retorno

O SISGRU permite ao usuário obter o arquivo retorno com o registro dos valores arrecadados por meio de GRU Simples, Judicial e Depósito.

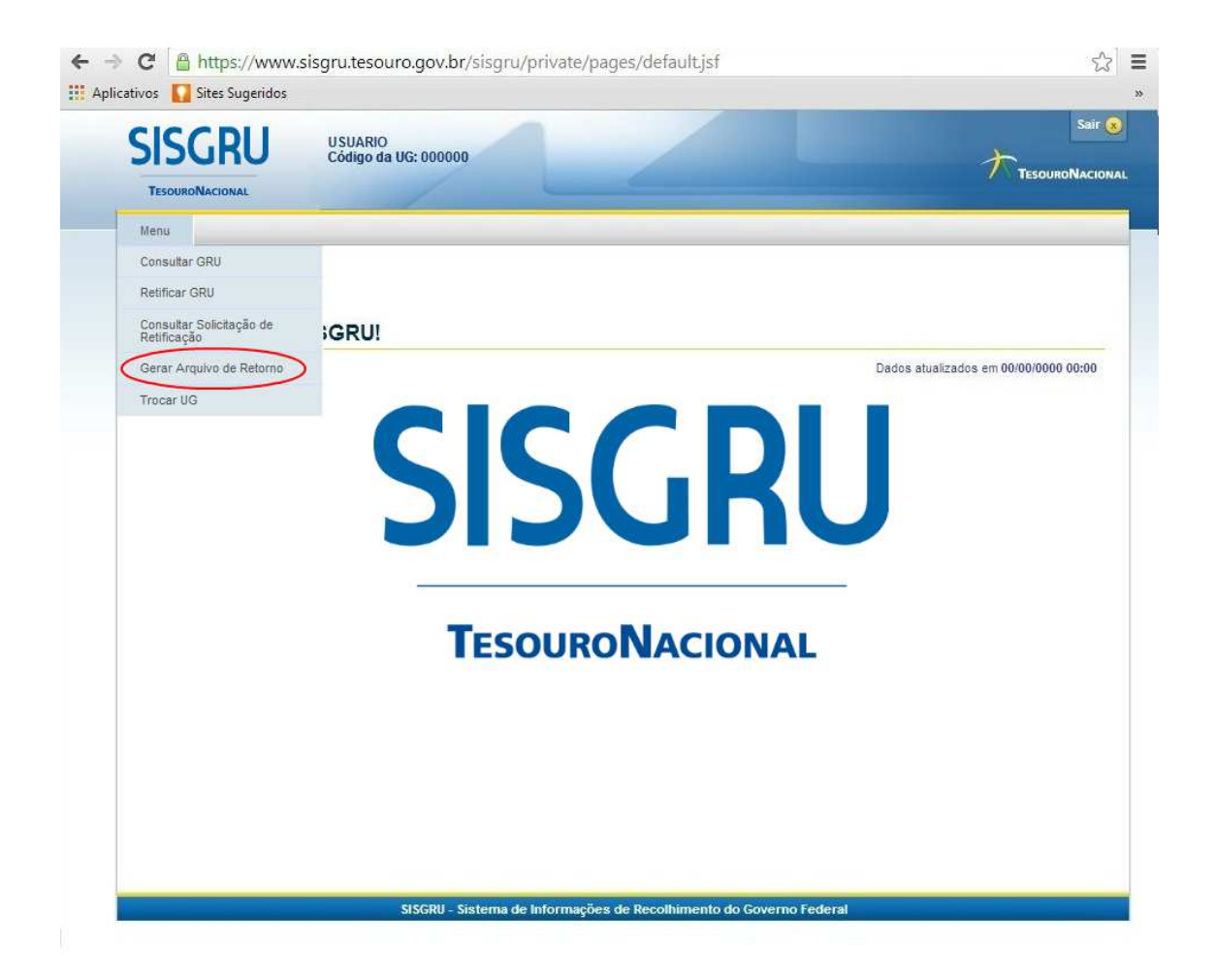

Para geração do arquivo retorno, é necessário preencher a data inicial e final de processamento que representa a data de registro da arrecadação no SISGRU e a UG Arrecadadora. A data de processamento refere-se à data em que o arquivo, com os dados dos pagamentos, foi lançado no SIAFI, o que ocorre geralmente dois dias após o efetivo pagamento. Esse prazo pode ser maior a depender do meio de pagamento.

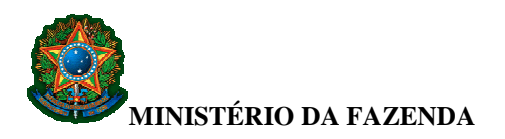

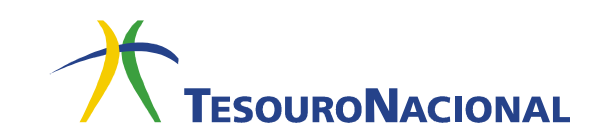

| SISGRU                                    | USUARIO<br>Código da UG: 000000 |                                |
|-------------------------------------------|---------------------------------|--------------------------------|
| TESOURONACIONAL                           |                                 | TesouroN                       |
| Menu                                      |                                 |                                |
| Página Inicial > Gerar Arquivo de Retorno |                                 |                                |
|                                           |                                 |                                |
| Gerar Arquivo de Retorno                  |                                 |                                |
|                                           |                                 | Campo de preenchimento obrigat |
| * Parametros                              | de Brassesmente Final           |                                |
|                                           |                                 | <u>*</u>                       |
| * Unidade Gestora:                        |                                 | Baixar Leiaute do<br>Arguivo   |
| = •                                       |                                 |                                |
|                                           |                                 |                                |
|                                           | Consultar Limpar                |                                |
|                                           |                                 |                                |
|                                           |                                 |                                |

A exportação de dados pode ser realizada no formato texto, planilha MS-Office, ou XML.

| SISGRU                                    | USUARIO<br>Código da UG: 000000     |                                 |
|-------------------------------------------|-------------------------------------|---------------------------------|
| TESOURONACIONAL                           |                                     |                                 |
| Menu                                      |                                     |                                 |
| Página Inicial 🖲 Gerar Arquivo de Retorno |                                     |                                 |
|                                           |                                     |                                 |
| Gerar Arquivo de Retorno                  |                                     |                                 |
| Building                                  |                                     | "Campo de preenchimento obrigat |
| * Data da Processamento Inicial: Dat      | de Processamento Final-             |                                 |
| 00/00/0000                                | prmatos Disponíveis para Exportação | <b>±</b>                        |
| * Unidade Gestora.                        |                                     | Baixar Leiaute do<br>Arquivo    |
| = • 000000 🔍 INS                          | Texto Plannina MS-Office XML        |                                 |
|                                           | Retornar                            |                                 |
|                                           | TREES HUT                           |                                 |
|                                           |                                     |                                 |

Para consultar o leiaute do arquivo retorno, clique no ícone Baixa Leiaute do Arquivo, à direita.

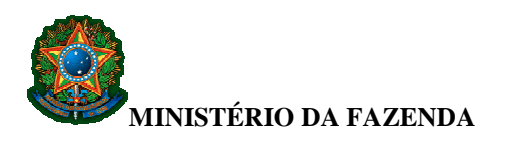

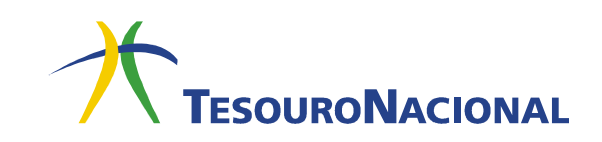

| SISGRU                                    | USUARIO<br>Código da UG: 000000 |                                  |
|-------------------------------------------|---------------------------------|----------------------------------|
| TESOURONACIONAL                           |                                 | Z N TESOURON/                    |
| Menu                                      |                                 |                                  |
| Página Inicial > Gerar Arquivo de Retorno |                                 |                                  |
|                                           |                                 |                                  |
| Gerar Arquivo de Retorn                   | 0                               |                                  |
|                                           |                                 | "Campo de preenchimento obrigate |
| Parâmetros                                |                                 | $\sim$                           |
| * Data de Processamento Inicial: Da       | a de Processamento Final:       |                                  |
|                                           |                                 | <b></b>                          |
| * Unidade Gestora:                        |                                 | Arquivo                          |
| = •                                       |                                 | $\sim$                           |
|                                           |                                 |                                  |
|                                           |                                 |                                  |
|                                           | Consultar Limpar                |                                  |
|                                           | Consultar Limpar                |                                  |

## 5. Módulo Retificar GRU

O processo de retificação do registro de arrecadação visa a realização de acertos decorrentes de erro no preenchimento de informações constantes da GRU, como, por exemplo, UG, código de recolhimento, identificação do contribuinte etc.

A possibilidade de retificação de GRUs, inclusive de exercícios anteriores, está condicionada à existência de saldo nas contas contábeis no exercício corrente.

Somente poderão ser retificadas as GRUs na situação **Contabilizada**. Para realizar a retificação, acesse o módulo **Retificar GRU**.

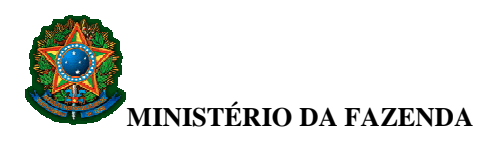

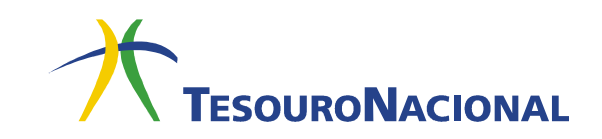

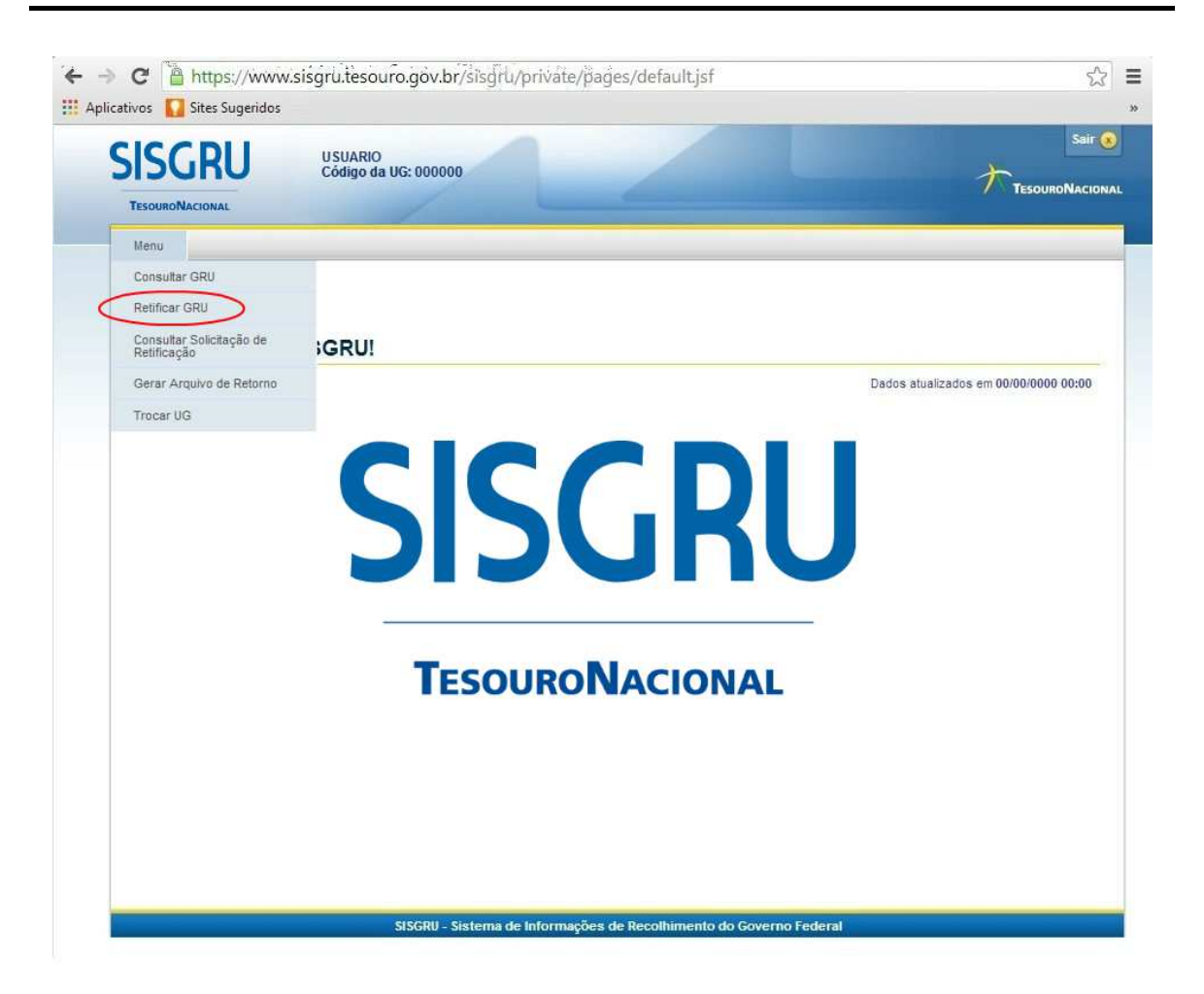

### 5.1.Como retificar GRU

Para realizar a retificação da GRU, o usuário necessita selecionar o documento a ser retificado, em seguida, realizar a alteração no campo a ser modificado. Somente serão disponibilizados para alteração os campos passíveis de retificação.

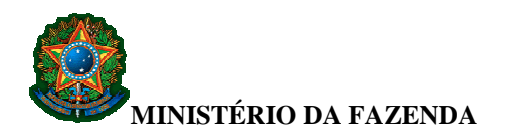

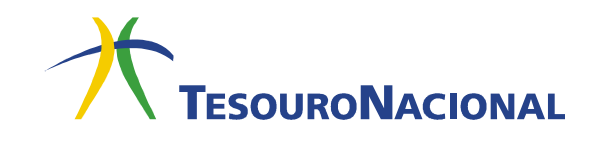

#### 1º Passo: Selecionar a GRU a ser retificada

| ISGRU                                   | USUARIO<br>Código da U            | 3: 000000                                                                 | <u> </u>                     |
|-----------------------------------------|-----------------------------------|---------------------------------------------------------------------------|------------------------------|
| esouroNacional                          |                                   |                                                                           | TESOURON                     |
| 14                                      |                                   |                                                                           |                              |
| ina Inicial > Retificar GRU             |                                   |                                                                           |                              |
| etificar GRU                            |                                   |                                                                           |                              |
| Desfination                             |                                   | "Ca                                                                       | mpo de preenchimento obrigat |
| N° da GRU: 🕲                            |                                   |                                                                           |                              |
| Dadaa da CDU                            |                                   |                                                                           |                              |
| Inidade Gestora Arranadadora:           |                                   |                                                                           |                              |
|                                         |                                   |                                                                           |                              |
| Código Recolhimento:                    |                                   |                                                                           |                              |
| = •                                     |                                   |                                                                           |                              |
| Contribuinte: @                         | Número de Referência: 🎯           | Competência: 🐵                                                            |                              |
| Easthir de ODIN                         | Tree de ODU                       | E                                                                         |                              |
| 1: Cobrança                             | 1: Arrecadação                    | Especie de Ingresso:<br>1: Receita Primária Fonte Tesouro                 |                              |
| 2: Simples                              | 2: Retificação                    | 2: Receita Primária Fonte Própria     3: Receita Financeira Fonte Tesouro |                              |
| 4: Depósito +                           | S. Resiliação                     | 4. Receita Financeira Fonte Própria 👻                                     |                              |
| Meio de Pagamento:                      | Data de Vencimento: @             |                                                                           |                              |
| 01: Dinheiro                            |                                   |                                                                           |                              |
| 03: Outros                              |                                   |                                                                           |                              |
|                                         |                                   |                                                                           |                              |
| Autenticação Bancária: 🤎                | Documento de Origem (OB/GR/PT): W | Valor Total:                                                              |                              |
|                                         |                                   |                                                                           |                              |
| Dados de Contabilização                 |                                   |                                                                           |                              |
| * Unidade Gestora Emitente da RA: @     |                                   |                                                                           |                              |
| <u>Q</u>                                | *                                 |                                                                           |                              |
| Código de Recolhimento Contabilizado: 3 |                                   |                                                                           |                              |
|                                         |                                   |                                                                           |                              |
| RA de Contabilização: 3                 |                                   |                                                                           |                              |
|                                         |                                   |                                                                           |                              |
| Outros Dados                            |                                   |                                                                           |                              |
| Período de Pagamento @                  |                                   |                                                                           |                              |
| Data Inicial:     Data Final:           |                                   |                                                                           |                              |
|                                         |                                   |                                                                           |                              |
| Período de Processamento @              |                                   |                                                                           |                              |
| Data Inicial: Data Final:               |                                   |                                                                           |                              |
|                                         |                                   |                                                                           |                              |
| Periodo de Retificação @                |                                   |                                                                           |                              |
| Data Inicial: Data Final:               |                                   |                                                                           |                              |
|                                         |                                   |                                                                           |                              |
| Origem da Arrecadação: Data             | de Transferência: 🎱               |                                                                           |                              |
|                                         |                                   |                                                                           |                              |
|                                         |                                   |                                                                           |                              |

Para localizar a GRU a ser retificada, o usuário deve entrar no módulo **Retificar GRU** e preencher os campos disponíveis na tela, de acordo com os dados que ele possui para realizar a pesquisa. Destaca-se que, a depender do nível de acesso do usuário, serão campos de preenchimento OBRIGATÓRIOS a <u>Unidade Gestora Arrecadadora</u>, e <u>Data</u> <u>de Pagamento</u>, ou ainda, a <u>Unidade Gestora Emitente da RA</u>.

Caso o usuário não selecione os campos dentro dos boxes, e preencha somente os campos <u>UG Gestora Arrecadadora</u>, <u>UG Emitente da RA</u> e <u>Data de Pagamento</u>, a pesquisa trará todos os pagamentos realizados no período selecionado.

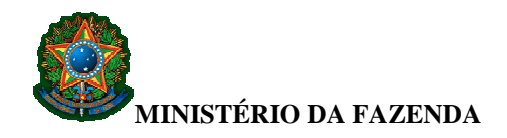

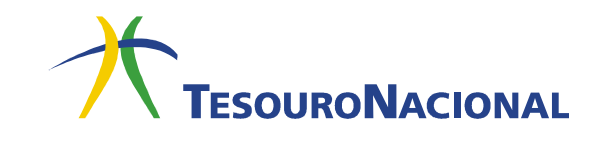

De forma semelhante ao Módulo 2 (Consultar GRU), no Módulo **Retificar GRU** existe o campo <u>Nº da GRU</u>, que representa o número identificador da GRU, composto por 20 dígitos, sendo AAAA, o ano da GRU, UUUUUU, o código da UG Arrecadadora, e NNNNNNNN o número sequencial da GRU.

Os demais parâmetros de consulta estão divididos em três grids:

- Dados da GRU;
- Dados da Contabilização;
- Outros Dados.

Para detalhamento da forma de preenchimento dos campos da GRU, ver item 2.1.1 deste Manual.

Após seleção dos campos, clique em **CONSULTAR**. Será apresentado o resultado da pesquisa com todos os pagamentos que possuem os parâmetros preenchidos na tela anterior. Serão apresentadas somente as GRUs contabilizadas (passíveis de retificação).

| ISGRU<br>TesouroNacional                                    |                      |                 |                   | USUA<br>Códig                  | RIO<br>o da UG: 000000                     |                 |                                         |                 | TESOURON            |
|-------------------------------------------------------------|----------------------|-----------------|-------------------|--------------------------------|--------------------------------------------|-----------------|-----------------------------------------|-----------------|---------------------|
| enu<br>igina Inicial > Retificar GRU<br>Retificar GRU - Res | ultados              |                 |                   | Voltar Nov                     | va Consulta                                |                 |                                         |                 |                     |
|                                                             |                      |                 |                   | euxe e                         | ence le                                    |                 |                                         |                 |                     |
|                                                             |                      |                 |                   |                                |                                            |                 |                                         | Quantida        | de de registros: 17 |
| Número Identificador do<br>Registro de GRU                  | UG Emitente da<br>RA | UG Arrecadadora | Data de Pagamento | Data de<br>Processamento da RA | Código de<br>Recolhimento<br>Contabilizado | Contribuinte    | Número de Referência                    | R\$ Valor Total | Situação            |
| 2014/200012/0000000637                                      | 200012               | 200012          | 12/08/2014        | 12/08/2014 12:00               | 20051                                      | 000000000000000 |                                         | 15,21           | Contabilizado       |
| 2014/200012/0000000752                                      | 200012               | 200012          | 08/08/2014        | 12/08/2014 18:08               | 20051                                      | 000000000000000 |                                         | 15,78           | Contabilizado       |
| 2014/200012/0000000779                                      | 200012               | 200012          | 11/08/2014        | 14/08/2014 17:44               | 20051                                      | 00000000000000  | 000000000000000000000000000000000000000 | 31,56           | Contabilizado       |
| 2014/200320/0000000621                                      | 200320               | 200320          | 07/08/2014        | 07/08/2014 13:00               | 20058                                      | 00000000000000  |                                         | 44,68           | Contabilizado       |
| 2014/200320/000000624                                       | 200320               | 200320          | 08/08/2014        | 08/08/2014 16:00               | 20058                                      | 000000000000000 |                                         | 9,57            | Contabilizado       |
| 2014/200320/0000000625                                      | 200320               | 200320          | 11/08/2014        | 11/08/2014 10:00               | 20058                                      | 00000000000000  |                                         | 45,21           | Contabilizado       |
| 2014/200320/0000000754                                      | 200320               | 200320          | 13/08/2014        | 13/08/2014 11:00               | 20058                                      | 00000000000000  |                                         | 2,12            | Contabilizado       |
| 2014/200320/0000000755                                      | 200320               | 200320          | 13/08/2014        | 13/08/2014 11:00               | 20058                                      | 0000000000000   |                                         | 5,08            | Contabilizado       |
| 2014/200320/0000000756                                      | 200320               | 200320          | 13/08/2014        | 13/08/2014 11:00               | 20058                                      | 00000000000000  |                                         | 7,66            | Contabilizado       |
| 2014/200320/0000000771                                      | 200320               | 200320          | 13/08/2014        | 13/08/2014 16:00               | 20058                                      | 0000000000000   |                                         | 15,34           | Contabilizado       |
| 2014/200320/0000000772                                      | 200320               | 200320          | 14/08/2014        | 14/08/2014 13:00               | 20058                                      | 00000000000000  |                                         | 10,63           | Contabilizado       |
| 2014/200333/0000000770                                      | 200333               | 200333          | 11/08/2014        | 13/08/2014 13:40               | 20230                                      | 00000000000000  | 0000000000017899071                     | 1.151,63        | Contabilizado       |
| 2014/200333/0000000775                                      | 200333               | 200333          | 11/08/2014        | 14/08/2014 14:05               | 20182                                      | 00000000000000  | 0000000000000123456                     | 2.366,87        | Contabilizado       |
| 2014/257001/000000623                                       | 257001               | 257001          | 08/08/2014        | 08/08/2014 13:00               | 25701                                      | 0000000000000   |                                         | 142,08          | Contabilizado       |
| 2014/257001/000000627                                       | 257001               | 257001          | 11/08/2014        | 11/08/2014 11:00               | 25701                                      | 00000000000000  |                                         | 284,16          | Contabilizado       |
| 2014/257001/000000635                                       | 257001               | 257001          | 11/08/2014        | 11/08/2014 15:00               | 25701                                      | 0000000000000   |                                         | 100,00          | Contabilizado       |
| 2014/257001/000000636                                       | 257001               | 257001          | 12/08/2014        | 12/08/2014 12:00               | 25701                                      | 000000000000000 |                                         | 11,00           | Contabilizado       |
|                                                             |                      |                 |                   | 4555                           | 3 9995                                     |                 |                                         |                 |                     |

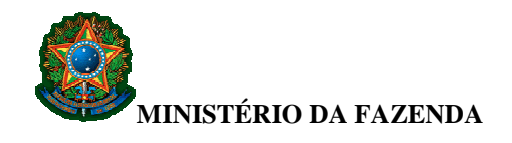

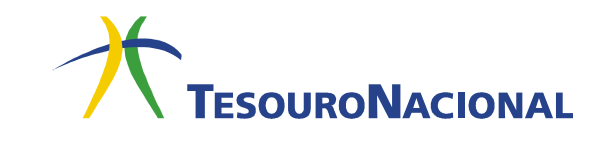

2º Passo: Retificação da GRU

Após obtenção do resultado da pesquisa, clique na GRU a ser retificada e aparecerá o detalhamento do documento a ser retificado. Clique em **Retificar.** 

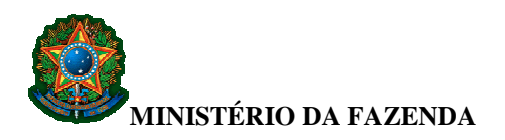

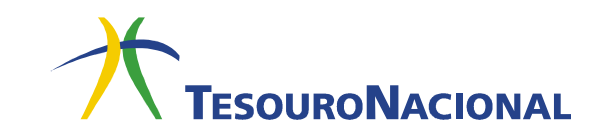

| TESOURONACIONAL                                                                            |                                                                               | A TESOURON |
|--------------------------------------------------------------------------------------------|-------------------------------------------------------------------------------|------------|
| enu                                                                                        |                                                                               |            |
| igina Inicial <mark>&gt; Retificar GR</mark> U                                             |                                                                               |            |
|                                                                                            |                                                                               |            |
| Retificar GRU - Detalhe                                                                    |                                                                               |            |
| $\sim$                                                                                     |                                                                               |            |
| Voltar Retificar                                                                           | Alterar Consulta Nova Consulta                                                |            |
| Número Identificador do Registro de GRU                                                    |                                                                               |            |
| 2014/200320/000000115                                                                      |                                                                               |            |
| GRU Dados da Retificação Histórico                                                         |                                                                               |            |
| Dados da GRU                                                                               |                                                                               |            |
| Espécie de GRU:                                                                            | (=) Valor Principal:<br>P\$ 12.00                                             |            |
| 2. Simples<br>Unidade Gestora Arrecadadora:                                                |                                                                               |            |
| 200320 - FUNDO NACIONAL E SEG.E EDUCACAO DE<br>TRANSITO                                    | (-) valor de Descontos e Abatimentos:<br>R\$ 0,00                             |            |
| Código Recolhimento:<br>20058 - FUNSET-5% MULTAS DE TRANSITO                               | (-) Valor de Outras Deduções:<br>R\$ 0.00                                     |            |
| Contribuinte:<br>00.000.000/0001-00                                                        | (+) Valor de Mora e Multa:<br>R\$ 0.00                                        |            |
| Número de Referência:                                                                      | (+) Valor de Juros e Encargos:<br>R\$ 0.00                                    |            |
| Competência:                                                                               | (+) Valor de Outros Acréscimos:<br>R\$ 0.00                                   |            |
| Data de Vencimento:<br>14/05/2014                                                          | (=) Valor Total:<br>R\$ 12.00                                                 |            |
| Processo:                                                                                  |                                                                               |            |
| Tipo de GRU:<br>1: Arrecadação                                                             | Situação:<br>Contabilizado                                                    |            |
| Origem da Arrecadação:<br>4: Sistema de Pagamentos Brasileiro                              | Documento de Origem (OB/GR/PT):<br>1705012014GR800014                         |            |
| Data de Pagamento:<br>15/05/2014                                                           | Meio de Pagamento:                                                            |            |
| Data de Transferência:                                                                     | Autenticação Bancária.                                                        |            |
| Data de Geração:<br>15/05/2014 10:00                                                       | Espécie de Ingresso:<br>1: Receita Primária Fonte Tesouro                     |            |
| Dados de Contabilização                                                                    |                                                                               |            |
| Unidade Gestora Emitente da RA:<br>200320 - FUNDO NACIONAL E SEG.E EDUCACAO DE<br>TRANSITO | Código de Recolhimento Contabilizado:<br>20058 - FUNSET-5% MULTAS DE TRANSITO |            |
| Número RA de Contabilização:<br>2003202014RA000009                                         | Data de Processamento da RA:<br>15/05/2014 10:00                              |            |
| Observação                                                                                 |                                                                               |            |
| REPASSE FUNSET MULTAS TRANSITO                                                             |                                                                               |            |

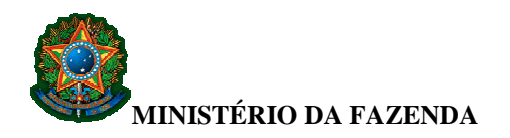

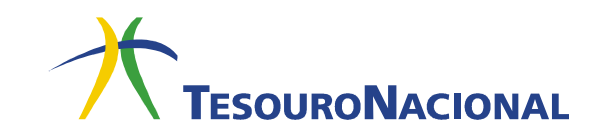

Em seguida, será apresentada tela com os campos disponíveis para retificação. São campos obrigatórios a <u>Unidade Gestora</u>, <u>Código de Recolhimento</u> e <u>Observação</u>. Após alteração das informações do(s) campo(s) a serem retificado(s), clique em **Concluir**. Aparecerá nova janela solicitando a confirmação da retificação.

| Voltar Concluir Re                                                              | estaurar                                      |
|---------------------------------------------------------------------------------|-----------------------------------------------|
| Número Identificador do Registro de GRU                                         |                                               |
| 2014/200333/000000770                                                           |                                               |
| Dados da Retificação                                                            |                                               |
| * Unidade Gestora:                                                              | * (=) Valor Principal:<br>1.151,63            |
| Código de Recolhimento:     20230     CO I FUNPEN-PERDIMENTOS EM FAVOR DA UNIAO | (-) Valor de Descontos e Abatimentos:<br>0,00 |
| Contribuinte: 20 000000000000                                                   | (-) Valor de Outras Deduções:<br>0,00         |
| Número de Referência: @<br>000000000017899071                                   | (+) Valor de Mora e Multa:<br>0,00            |
| Competência: @                                                                  | (+) Valor de Juros e Encargos:<br>0,00        |
| Processo:                                                                       | (+) Valor de Outros Acréscimos:<br>0,00       |
|                                                                                 | (=) Valor Total:<br>R\$ 1.151,63              |
| - * Observação                                                                  |                                               |

Na solicitação de retificação é gerado um protocolo no formato UUUUUUAAAAPTNNNNN, onde UUUUUU é o código da UG, AAAA, o ano, PT sigla do documento de solicitação de retificação, e NNNNNN o número do documento.

#### 3º Passo: Confirmação da Retificação da GRU

Após o usuário finalizar a solicitação de retificação, o sistema apresentará mensagem de confirmação <u>que dependerá do campo que foi retificado:</u>

# Caso 1: Retificação do campo Unidade Gestora e/ou Código de Recolhimento e/ou Valor

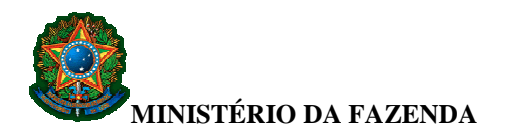

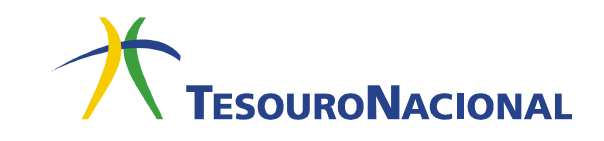

Se alteração for em algum desses parâmetros, haverá a necessidade de contabilização no SIAFI Operacional. O SISGRU acionará esta contabilização, em rotina batch. Nesse caso, a mensagem será:

| Não Sim |
|---------|
|         |

Para concluir, clique em **SIM.** Aparecerá a mensagem "Solicitação de Retificação registrada com Sucesso."

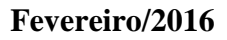

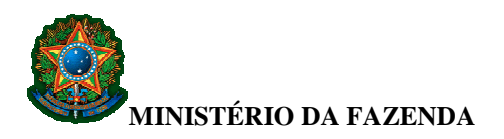

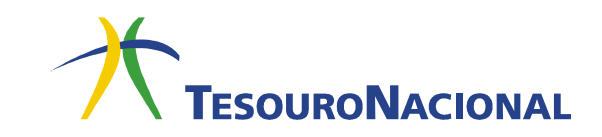

| ps://www.sisgru. <b>serpro.gov.br</b> /sisgru/private/pages/retificacaoGRU/retificarGRU | ljsf ▼ C' 💽 - 🔎 🖬 - 🖡                                                         |
|-----------------------------------------------------------------------------------------|-------------------------------------------------------------------------------|
| SISGRU USUARIO<br>Código da UG: 000000                                                  | Sai                                                                           |
| TESOURONACIONAL                                                                         | TesouroNac                                                                    |
| lenu                                                                                    |                                                                               |
| ágina Inicial 👂 Retificar GRU                                                           |                                                                               |
| etificar GRU - Detalhe                                                                  |                                                                               |
|                                                                                         |                                                                               |
| Solicitação de retificação registrada com sucesso                                       |                                                                               |
| Voltar Reuliicor Alterar                                                                | r Consulta Nova Consulta                                                      |
| Número Identificador do Registro de GRU                                                 |                                                                               |
| 2014/200320/0000000149                                                                  |                                                                               |
| GRU Dados da Retificação Histórico                                                      |                                                                               |
| Dados da GRU                                                                            |                                                                               |
| Espécie de GRU:<br>2: Simples                                                           | (=) Valor Principal:<br>P\$ 85.000.00                                         |
| Unidade Gestora Arrecadadora:<br>200320 - FUNDO NACIONAL E SEG.E EDUCACAO DE TRANSITO   | (-) Valor de Descontos e Abatimentos:<br>R\$ 0,00                             |
| Código Recolhimento:<br>20058 - FUNSET-5% MULTAS DE TRANSITO                            | (-) Valor de Outras Deduções:<br>R\$ 0,00                                     |
| Contribuinte:<br>00.000 000/0001-00                                                     | (+) Valor de Mora e Multa:<br>R\$ 0,00                                        |
| Número de Referência:<br>0000000000000200111                                            | (+) Valor de Juros e Encargos:<br>R\$ 0,00                                    |
| Competência:                                                                            | (+) Valor de Outros Acréscimos:<br>R\$ 0,00                                   |
| Data de Vencimento:                                                                     | (=) Valor Total:<br>R\$ 85.000,00                                             |
| Processo:                                                                               |                                                                               |
| Tipo de GRU:<br>1: Arrecadação                                                          | Situação:<br>Pendente de Retificação                                          |
| Origem da Arrecadação:<br>4: Sistema de Paqamentos Brasileiro                           | Documento de Origem (OB/GR/PT):<br>1705012014GR800043                         |
| Data de Pagamento:<br>10/06/2014                                                        | Meio de Pagamento:                                                            |
| Data de Transferência:                                                                  | Autenticação Bancária:                                                        |
| Data de Geração:<br>10/06/2014 12:00                                                    | Espécie de Ingresso:<br>1: Receita Primária Fonte Tesouro                     |
| Dados de Contabilização                                                                 |                                                                               |
| Unidade Gestora Emitente da RA:<br>200320 - FUNDO NACIONAL E SEG.E EDUCACAO DE TRANSITO | Código de Recolhimento Contabilizado:<br>20058 - FUNSET-5% MULTAS DE TRANSITO |
| Número RA de Contabilização:<br>2003202014RA000044                                      | Data de Processamento da RA:<br>10/06/2014 12:00                              |
| Observação<br>REGISTRO DA CLASSIFICACAO DA ARRECADACAO DE GUIAS DE                      | E RECOLHIMENTO DA UNIAO DO DIA: 10Jun14                                       |
| Voltar Retricar Alterar                                                                 | Consulta Nova Consulta                                                        |
| SISGRII - Sistema de Gestão                                                             | do Recolhimento da União                                                      |

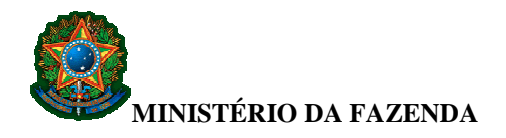

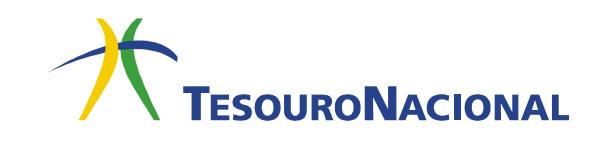

Como resultado da solicitação de retificação será gerado o Protocolo de Retificação com o status de <u>Registrado</u>, e a GRU original passa para a situação de <u>Pendente de Retificação</u>.

#### Caso 2: Retificação do campo Contribuinte e/ou Número de Referência

Se a alteração for nos campos Contribuinte e/ou Número de Referência, o SISGRU buscará, no código de recolhimento da GRU a ser retificada, a informação sobre a necessidade de contabilização no SIAFI das informações alteradas nesses dois campos.

Para consultar se a retificação dos campos Contribuinte e/ou Número de Referência ensejam contabilização, consulte o campo **Contabiliza Retificação** do código de recolhimento da GRU a ser retificada na transação >CONCODGR do SIAFI Operacional.

| <pre> SIAFI2014-TABARREC</pre> | -CODRECOL-CONCODGR (CONSULTA COD. RECOLHIMENTO GR)        |
|--------------------------------|-----------------------------------------------------------|
| 21/08/14 09:44                 | USUARIO:                                                  |
|                                |                                                           |
| CODIGO RECOLHIMENTO            | ):                                                        |
| UNIDADE GESTORA                | : GESTAO:                                                 |
| TERMO DO TITULO                | :                                                         |
| TERMO DA DESCRICAO             | :                                                         |
| TERMO DA LEGISLACAC            | ):                                                        |
| ESPECIE DE INGRESSO            | ): _                                                      |
| GRUPO RECOLHIMENTO             | ·                                                         |
| UG ARRECADADORA                | :                                                         |
| ORGAO ARRECADADOR              | : ( _ ) COMO ORGAO SUPERIOR                               |
| GRU JUDICIAL                   | : _                                                       |
| USO SPB                        | :                                                         |
| ESPECIE DE GR                  | :_                                                        |
| EXIGE REFERENCIA               | :_                                                        |
| OPERACAO INTERNA               | : _                                                       |
| EVENTO                         | : TIPO:                                                   |
| CLASSIF. CONTABIL              | :                                                         |
| DESTINACAO                     | :                                                         |
| AGREGACAO                      | ·                                                         |
| CONTAB. RETIFICACAC            | ):                                                        |
| PF1=AJUDA PF2=DETALHA          | A PF3=SAI PF4=HISTORICO PF5=COD.SELECIONADOS PF6=PESQUISA |

Esse campo pode assumir os seguintes valores:

- 1 Contabiliza se retificado número de referência;
- 2 Contabiliza se retificado recolhedor; ou
- 1 e 2 Contabiliza se retificado número de referência e/ou recolhedor.

A contabilização, nesses casos, será realizada em rotina batch. Após o usuário realizar a solicitação de retificação, a mensagem solicitará a confirmação da retificação.

| Confirmação           |         |
|-----------------------|---------|
| Confirma retificação? |         |
|                       | Não Sim |

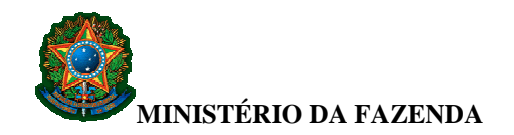

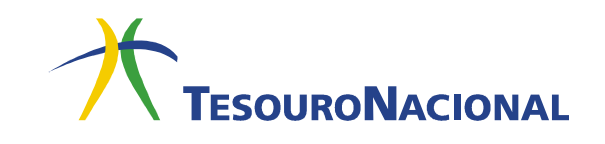

Para concluir, clique em SIM.

Caso o campo **Contabiliza Retificação** do código de recolhimento não esteja preenchido, significa que, para aquele código, os campos contribuinte e/ou número de referência não ensejam contabilização no SIAFI Operacional. Nestes casos, o SISGRU emitirá a mensagem de confirmação abaixo:

| Confirmação                                                                                                    |
|----------------------------------------------------------------------------------------------------|
| Prezado usuário,                                                                                                    |
| os campos alterados não ensejam contabilização pelo SIAFI<br>Operacional. Portanto, o sistema procederá à retificação da GRU<br>imediatamente. |
| Depois de confirmada esta operação não poderá ser cancelada.                                                                                   |
| Deseja prosseguir?                                                                                                    |
| Não Sim                                                                                                    |

Para finalizar a retificação, clique em SIM. Aparecerá a mensagem "GRU retificada com sucesso."

#### Caso 3: Retificação dos demais campos retificáveis

Além dos campos citados nos casos 1 e 2, a retificação dos demais campos não resultará em contabilização no SIAFI. Nesse caso, após o preenchimento da retificação clique em **SIM**. Em seguida, será apresentada a seguinte mensagem:

| Confirmação                                                                                                    |
|----------------------------------------------------------------------------------------------------|
| Prezado usuário,                                                                                                    |
| os campos alterados não ensejam contabilização pelo SIAFI<br>Operacional. Portanto, o sistema procederá à retificação da GRU<br>imediatamente. |
| Depois de confirmada esta operação não poderá ser cancelada.                                                                                   |
| Deseja prosseguir?                                                                                                    |
| Não Sim                                                                                                    |

Para finalizar a retificação, clique em **SIM.** Aparecerá a mensagem "GRU retificada com sucesso." Nesse caso, a GRU original recebe o status de **Retificada** e o Protocolo aparece como **Concluído**.

Para consultar uma GRU proveniente de uma retificação que não enseja contabilização no SIAFI e que originalmente <u>pertença a exercícios anteriores</u>, o usuário deverá informar a data de pagamento original da GRU que foi retificada.

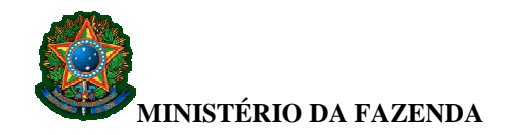

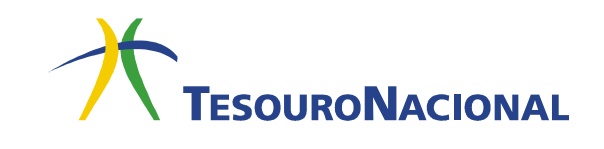

Ao longo do processo de retificação, o Protocolo de Retificação (PT) poderá assumir cinco situações:

- <u>Registrado</u> indica que a solicitação de retificação foi registrada e a contabilização será acionada por rotina *batch*;
- <u>Concluído com Reflexo Contábil</u> indica que a retificação foi realizada com sucesso por meio de rotina *batch*, por necessidade de lançamentos contábeis no SIAFI Operacional;
- <u>Concluído sem Reflexo Contábil</u> indica que a retificação foi realizada *online* com sucesso e que não houve necessidade de efetuar lançamentos contábeis no SIAFI Operacional;
- <u>Não Concluído</u> indica que houve falha na tentativa de contabilização da retificação no SIAFI Operacional. Nesses casos, o motivo de falha no processo de retificação constará na aba **Histórico** da GRU que se tentou retificar e na *grid* **Detalhe** do Protocolo de Retificação;
- <u>Cancelado</u> indica que, após o registro do Protocolo de Retificação, o usuário cancelou o pedido no comando **Cancelar Retificação**, apresentado na tela **Consultar Solicitação de Retificação**.

A seguir são apresentadas as situações possíveis do Protocolo de Retificação e a respectiva situação da GRU.

| Situação do Protocolo | Situação da GRU Original        | GRU de Retificação   |
|-----------------------|---------------------------------|----------------------|
| de Retificação        |                                 |                      |
| Registrado            | Pendente de Retificação         | Ainda não gerada (*) |
| Concluído com         | Retificada                      | Contabilizada        |
| Reflexo Contábil      |                                 |                      |
| Concluído sem Reflexo | Retificada                      | Contabilizada        |
| Contábil              |                                 |                      |
| Não concluído         | Contabilizada (status original) | Não será gerada      |
| Cancelado             | Contabilizada                   | Não será gerada      |

(\*) Somente se concluída a contabilização com sucesso será gerada a GRU Retificação.

Após conclusão do pedido de retificação, são disponibilizadas, ao lado da aba GRU, duas abas para consulta da solicitação de retificação: **Dados da Retificação** e **Histórico.** 

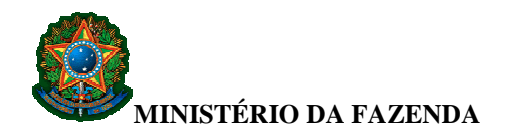

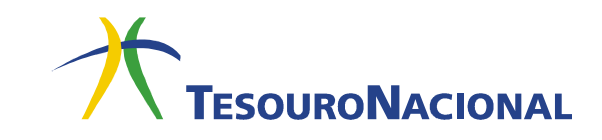

| esouroNacional                                                                             | 2 10 lb                                                                       | DURON |
|--------------------------------------------------------------------------------------------|-------------------------------------------------------------------------------|-------|
| lenu                                                                                       |                                                                               |       |
| °àgina Inicial ≥ Consultar GRU                                                             |                                                                               |       |
|                                                                                            |                                                                               |       |
| Consultar GRU - Detalhe                                                                    |                                                                               |       |
|                                                                                            |                                                                               |       |
| Voltar Exportar                                                                            | Alterar Consulta Nova Consulta                                                |       |
| Número Identificador do Registro de GRU                                                    |                                                                               |       |
| 2014/200320/0023589222                                                                     |                                                                               |       |
|                                                                                            |                                                                               |       |
| GRU Dados da Retificação Histórico                                                         |                                                                               |       |
| Dados da GRU                                                                               |                                                                               |       |
| Especie de GRU:<br>2: Simples                                                              | (=) Valor Principal:<br>R\$ 266,02                                            |       |
| Unidade Gestora Arrecadadora:<br>200320 - FUNDO NACIONAL E SEG E EDUCACAO DE<br>TRANSITO   | (-) Valor de Descontos e Abatimentos:<br>R\$ 0,00                             |       |
| Código Recolhimento:<br>20058 - FUNSET-5% MULTAS DE TRANSITO                               | (-) Valor de Outras Deduções:<br>R\$ 0,00                                     |       |
| Contribuinte:<br>699.400.450-34                                                            | (+) Valor de Mora e Multa:<br>R\$ 0,00                                        |       |
| Número de Referência:<br>0000000000000001302                                               | (+) Valor de Juros e Encargos:<br>R\$ 0,00                                    |       |
| Competência:                                                                               | (+) Valor de Outros Acréscimos:<br>R\$ 0,00                                   |       |
| Data de Vencimento:                                                                        | (=) Valor Total:<br>R\$ 266,02                                                |       |
| Processo:                                                                                  |                                                                               |       |
| Tipo de GRU:                                                                               | Situação:<br>Retificado                                                       |       |
| Origem da Arrecadação:<br>1: Banco do Brasil                                               | Documento de Origem (OB/GR/PT):                                               |       |
| Data de Pagamento:<br>01/08/2014                                                           | Meio de Pagamento:<br>01: Dinheiro                                            |       |
| Data de Transferência:<br>05/08/2014                                                       | Autenticação Bancária:<br>37E5FE49F8DA164C                                    |       |
| Data de Geração:<br>05/08/2014 00:00                                                       | Espécie de Ingresso:<br>1: Receita Primária Fonte Tesouro                     |       |
| Dados de Contabilização                                                                    |                                                                               |       |
| Unidade Gestora Emitente da RA:<br>200320 - FUNDO NACIONAL E SEG.E EDUCACAO DE<br>TRANSITO | Código de Recolhimento Contabilizado:<br>20058 - FUNSET-5% MULTAS DE TRANSITO |       |
| Número RA de Contabilização:<br>2003202014R8233678                                         | Data de Processamento da RA:<br>05/08/2014 05:08                              |       |
| Observação                                                                                 |                                                                               |       |
| REGISTRO DA CLASSIFICACAO DA ARRECADACAO DE G                                              | UIAS DE RECOLHIMENTO DA UNIÃO DO DIA: 01Ago14                                 |       |
|                                                                                            |                                                                               |       |

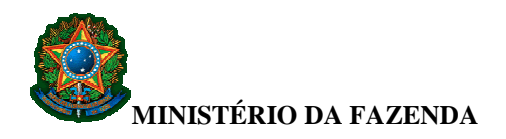

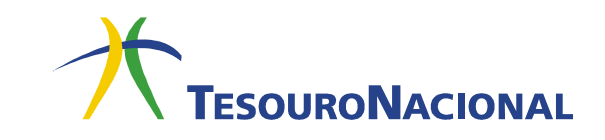

Na aba **Dados da Retificação**, são apresentados os dados da GRU que foi retificada e da GRU retificação (nova GRU gerada no processo de retificação), o número do Protocolo de Retificação (PT) e os Registros da Arrecadação (RA) referentes à contabilização da retificação no SIAFI.

| tem                                                                                                    |                                                  |                        |  |
|----------------------------------------------------------------------------------------------------|--------------------------------------------------|------------------------|--|
| Página Inicial > Consultar GRU                                                                                                    |                                                  |                        |  |
|                                                                                                    |                                                  |                        |  |
| Consultar GRU - Detalhe                                                                                                    |                                                  |                        |  |
|                                                                                                    |                                                  |                        |  |
|                                                                                                    | Voltar Exportar Alterar Cons                     | sulta Nova Consulta    |  |
| Número Identificador do Penis                                                                                                    | tro de GPU                                       |                        |  |
| 2014/200320/0023589222                                                                                                    | aro de GRO                                       |                        |  |
| LUTILUULUUULUUULL                                                                                                    |                                                  |                        |  |
| GRU Dados da Retificação Históric                                                                                                    | 0                                                |                        |  |
| - GRU de Retificação: 2014/200                                                                                                    | 0012/0035737190                                  |                        |  |
| Protocolo                                                                                                    | Data Protocolo:                                  | CPU Potificação        |  |
| 2003202014PT014233                                                                                                    | 21/11/2014 16:07                                 | 2014/200012/0035737190 |  |
| Dadas da Anulasão da Con                                                                                                    | tabilizzaño da CDU Batilizada                    |                        |  |
| RA de Retificação da Classificação                                                                                                    |                                                  |                        |  |
| 2003202014RK100623                                                                                                    |                                                  |                        |  |
|                                                                                                    |                                                  |                        |  |
| RA de Retificação da Destinação:<br>2003202014RK100622                                                                                                    |                                                  |                        |  |
| RA de Retificação da Destinação:<br>2003202014RK100622                                                                                                    |                                                  |                        |  |
| RA de Retificação da Destinação:<br>2003202014RK100622<br>Dados de Contabilização da                                                                                                    | a GRU Retificação                                |                        |  |
| RA de Retificação da Destinação:<br>2003202014RK100622<br>Dados de Contabilização da<br>RA de Classificação Gerada pela<br>2000122014RA017667                                                          | a GRU Retificação<br>Retificação:                |                        |  |
| RA de Retificação da Destinação:<br>2003202014RK100622<br>Dados de Contabilização da<br>RA de Classificação Gerada pela<br>2000122014RA017667<br>RA de Destinação Gerada pela Re                       | a GRU Retificação<br>Retificação:<br>etificação: |                        |  |
| RA de Retificação da Destinação:<br>2003202014RK100622<br>Dados de Contabilização da<br>RA de Classificação Gerada pela<br>2000122014RA017667<br>RA de Destinação Gerada pela Re<br>2000122014RA017668 | a GRU Retificação<br>Retificação:<br>atificação: |                        |  |
| RA de Retificação da Destinação:<br>2003202014RK100622<br>Dados de Contabilização da<br>RA de Classificação Gerada pela<br>2000122014RA017667<br>RA de Destinação Gerada pela Re<br>2000122014RA017668 | a GRU Retificação<br>Retificação:<br>etificação: |                        |  |

Se a data de pagamento da GRU Retificada for mês fechado, a nova GRU de Retificação assume a data de pagamento do 1º dia útil do mês aberto. Nos demais casos, a data de pagamento permanece inalterada, conforme quadro resumo abaixo:
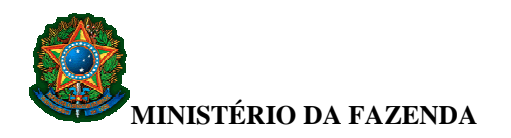

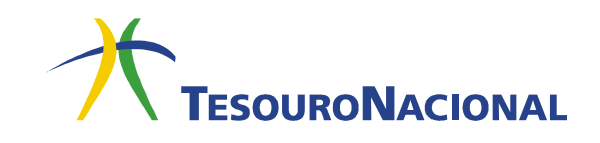

| Sem<br>reflexo<br>contábil | Data de pagamento da GRU<br>Retificação                   | Data de Pagamento da GRU<br>Retificada                        |
|----------------------------|-----------------------------------------------------------|---------------------------------------------------------------|
| Com                        | Se Data de Pagamento da GRU<br>Retificada for mês aberto  | GRU de Retificação = Data da<br>GRU Retificada                |
| contábil                   | Se Data de Pagamento da GRU<br>Retificada for mês fechado | GRU de Retificação assume a data do 1º dia útil do mês aberto |

Na aba **Histórico**, serão informadas a situação da retificação, a data e horário da solicitação e a observação que foi preenchida no momento da retificação. Caso o processamento na retificação não seja concluído por falha no processamento, o motivo do cancelamento do processamento será informado nesta aba.

| https://www.sisgru.tesouro.gov.br/sisgru/private/pages/retificacaoGRU/retificarGRU.jsf 🛛 C 🔀 - 🔎 💽 - | ∔ ≙    |
|----------------------------------------------------------------------------------------------------|--------|
| SISGRU USUARIO<br>Código da UG: 000000                                                               | Sair 📀 |
| Menu                                                                                                 |        |
| Página Inicial > Retificar GRU                                                                       |        |
| Retificar GRU - Detalhe                                                                              |        |
| GRU retificada com sucesso.                                                                          |        |
| Voltar Kolment Alterar Consulta Nova Consulta                                                        |        |
| Número Identificador do Registro de GRU<br>2013/200320/1022643614                                    |        |
| Betificado                                                                                           |        |
| 01/09/2014 15:29 - 120 000 000-00                                                                    |        |
| Inclusão do registro de competência.                                                                 |        |
| Protocolo:<br>2003202014PT000180                                                                     |        |
|                                                                                                    |        |
| Voltar Exportar Alterar Consulta Nova Consulta                                                       |        |
| SISGRU - Sistema de Gestão do Recolhimento da União                                                  |        |

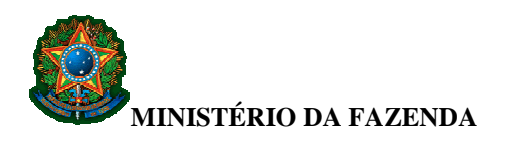

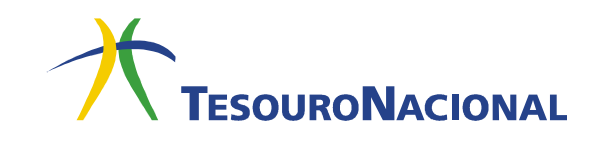

## 5.2. Como consultar uma solicitação de retificação

| SISGRU                                  | USUARIO<br>Código da UG: 000000 | Sai                                   |
|-----------------------------------------|---------------------------------|---------------------------------------|
| TESOURONAL                              |                                 | TesouroNaci                           |
| Menu                                    |                                 |                                       |
| Consultar GRU                           |                                 |                                       |
| Retificar GRU                           |                                 |                                       |
| Consultar Solicitação de<br>Retificação | GRU!                            |                                       |
| Gerar Arquivo de Retorno                |                                 | Dados atualizados em 00/00/0000 00:00 |
|                                         | SISGR                           | J                                     |
|                                         | TESOURONAL                      |                                       |

Para realizar a consulta de uma solicitação de retificação, clique em **Consultar Solicitação de Retificação** e preencha com os dados disponíveis. O preenchimento dos campos **Unidade Gestora (da GRU original)** e **Período da Solicitação** é obrigatório.

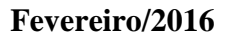

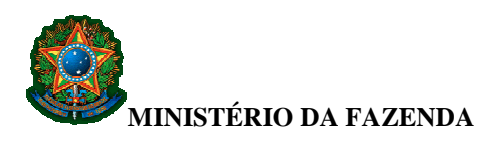

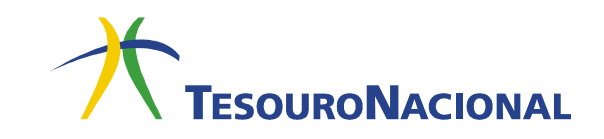

| https://www.sisgru.serpro.gov.br/sisgru/private/pages/consultaRetificacao/consultaRetificacao.jsf                                     | C S- P T- A                         |
|----------------------------------------------------------------------------------------------------|-------------------------------------|
| SISGRU USUARIO<br>Código da UG: 000000                                                                                                |                                     |
| TESOURONACIONAL                                                                                                    |                                     |
| Menu                                                                                                    |                                     |
| Página Inicial > Consultar Solicitação de Retificação                                                                                 |                                     |
| Consultar Solicitação de Retificação                                                                                                  |                                     |
|                                                                                                    | *Campo de preenchimento obrigatório |
| Protocolo de Retificação:  Dados da GRU Unidade Gestora:  Situação: Registrado Concluído com Reflexo Contábil Não Concluído Cancelado |                                     |
| Período da Solicitação 🧐<br>* Data Inicial: • Data Final:                                                                             |                                     |
| Avançar Limpar                                                                                                    |                                     |
| SISGRU - Sistema de Gestão do Recolhimento                                                                                            | o da União                          |

O campo **Situação do Protocolo** pode assumir as situações de **Registrado**, **Concluído com Reflexo Contábil**, **Concluído sem Reflexo Contábil**, **Não concluído** e **Cancelado**, conforme detalhado no item 5.1 deste manual. Caso o usuário não selecione a situação que pretende pesquisar, a pesquisa trará todos os Protocolos de Retificação da UG selecionada no período em questão.

| SISGRU                                                                      |                                                                    | TREINAMENTO<br>Código da UG: 200320                                                                        |                                                                         |                                                                                                    |
|-----------------------------------------------------------------------------|--------------------------------------------------------------------|----------------------------------------------------------------------------------------------------|-------------------------------------------------------------------------|----------------------------------------------------------------------------------------------------|
| TESOURONAL                                                                  |                                                                    |                                                                                                    |                                                                         | 7 Tesou                                                                                                    |
| Menu                                                                        |                                                                    |                                                                                                    |                                                                         |                                                                                                    |
| Página Inicial > Consultar Solicitação de Retificação - Res                 | ultados                                                            |                                                                                                    |                                                                         |                                                                                                    |
| Consultar Solicitação de Retifio                                            | cação - Resultados                                                 |                                                                                                    |                                                                         |                                                                                                    |
|                                                                             |                                                                    | Maller Description Marco Consults                                                                          |                                                                         |                                                                                                    |
|                                                                             |                                                                    | Voltar Exportar Nova Consulta                                                                              |                                                                         |                                                                                                    |
|                                                                             |                                                                    |                                                                                                    |                                                                         |                                                                                                    |
|                                                                             |                                                                    | 4004 8 2 2005                                                                                              |                                                                         |                                                                                                    |
| Resultado                                                                   |                                                                    |                                                                                                    |                                                                         | Quantidade de registro                                                                                       |
|                                                                             | Data da Solicitação                                                | Protocolo de Retificação                                                                                   | Origem da Retificação                                                   | Situação da Retificação                                                                                      |
| Unidade Gestora                                                             |                                                                    |                                                                                                    | 2 C 4                                                                   |                                                                                                    |
| Unidade Gestora<br>200320                                                   | 08/09/2014                                                         | 2003202014PT000120                                                                                         | Arrecadação                                                             | Concluído com Reflexo Contábil                                                                               |
| 200320<br>200320                                                            | 08/09/2014<br>20/08/2014                                           | 2003202014PT000120<br>2003202014PT000119                                                                   | Arrecadação                                                             | Concluído com Reflexo Contábil<br>Cancelado                                                                  |
| Unidade Gestora<br>200320<br>200320<br>200320                               | 08/09/2014<br>20/08/2014<br>20/08/2014                             | 2003202014PT000120<br>2003202014PT000119<br>2003202014PT000118                                             | Arrecadação<br>Arrecadação<br>Arrecadação                               | Concluído com Reflexo Contábil<br>Cancelado<br>Registrado                                                    |
| Unidade Gestora<br>200320<br>200320<br>200320<br>200320<br>200320           | 08/09/2014<br>20/08/2014<br>20/08/2014<br>14/08/2014               | 2003202014PT000120<br>2003202014PT000119<br>2003202014PT000118<br>2003202014PT000019                       | Arrecadação<br>Arrecadação<br>Arrecadação<br>Arrecadação                | Concluído com Reflexo Contábil<br>Cancelado<br>Registrado<br>Concluído sem Reflexo Contábil                  |
| Unidade Gestora<br>200320<br>200320<br>200320<br>200320<br>200320<br>200320 | 08/09/2014<br>20/09/2014<br>20/09/2014<br>14/09/2014<br>14/09/2014 | 2003202014PT000120<br>2003202014PT000119<br>2003202014PT000118<br>2003202014PT000099<br>2003202014PT000099 | Arrecadação<br>Arrecadação<br>Arrecadação<br>Arrecadação<br>Arrecadação | Concluido com Reflexo Contibil<br>Cancelado<br>Registrado<br>Concluido sem Reflexo Contibil<br>Não Concluido |

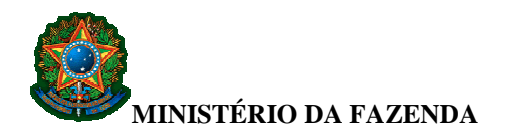

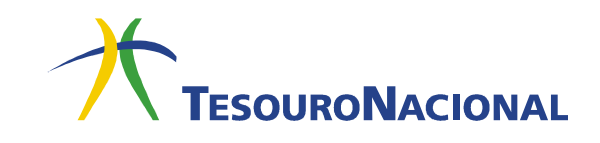

Ao confirmar a pesquisa, serão apresentados os Protocolos de Retificação que atendem aos critérios selecionados no passo anterior. Para detalhamento de cada protocolo apresentado na lista, clique no documento em questão. Em seguida, será apresentado o detalhamento do Protocolo de Retificação, com a aba de **Dados da Solicitação, Dados da GRU Retificada** e **Dados da GRU Retificadora**.

Na aba **Dados da Solicitação**, são apresentadas as informações sobre o pedido de retificação, identificando o usuário responsável pelo pedido, a data da solicitação, a origem da retificação, a situação da solicitação de retificação e a observação que apresenta o motivo da retificação.

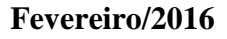

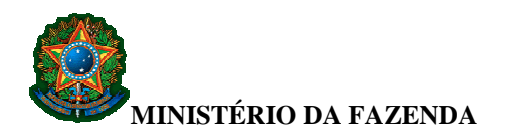

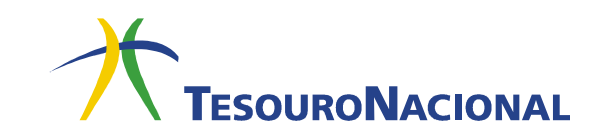

| ESOURONAL                                                                                        |                                            | TESOURO |
|--------------------------------------------------------------------------------------------------|--------------------------------------------|---------|
| nu                                                                                               |                                            |         |
| gina Inicial > Consultar Solicitação de Retificação - Detalhe                                    |                                            |         |
| <ul> <li>Constraints and constraints and constraints and constraints and constraints.</li> </ul> |                                            |         |
| onsultar Solicitação de Petificação - Detalhe                                                    |                                            |         |
| onsultar Soneitação de Retinicação - Detaine                                                     | •                                          |         |
|                                                                                                  |                                            |         |
| Voltar                                                                                           | Exportar Nova Consulta                     |         |
| Número do Protocolo de Retificação                                                               |                                            |         |
| 700142014PT000114                                                                                |                                            |         |
| Dados da Solicitação - Dados da CDII Detificada - Dados da CDII Detificado                       | 79                                         |         |
| Dados da Solicitação - Dados da Sito Reincada - Dados da Sito Reincado                           |                                            |         |
|                                                                                                  | Data da Solicitação:                       |         |
| 124.567.738-10                                                                                   | 05/09/2014 12:34                           |         |
| Origem da Retificação:                                                                           | UG do Responsável:<br>170500               |         |
| Situação da Solicitação                                                                          | 110500                                     |         |
| Concluido com Reflexo Contábil                                                                   |                                            |         |
| Detalhe                                                                                          |                                            |         |
| Retificação realizada com reflexo contabil                                                       |                                            |         |
|                                                                                                  |                                            |         |
| Dados da Retificação                                                                             |                                            |         |
| Unidade Gestora:<br>070014 - TRIBUNAL REGIONAL ELEITORAL DE MINAS                                | (=) Valor Principal:                       |         |
| GERAIS                                                                                           | R\$ 2.343,90                               |         |
| Código de Recolhimento:<br>18003 - TSE/TRE MULTAS CONDUTAS VEDADAS P/ AGENTS                     | (-) Valor de Descontos e Abatimentos:      |         |
| PUB                                                                                              | R\$ 0,00                                   |         |
| Contribuinte:<br>11111111111                                                                     | (-) Valor de Outras Deduções:<br>R\$ 0.00  |         |
| Número de Referência:                                                                            | (+) Valor de Mora e Multa:                 |         |
| 00002189801930105010                                                                             | R\$ 0,00                                   |         |
| Competência:                                                                                     | (+) Valor de Juros e Encargos:<br>R\$ 0,00 |         |
| Processo:                                                                                        | (+) Valor de Outros Acréscimos:            |         |
|                                                                                                  | R\$ 0,00                                   |         |
|                                                                                                  | (=) Valor Total:<br>R\$ 2.343,90           |         |
|                                                                                                  |                                            |         |
|                                                                                                  |                                            |         |
| Observação                                                                                       |                                            |         |
| Observação<br>INCLUIR CONTRIBUINTE.                                                              |                                            |         |

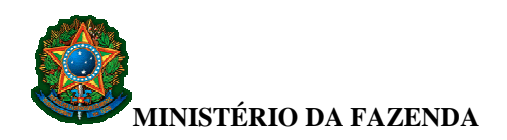

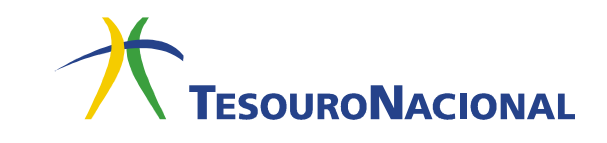

Nas abas **Dados da GRU Retificada** e **Dados da GRU Retificadora** são apresentados os campos da GRU que foram objeto de retificação e da nova GRU gerada no processo, respectivamente.

A GRU que foi alterada apresenta situação **Retificada**, com as respectivas informações contábeis originais.

| Solie                                        | Código da UG: 000000                               |                                                                      | TESOURON |
|----------------------------------------------|----------------------------------------------------|----------------------------------------------------------------------|----------|
| I                                            |                                                    |                                                                      |          |
| ina Inicial > Consultar Solio                | citação de Retificação - Detalhe                   |                                                                      |          |
|                                              |                                                    |                                                                      |          |
| onsultar Solici                              | tação de Retificação - Detalhe                     |                                                                      |          |
|                                              |                                                    |                                                                      |          |
|                                              | Voltar                                             | Exportar Nova Consulta                                               |          |
| Número Identificad                           | lor do Registro de GRU Retificada                  |                                                                      |          |
| 013/070014/10000002                          | 78                                                 |                                                                      |          |
|                                              |                                                    |                                                                      |          |
| Dados da Solicitação                         | ados da GRU Retificada Dados da GRU Retificador    | a                                                                    |          |
| Dados da GRU                                 |                                                    | (-) Valas Principal:                                                 |          |
| 2: Simples                                   |                                                    | R\$ 408,23                                                           |          |
| Unidade Gestora Arre<br>070014 - TRIBUNAL F  | cadadora:<br>REGIONAL ELEITORAL DE MINAS GERAIS    | (-) Valor de Descontos e Abatimentos:<br>R\$ 0,00                    |          |
| Código Recolhimento<br>18822 - STN OUTRA     | :<br>S RECEITAS                                    | <ul> <li>(-) Valor de Outras Deduções:</li> <li>R\$ 0,00</li> </ul>  |          |
| Contribuinte:<br>000.000.000-00              |                                                    | (+) Valor de Mora e Multa:<br>R\$ 0,00                               |          |
| Número de Referência                         | a                                                  | (+) Valor de Juros e Encargos:<br>R\$ 0,00                           |          |
| Competência:                                 |                                                    | (+) Valor de Outros Acréscimos:<br>R\$ 0,00                          |          |
| Data de Vencimento:                          |                                                    | (=) Valor Total:<br>R\$ 408,23                                       |          |
| Processo:                                    |                                                    | /                                                                    |          |
| Tipo de GRU:<br>1: Arrecadação               |                                                    | Situação: Retificado                                                 |          |
| Origem da Arrecadaç<br>3: Intra-SIAFI (GRU E | ão:<br>letrônica)                                  | Documento de Origem (OB/GR/PT):<br>0700142013GR800001                |          |
| Data de Pagamento:<br>03/01/2013             |                                                    | Meio de Pagamento:<br>03: Outros                                     |          |
| Data de Transferência<br>03/01/2013          | E.                                                 | Autenticação Bancária:                                               |          |
| Data de Geração:                             |                                                    | Espécie de Ingresso:<br>1: Receita Primária Fonte Tesouro            |          |
| Dados de Contab                              | bilização                                          |                                                                      |          |
| Unidade Gestora Emi<br>070014 - TRIBUNAL F   | tente da RA:<br>REGIONAL ELEITORAL DE MINAS GERAIS | Código de Recolhimento Contabilizado:<br>18822 - STN OUTRAS RECEITAS |          |
| Número RA de Conta<br>0700142013RA00000      | bilização:<br>1                                    | Data de Processamento da RA:<br>03/01/2013 00:00                     |          |
| Observação                                   |                                                    |                                                                      |          |
| DESCONTO RELATIV                             | /O A BENFEITORIA REALIZADA NO IMOVEL               | DA 126 ZE DE IBIA, DEZ/12.                                           |          |
|                                              | 14/6-2                                             |                                                                      |          |

Fevereiro/2016

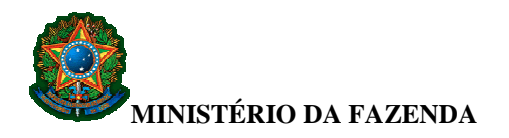

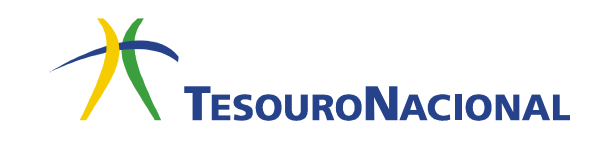

A nova GRU gerada na retificação trará como documento de origem um Protocolo de Retificação e será do tipo **Retificação.** 

| TESOURONAL                                                                              | TESOU                                                                |
|-----------------------------------------------------------------------------------------|----------------------------------------------------------------------|
| nu                                                                                      |                                                                      |
| jina Inicial > Consultar Solicitação de Retificação - Detalhe                           |                                                                      |
|                                                                                         |                                                                      |
| onsultar Solicitação de Retificação - Detalho                                           | e                                                                    |
|                                                                                         |                                                                      |
| Voltar Voltar                                                                           | Exportar Nova Consulta                                               |
| Número Identificador do Registro de GRU Retificadora                                    |                                                                      |
| 014/070014/9000000114                                                                   |                                                                      |
|                                                                                         |                                                                      |
| Dados da Solicitação 🔹 Dados da GRU Retificada 📢 Dados da GRU Retificad                 | ora                                                                  |
| Dados da GRU                                                                            |                                                                      |
| Espécie de GRU:                                                                         | (=) Valor Principal:                                                 |
| Unidade Gestora Arrecadadora:<br>070014 - TRIBUNAL REGIONAL ELEITORAL DE MINAS GERAIS   | (-) Valor de Descontos e Abatimentos:<br>R\$ 0,00                    |
| Código Recolhimento:<br>18822 - STN OUTRAS RECEITAS                                     | (-) Valor de Outras Deduções:<br>R\$ 0,00                            |
| Contribuinte:<br>000.000.000-00                                                         | (+) Valor de Mora e Multa:<br>R\$ 0,00                               |
| Número de Referência:                                                                   | (+) Valor de Juros e Encargos:<br>R\$ 0,00                           |
| Competência:<br>01/2013                                                                 | (+) Valor de Outros Acréscimos:<br>R\$ 0,00                          |
| Data de Vencimento:                                                                     | (=) Valor Total:<br>R\$ 408,23                                       |
| Processo:                                                                               | 1                                                                    |
| Tipo de GRU:<br>2: Retificação                                                          | Situação:<br>Contabilizado                                           |
| Origem da Arrecadação:<br>3: Intra-SIAFI (GRU Eletrônica)                               | Documento de Origem (OB/GR/PT):<br>2014070014PT000114                |
| Data de Pagamento:<br>01/07/2014                                                        | Meio de Pagamento:<br>03: Outros                                     |
| Data de Transferência:                                                                  | Autenticação Bancária:                                               |
| Data de Geração:<br>19/08/2014 16:25                                                    | Espécie de Ingresso:<br>1: Receita Primária Fonte Tesouro            |
| Dados de Contabilização                                                                 |                                                                      |
| Unidade Gestora Emitente da RA:<br>070014 - TRIBUNAL REGIONAL ELEITORAL DE MINAS GERAIS | Código de Recolhimento Contabilizado:<br>18822 - STN OUTRAS RECEITAS |
| Número RA de Contabilização:<br>0700142013RA000001                                      | Data de Processamento da RA:<br>03/01/2013 00:00                     |
| Observação                                                                              |                                                                      |
| Teste. Retificação de Campo Competência.                                                |                                                                      |
|                                                                                         |                                                                      |

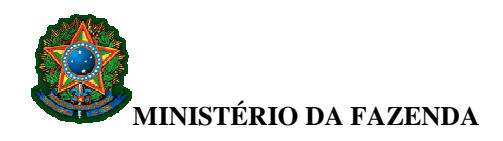

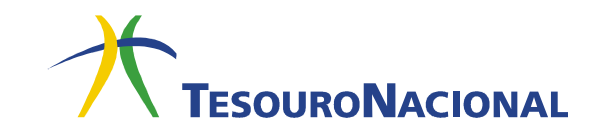

## 5.3.Como cancelar a solicitação de retificação de uma GRU

O cancelamento da solicitação de retificação só é possível para protocolos **Registrados** e no <u>mesmo dia</u> da solicitação de retificação. Para realizar o cancelamento, clique em **Menu**, **Consultar Solicitação de Retificação**, informe o período de solicitação do Protocolo e após escolha do PT, clique no botão **Cancelar Retificação**. Em seguida aparecerá mensagem solicitando que o usuário confirme o cancelamento da retificação. Clique em **SIM** para concluir a operação.

| ina Inicial - Consultar S                             | vicitação de Detificação - Detalt |                           |                                                   |  |
|-------------------------------------------------------|-----------------------------------|---------------------------|---------------------------------------------------|--|
| and micha - Consular S                                | nonação de realicação - Detali    |                           |                                                   |  |
| onsultar Solic                                        | itação de Petifica                | cão - Detalhe             |                                                   |  |
| Silver and a solid                                    |                                   | içao - Detaine            |                                                   |  |
|                                                       | Voltar                            | Cancelar Retificação      | Exportar Nova Consulta                            |  |
| Número do Prot                                        | ocolo de Petificação              |                           |                                                   |  |
| 2014510001PT0001                                      | 09                                |                           |                                                   |  |
|                                                       |                                   |                           |                                                   |  |
| Dados da Solicitação                                  | Dados da GRU Retificada           | Dados da GRU Relificadora |                                                   |  |
| Dados da Solio                                        | citação                           |                           |                                                   |  |
| Usuário Responsá<br>000.000.000-00                    | vel:                              |                           | Data da Solicitação:<br>18/08/2014 09:21          |  |
| Origem da Retifica<br>Retificação                     | ção:                              |                           | UG do Responsável:<br>170500                      |  |
| Situação da Solicit<br>Registrado                     | ação:                             |                           |                                                   |  |
| Dados da Retit                                        | icação                            |                           |                                                   |  |
| Unidade Gestora:                                      |                                   |                           | (=) Valor Principal:                              |  |
| 510001 - COORD                                        | GERAL DE ORÇAMENTO                | ), FINANÇAS E CONTAB.     | R\$ 16,00                                         |  |
| 18822 - STN OUT                                       | RAS RECEITAS                      |                           | (-) valor de Descontos e Abatimentos.<br>R\$ 1,00 |  |
| Contribuinte:<br>000000000000000000000000000000000000 |                                   |                           | (-) Valor de Outras Deduções:<br>R\$ 0,00         |  |
| Número de Referê<br>00000000000000000                 | ncia:<br>20011                    |                           | (+) Valor de Mora e Multa:<br>R\$ 0,00            |  |
| Competência:                                          |                                   |                           | (+) Valor de Juros e Encargos:<br>R\$ 0,00        |  |
| Processo:                                             |                                   |                           | (+) Valor de Outros Acréscimos:<br>R\$ 0,00       |  |
|                                                       |                                   |                           | (=) Valor Total:<br>R\$ 15,00                     |  |
| Observação                                            |                                   |                           |                                                   |  |
| REGISTRO DA CL                                        | ASSIFICACAO DA ARRE               | CADACAO DE GUIAS DE I     | RECOLHIMENTO DA UNIAO DO DIA: 11Ago14             |  |
| Detalhe                                               |                                   |                           |                                                   |  |
|                                                       |                                   |                           |                                                   |  |

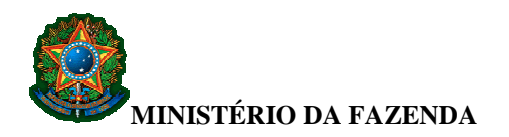

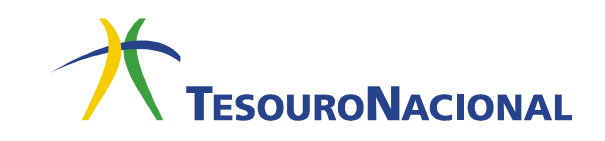

Após confirmar o cancelamento aparecerá a mensagem: "*Cancelamento de Retificação efetuado com sucesso*". A situação do Protocolo de Retificação passará de **Registrado** para **Cancelado**. E a GRU original altera sua situação de **Pendente de Retificação** para **Contabilizada**.

|                                                                                                    | Codigo da 66. 200320               |
|----------------------------------------------------------------------------------------------------|------------------------------------|
| TESOURONAL                                                                                                    | Тезоило Мас                        |
| Menu                                                                                                    |                                    |
| Página Inicial > Consultar Solicitação de Retificação                                                                                                    |                                    |
|                                                                                                    |                                    |
| Consultar Solicitação de Retificação                                                                                                    |                                    |
|                                                                                                    | *Campo de preenchimento obrigatóri |
| Cancelamento de Retificação Fístuado com sucesso                                                                                                    |                                    |
| Cancelamento de Retintação Electado com sacesso.                                                                                                    |                                    |
| Parâmetros                                                                                                    |                                    |
| Parametros                                                                                                    |                                    |
| Protocolo de Retificação:                                                                                                    |                                    |
|                                                                                                    |                                    |
| D 1 000                                                                                                    |                                    |
| - Dados da GRU                                                                                                    |                                    |
| Dados da GRU     * Unidade Gestora:      Construction of Construction of Construction                                                                                                    |                                    |
| Dados da GRU * Unidade Gestora:<br>E 200320 K FUNDO NACIONAL E SEG.E EDUCACAC                                                                                                    | O DE TRANSITO                      |
| Dados da GRU       * Unidade Gestora:        ■     ✓       200320     Q.       FUNDO NACIONAL E SEG.E EDUCACAO       Situação:                                                                                                    | 0 DE TRANSITO                      |
| Dados da GRU       * Unidade Gestora:        ■ ✓     200320       Q     FUNDO NACIONAL E SEG.E EDUCACAO       Situação:     Registrado       Conchuido     Conchuido                                                                | O DE TRANSITO                      |
| Dados da GRU       * Unidade Gestora:       =     200320       Q     FUNDO NACIONAL E SEG.E EDUCACAO       Situação:     Registrado       Ocnchuído     Na Concluído                                                                | O DE TRANSITO                      |
| Dados da GRU       * Unidade Gestora: ●       = →     200320       Gestora:     ●       Gestora:     ●       Concluido     ●       Nacconcluido     ●       Cancelado     ●                                                         | O DE TRANSITO                      |
| Dados da GRU       * Unidade Gestora:       = victora       200320       FUNDO NACIONAL E SEG E EDUCACAO       Situação:       Registrado       Concluido       Não Concluido       Cancelado                                       | O DE TRANSITO                      |
| Dados da GRU         * Unidade Gestora:         =                                                                                                    | D DE TRANSITO                      |
| Dados da GRU         * Unidade Gestore:         =       200320         FUNDO NACIONAL E SEG.E EDUCACAG         Situação:         Registrado         Concluido         Bacnetiado    Período da Solicitação  Pata Final: Seconderado | O DE TRANSITO                      |
| Dados da GRU         * Unidade Gestora:                                                                                                    | o de transito                      |